# SERIA VIDY 4/8/16 Canale

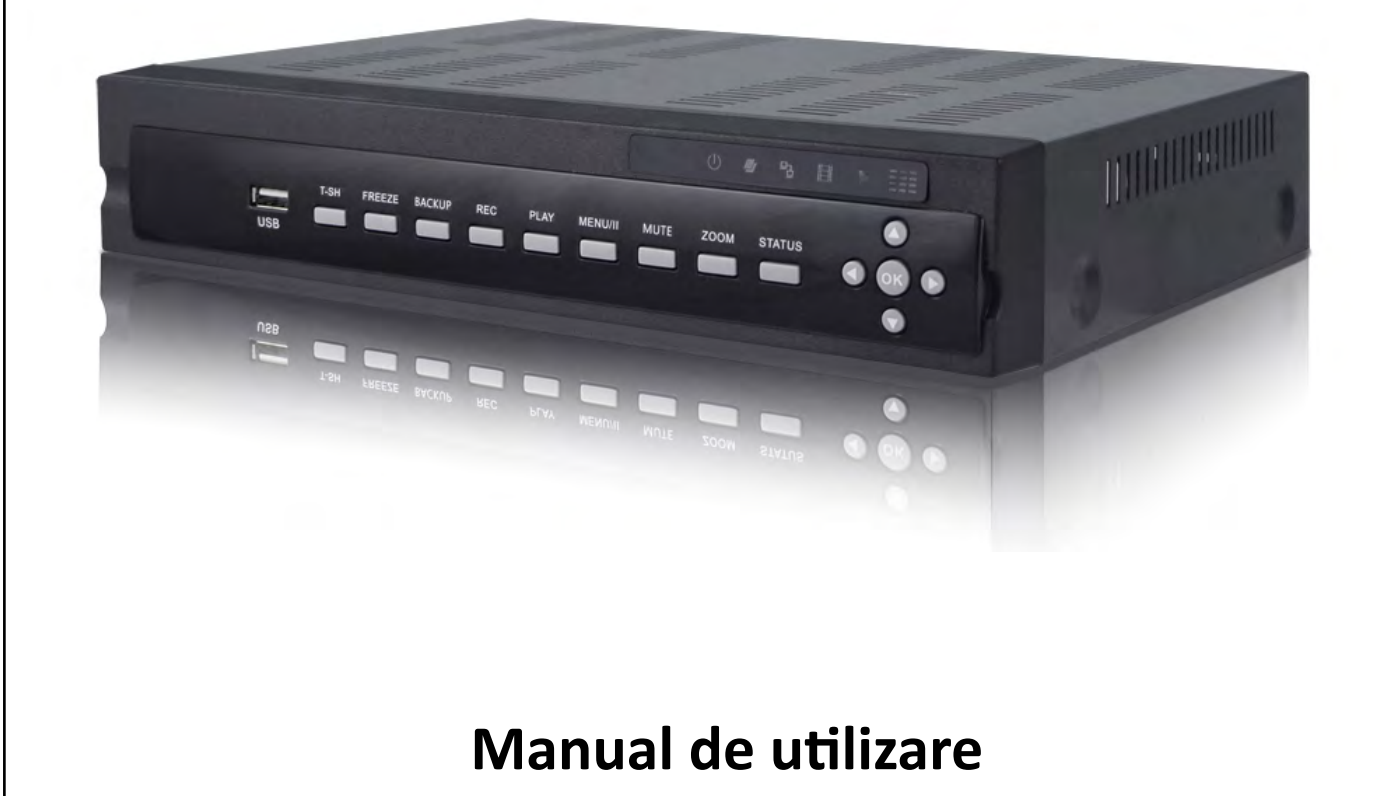

## CUPRINS

| 1.   | Operatii Live                        | 2    |
|------|--------------------------------------|------|
| 2.   | Setari de baza                       | 4    |
|      | 2.1 Afisare secventiala              | 7    |
|      | 2.2 Salvare inregistrari             | 7    |
|      | 2.2.1 Setari de cautare inregistrari | 8    |
|      | 2.2.2 Selectie dispozitiv de salvare | 9    |
|      | 2.3 Configurare                      | 9    |
|      | 2.4 Cautare inregistrari             | 10   |
|      | 2.5 Log de sistem                    | 12   |
|      | 2.5.1 Criteriul de cautare           | 13   |
|      | 2.6 Operatii PTZ                     | 15   |
|      | 2.7 Zoom                             | .16  |
|      | 2.8 Utilitar cu scurtaturi           | .16  |
| _    | 2.8.1 Calitate flux retea            | 18   |
| 3. I | Meniul de configurare                | 19   |
|      | 3.1 Setari inregistrare              | .19  |
|      | 3.1.1 Inregistrare continua          | 20   |
|      | 3.1.1.1 Setari video                 | 20   |
|      | 3.1.1.2 Inregistrare la eveniment    | 21   |
|      | 3.1.2 Inregistrare programata        | 21   |
|      | 3.1.2.1 Configurare                  | 22   |
|      | 3.1.2.2 Configurare zile libere      | 22   |
|      | 3.1.3 Flux retea                     | 23   |
|      | 3.2 Setare eveniment                 | 23   |
|      | 3.2.1 Pierderi video                 | 23   |
|      | 3.2.1.1 Configurare                  | 24   |
|      | 3.2.1.2 Management de eveniment      | 24   |
|      | 3.2.1.3 Setare destinatar            | 24   |
|      | 3.2.2 Detectie la miscare            | 25   |
|      | 3.2.2.1 Configurare                  | 25   |
|      | 3.2.2.1.1 Setare zone de detectie    | 25   |
|      | 3.2.3 Senzor                         | 26   |
|      | 3.2.3.1 Configurare                  | 26   |
|      | 3.2.4 Sistem                         | 27   |
|      | 3.3 Setare camera                    | 27   |
|      | 3.4 Setare cont                      | .28  |
|      | 3.4.1 Administrator                  | .28  |
|      | 3.4.2 Alti utilizatori               | 29   |
|      | 3.4.2.1 Permisiuni de utilizare      | 29   |
|      | 3.5 Setare retea                     | 30   |
|      | 3.5.1 Setare DHCP                    | .31  |
|      | 3.5.2 Setare adresa IP statica       | 32   |
|      | 3.5.3 Setare PPoE                    | 32   |
|      | 3.5.4 Setare 3G                      | .33  |
|      | 3.5.5 Setare HTTP                    | 34   |
|      | 3.5.6 Setare DDNS                    | . 34 |
|      | 3.5.7 Setare NTP                     | 35   |
|      | 3.5.8 Setare MAIL                    | .36  |

| 3.6 Setare stocare                       | 36 |
|------------------------------------------|----|
| 3.6.1 Setare HDD                         |    |
| 3.7 Setare sistem                        | 38 |
| 3.7.1 Blocare automata                   | 38 |
| 3.7.2 Restart automat                    | 39 |
| 3.7.3 Setare data si ora                 |    |
| 3.7.3.1 Fus orar                         | 39 |
| 3.7.3.2 Setare DST                       |    |
| 3.7.3.3 Setare manuala data si ora       | 40 |
| 3.7.4 Setare monitor                     | 40 |
| 3.7.5 Setare dispozitive externe         | 41 |
| 3.7.5.1 Control prin telecomanda         | 42 |
| 3.7.5.2 Panou de comanda                 | 42 |
| 3.7.5.3 Utilizare mouse                  | 43 |
| 3.7.5.4 Setare tastatura PTZ             | 43 |
| 3.7.6 Setare utilitati                   | 44 |
| 3.7.6.1 Export configuratie              | 45 |
| 3.7.6.2 Import conifguratie              | 47 |
| 3.7.6.3 Resetare la valorile implicite   | 49 |
| 3.7.6.4 Export de log-uri                | 50 |
| 3.7.6.5 Stergere de log-uri              | 50 |
| 3.7.6.6 Actualizare versiune de firmware | 51 |
| 3.8 Informatii sistem                    | 53 |
| 3.8.1 Informatii DVR                     | 53 |
| 3.8.2 Informatii Retea                   | 53 |
| 3.8.3 Informatii HDD                     | 53 |
| 4. Conectare de la distanta              | 54 |

### 1. Operatii LIVE

In modul live, puteti efectua operatii de monitorizare, acces la semnalele live audio transmise de camere, dar si configurarea DVR-ului. DVR-ul suporta aspectul 4:3 si 16:9 in ceea ce priveste modul de afisare. In partea de sus a ecranului exista un toolbar care permite utilizatorilor logarea la sistem, accesarea de informatii, schimbarea modului de afisare, dar si configurarea calitatii fluxului transmis via retele LAN sau WAN. Panoul de comanda din partea stanga reprezinta meniu de configurare , iar cel din dreapta , panoul de afisare a camerelor conectate la DVR(figura 1). In modul de afisare 4:3, utilizatorul poate accesa panoul de configurare printr-un click dreapta al mouse-ului; un panou de stare va fi afisat daca orientati cursorul mouse-ului in burtiera ecranului(figura 2).

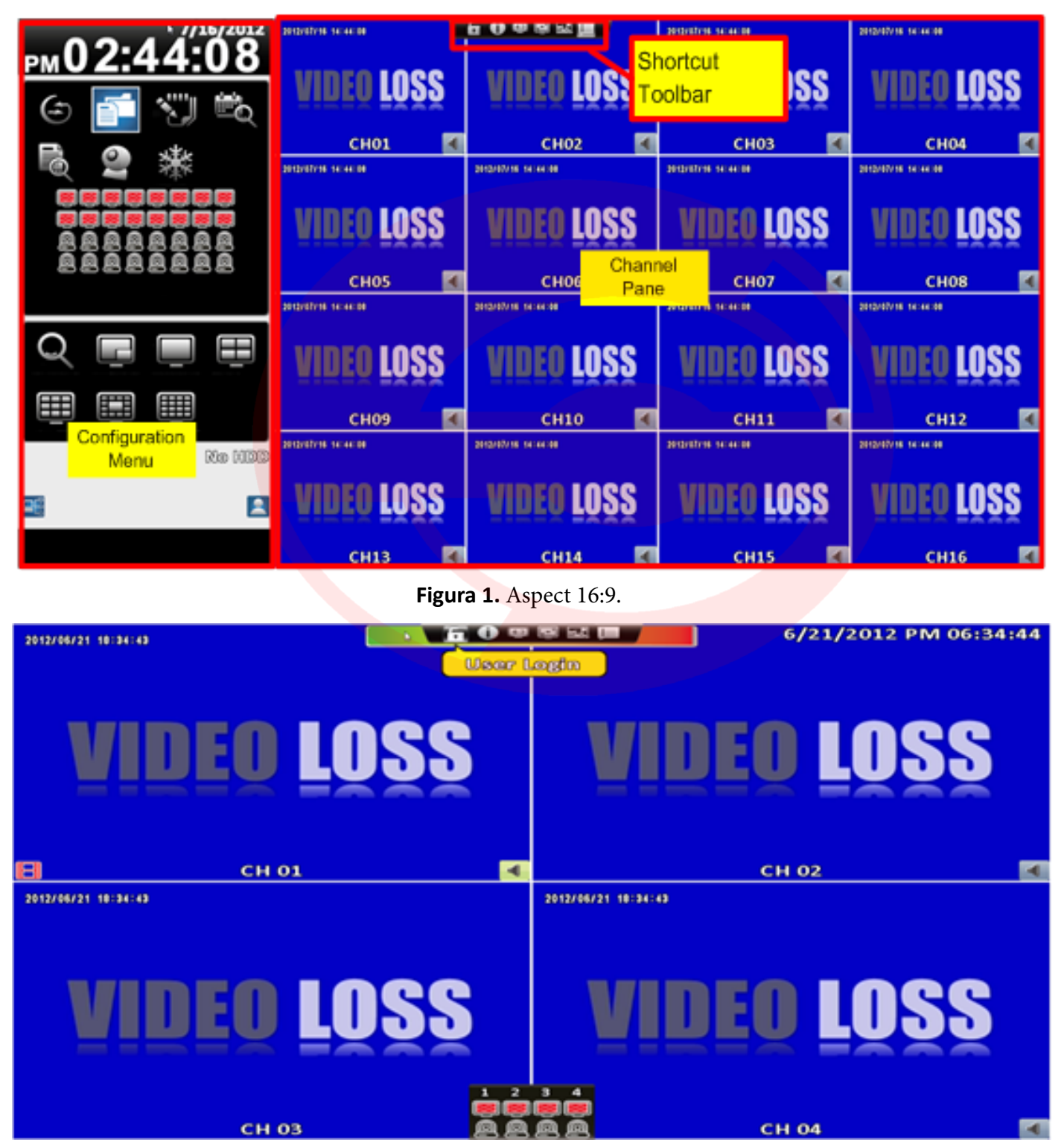

Figura 2. Aspect 4:3.

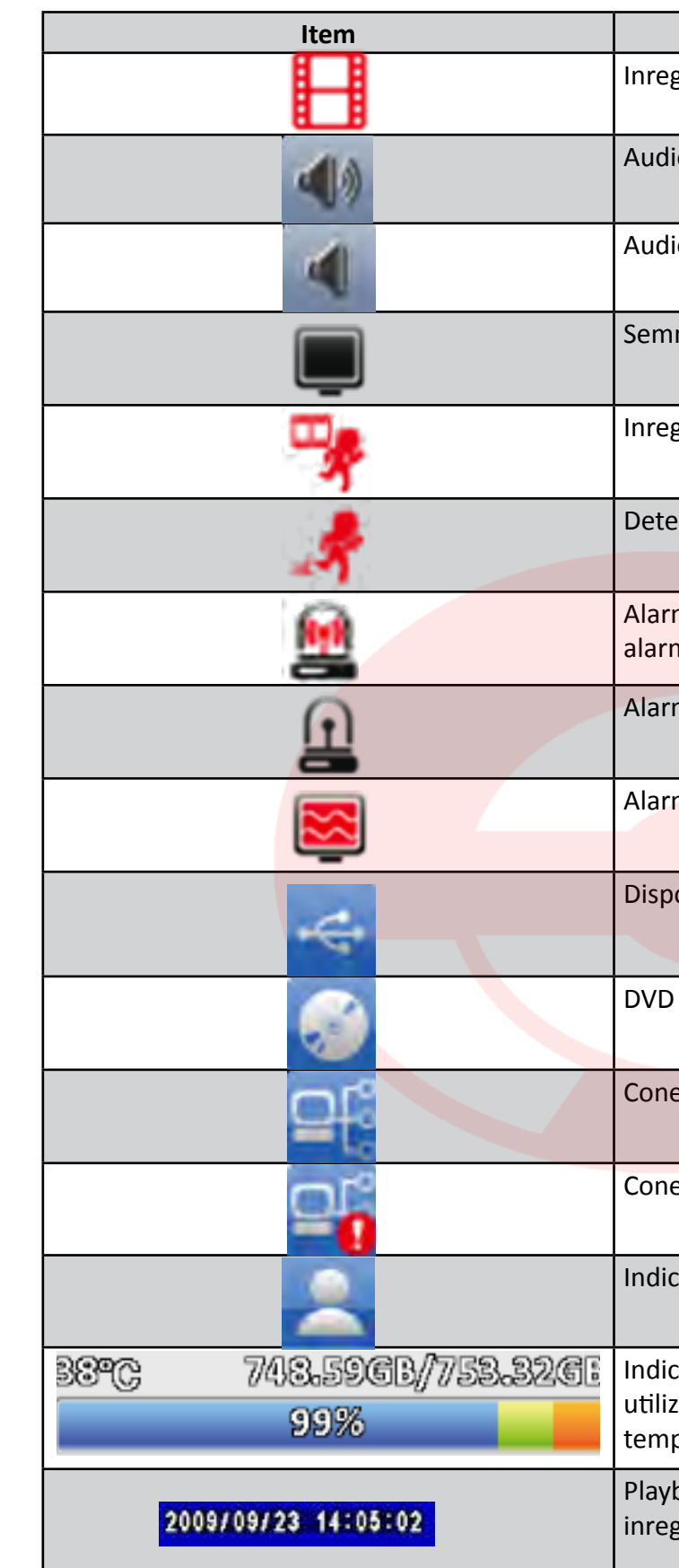

| Descriere                                                                                                    |
|----------------------------------------------------------------------------------------------------|
| gistrare activata.                                                                                                    |
| o live activat.                                                                                                    |
| o live dezactivat.                                                                                                    |
| nal video disponibil.                                                                                                    |
| gistrare la eveniment activata pe canalul respectiv.                                                                            |
| ctie la miscare declansata pe canalul respectiv.                                                                                |
| ma declansata pe canalul respectiv. Numarul de<br>ne dispnibile depinde de model.                                               |
| ma nu este declansata.                                                                                                    |
| ma de pierderi video declansata .                                                                                               |
| ozitiv USB detectat.                                                                                                    |
| detectat.                                                                                                    |
| exiune LAN activa.                                                                                                    |
| exiune LAN inactiva.                                                                                                    |
| ator al utilizatorului curent.                                                                                                  |
| cator al spatiului disponibil pe disk. Figura indica<br>carea a 99% din disk. De asemenea este afisata si<br>peratura HDD-ului. |
| back local, vizualizare live de la distanta, salvare<br>gistrari, fiecare canal are o eticheta temporala.                       |
|                                                                                                    |

#### 2. Setari de baza

Accesul meniului principal al DVR-ului se realizeaza printr-un cont de logare. Parola initiala a administratorului este "123456". Setarile de logare a utilizatorilor pot fi realizate la nivelul "Setare Cont".

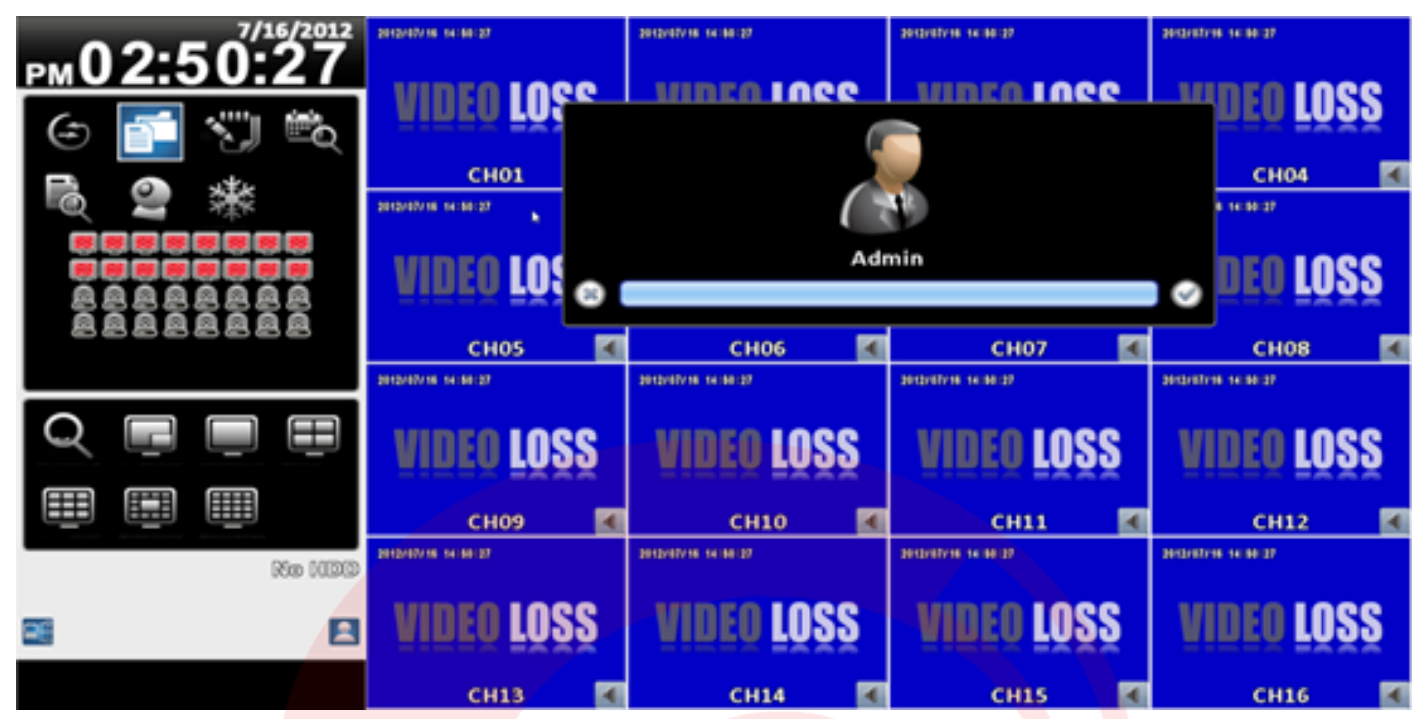

Figura 3. Interfata de conectare.

| Item         | Descriere                         |
|--------------|-----------------------------------|
| <b>登</b> , 合 | Comuta intre litere mari si mici. |
| .?123 ABC    | Comuta intre litere si numere.    |
| X            | Sterge ultimul caracter.          |
|              | Enter.                            |
|              | Spatiu.                           |

Setarile generale ale DVR-ului pot fi realizate de la nivelul panoului de comanda din partea stanga a matricei de afisare a camerelor(in modul 16:9). Daca modul de afisare este 4:3 efectuati click dreapta pentru accesarea meniului principal de comanda.

SECPRAL

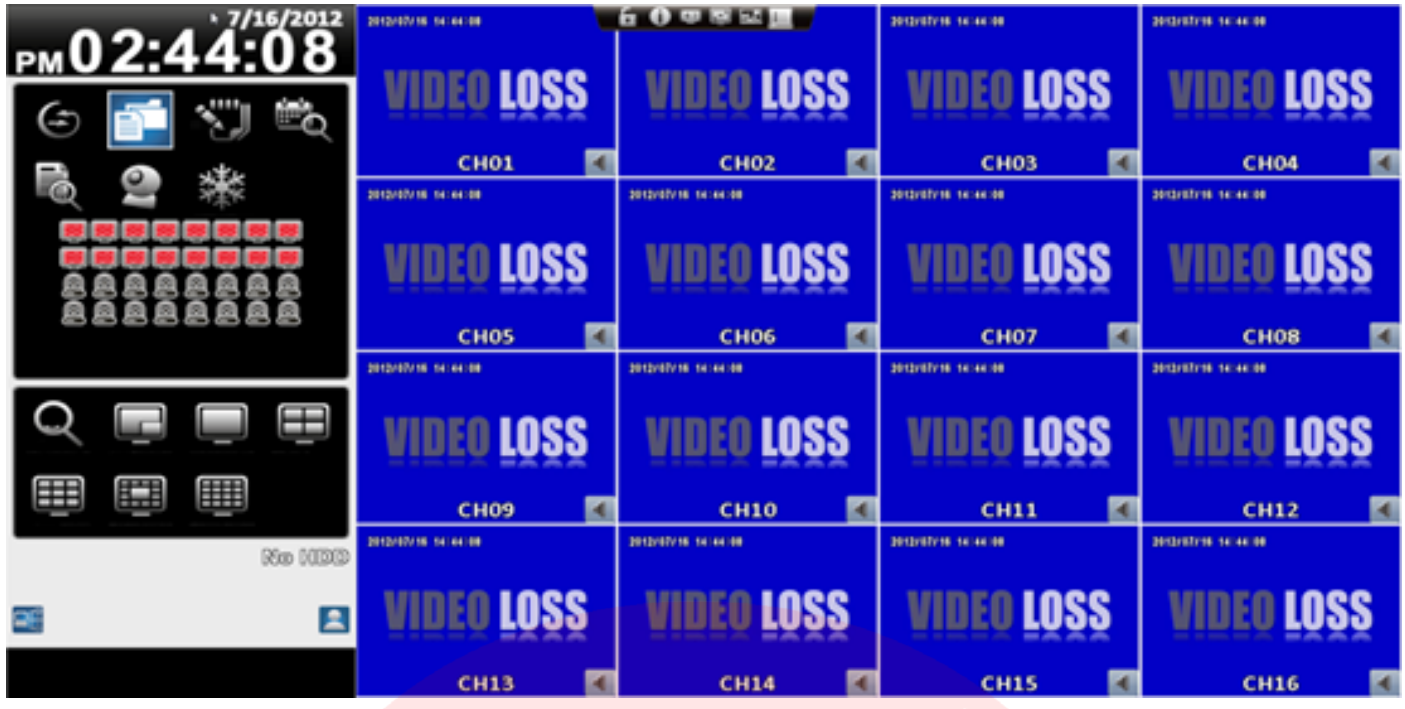

Figura 4. Panoul de comanda principal in modul de afisare 16:9.

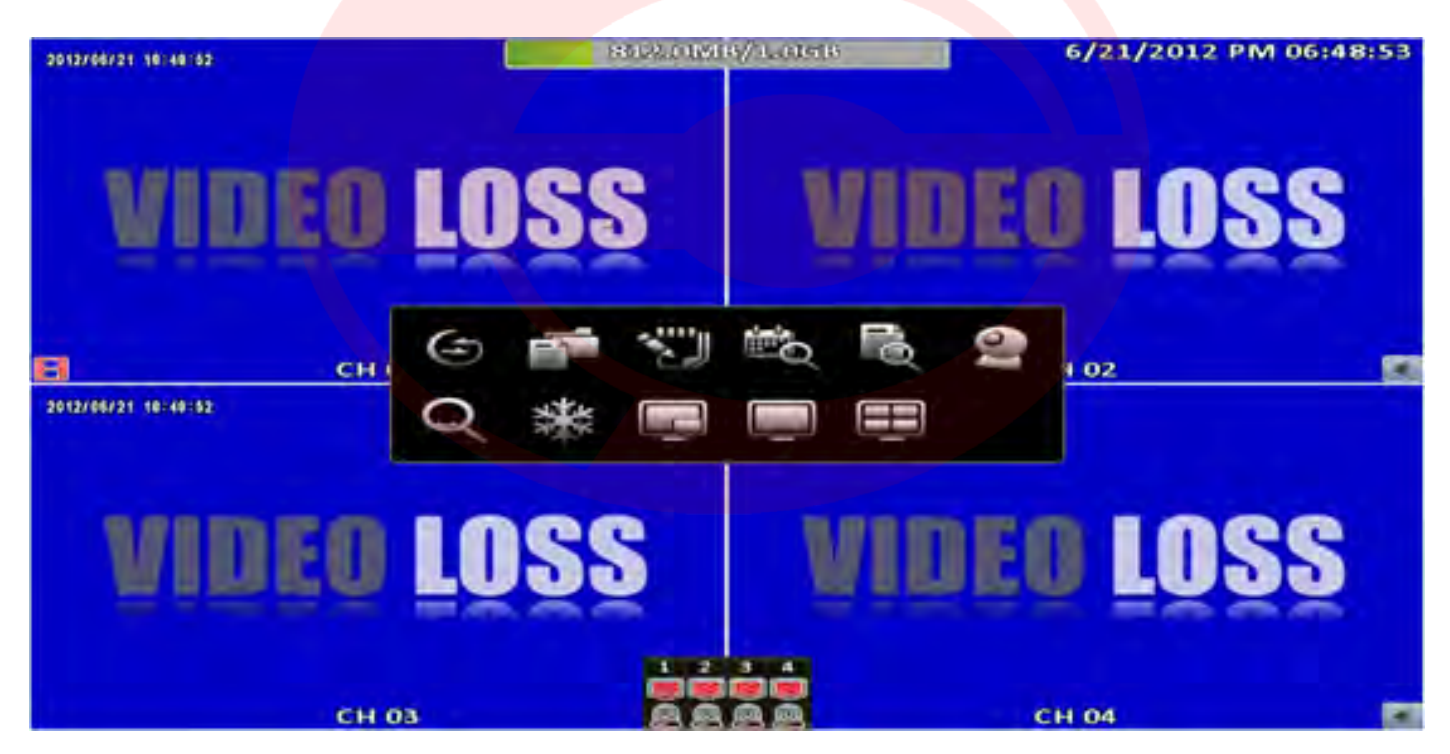

Figura 4. Panoul de comanda principal in modul de afisare 4:3.<sup>1</sup>

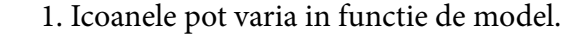

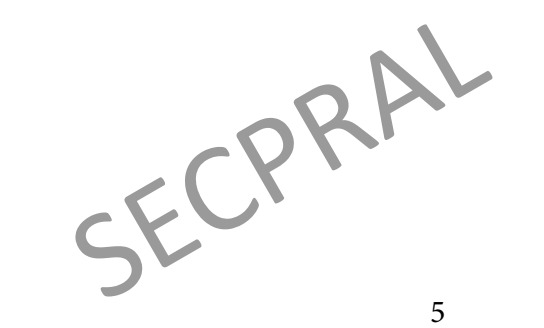

Descrierea icoanelor este urmatoarea:

| Item | Descriere                                                                                                    |  |
|------|----------------------------------------------------------------------------------------------------|--|
| (±   | Meniu de afisare auto-secventiala.                                                                                                    |  |
|      | Meniu de salvare inregistrari(backup).                                                                                                    |  |
|      | Meniu de configurare. Setari de inregistrare, eveniment, camera, cont, retea, stocare, sistem si informatii.                                                                |  |
| 10   | Meniu de cautare inregistrari.                                                                                                    |  |
| 10   | Meniu de cautare eveniment. Contine lista evenimente-<br>lor inregistrate de DVR, cu informatiile corespunzatoare<br>timpului, tipului de eveniment, categorie, canal, etc. |  |
| 2    | Activare PTZ.                                                                                                    |  |
|      | Mod SPOT pentru un al doilea monitor.                                                                                                    |  |
| Q    | Zoom IN.                                                                                                    |  |
|      | Activare functie de inghetare imagine.                                                                                                    |  |
| *    | Dezactivare functie de inghetare imagine.                                                                                                    |  |
|      | Activare/Dezactivare functie PIP.                                                                                                    |  |
|      | Comutare in mod de afisare singular.                                                                                                    |  |
|      | Comutare in mod de afisare quad.                                                                                                    |  |
|      | Comutare in mod de afisare matriceal (9 canale).                                                                                                    |  |
|      | Comutare in mod de afisare matriceal(13 canale).                                                                                                    |  |
|      | Comutare in mod de afisare matriceal(16 canale).                                                                                                    |  |

#### 2.1 Afisare secventiala

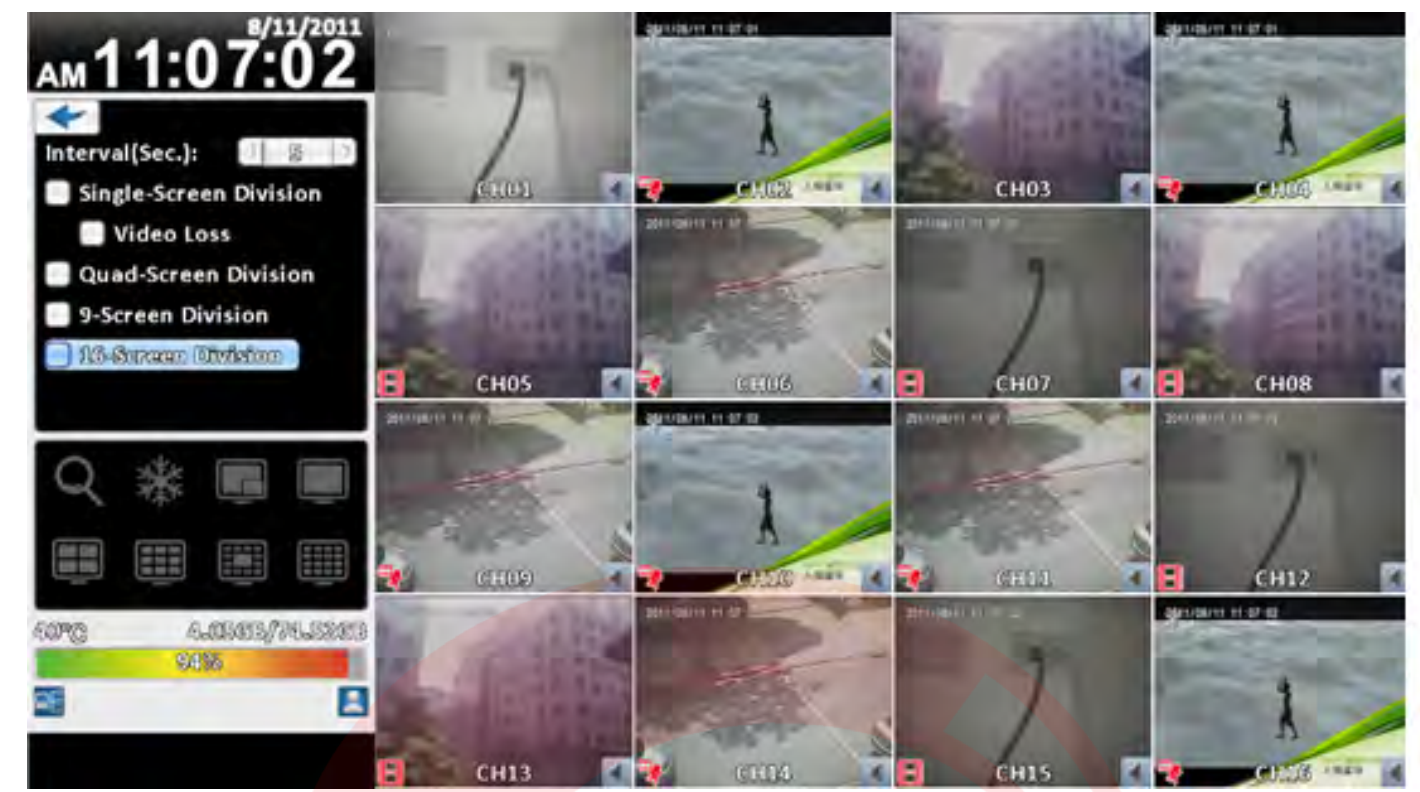

**Figura 5.** Meniul de afisare secventiala a canalelor.

|           | Item          |                                               |
|-----------|---------------|-----------------------------------------------|
| Ir        | nterval       | In modul SPO                                  |
| Single-Sc | reen Division | Comutare sec<br>numarului de<br>ecran singula |
| Vid       | leo Loss      | Mascarea car                                  |
| Quad-Sc   | reen Division | Comutare sec<br>numarului de                  |
| 9 Scre    | en Division   | Comutare sec<br>numarului de                  |
| 16 Scr    | een Division  | Comutare seo<br>numarului de                  |

## 2.2 Salvare inregistrari

Utilizatorii pot salva orice segment video inregistrat in concordanta cu intervalul de timp specificat. Pentru aceasta utilizati fie un CD R/W sau un dispozitiv de stocare ca USB stick.

#### Descriere

DT, numarul de secunde de afisare.

cventiala automata a canalului prin setarea secunde, fiecare canal fiind afisat intr-un

nalelor cu pierderi video.

cventiala automata a canalului prin setarea secunde, afisare in mod quad.

cventiala automata a canalului prin setarea secunde, afisare matriceala(9 canale).

cventiala automata a canalului prin setarea secunde, afisare matriceala(16 canale).

#### 2.2.1 Setari de cautare inregistrari

| ltem                                    | Descriere                                                                               |
|-----------------------------------------|-----------------------------------------------------------------------------------------|
| From                                    | Timpul de start al salvarii.                                                            |
| То                                      | Timpul de sfarsit al salvarii.                                                          |
| Duration Timpul estimat pentru salvare. |                                                                                         |
| All                                     | Salvarea inregistrarilor este posibila fie la nivel de canal sau pentru toate canalele. |
| Required Space                          | Spatiul necesar pentru salvarea inregistrarilor.                                        |

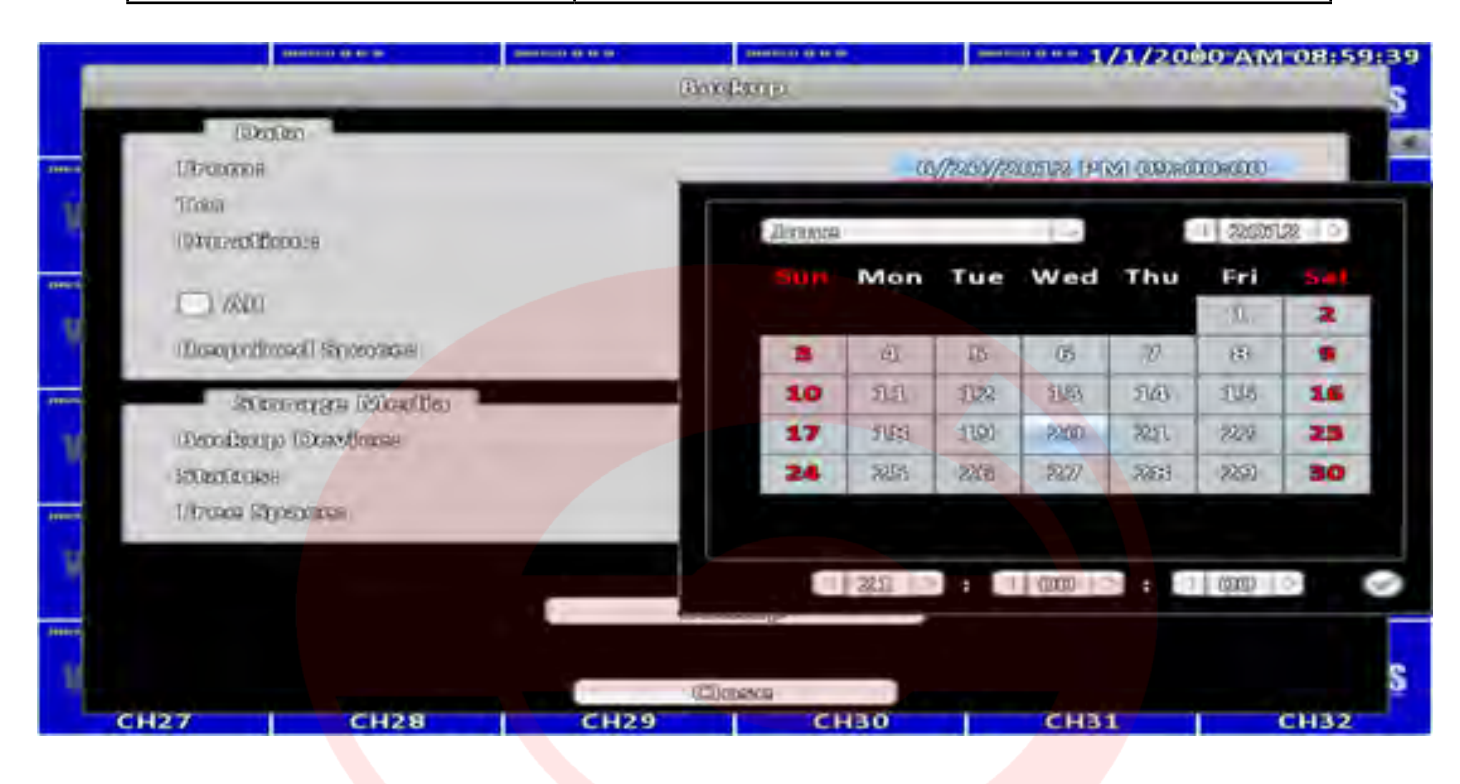

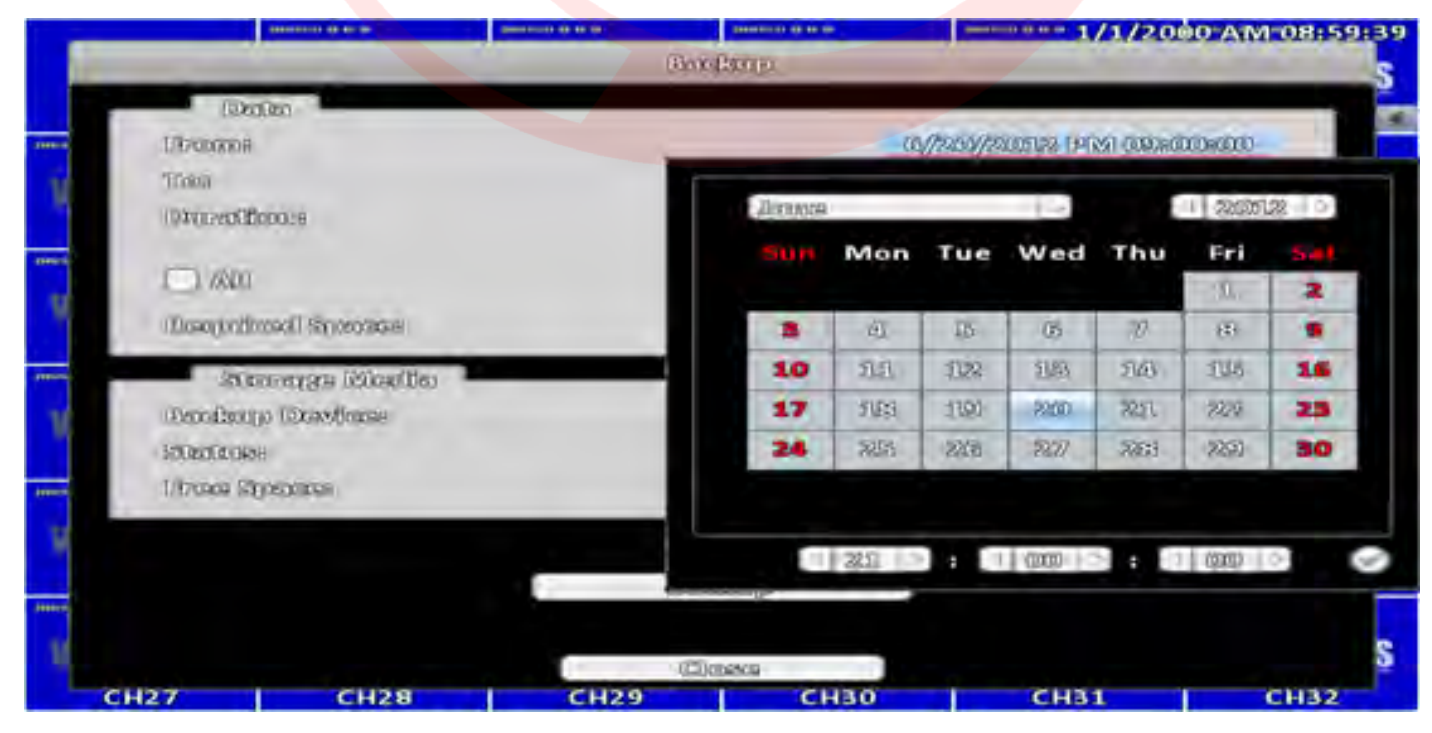

Figura 6. Meniul de cautare inregistrari.

#### 2.2.2 Selectie dispozitiv de salvare

| Item          |                                                                                         |
|---------------|-----------------------------------------------------------------------------------------|
| Backup Device | Selectati disp                                                                          |
| Status        | Starea dispoz                                                                           |
| Free space    | Spatiul dispo                                                                           |
| Backup        | Start operation<br>inregsitrarilo<br>siunea fisiere<br>tora trebuie s<br>dispozitivului |

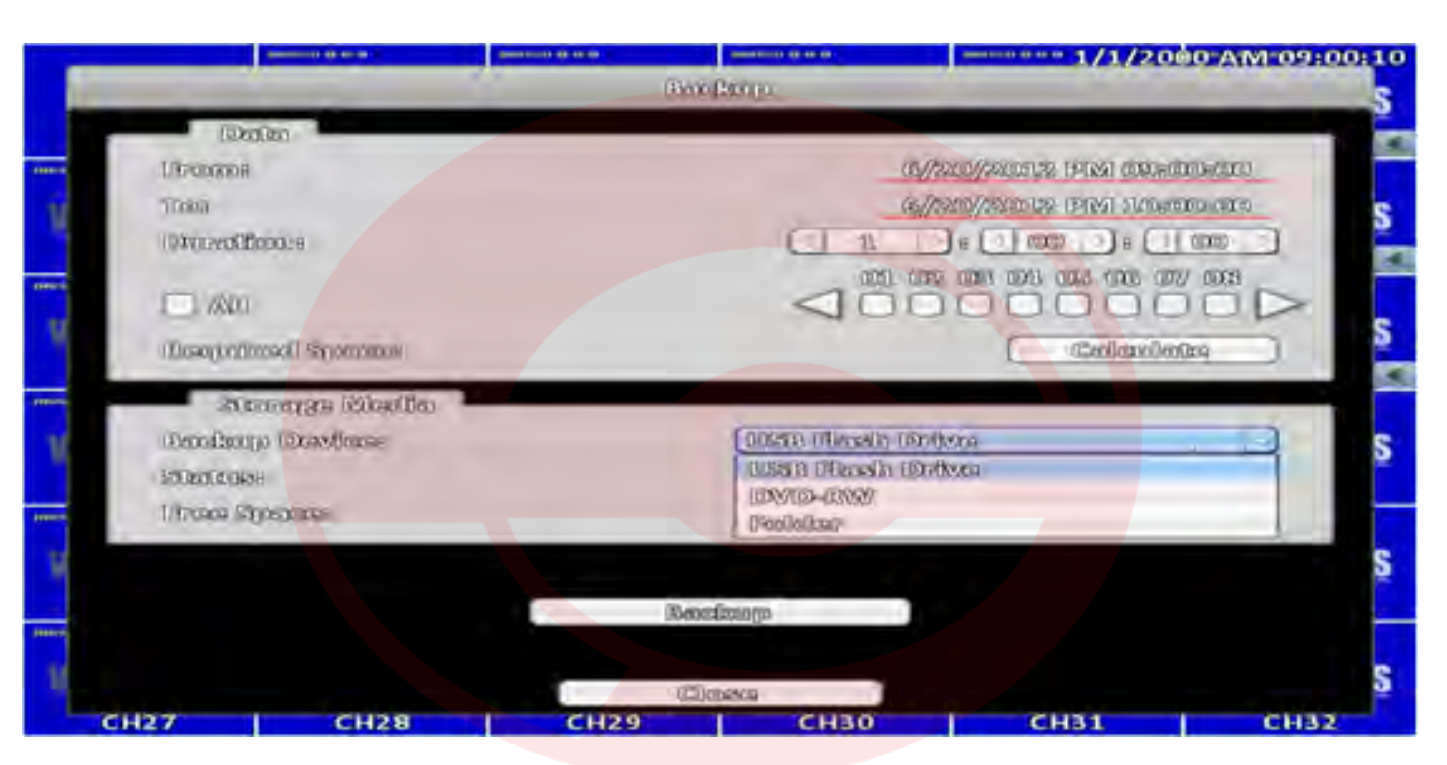

Figura 7. Salvare inregistrari.

#### 2.3 Configurare

Acces la meniul de configurare, setarile de inregistrare, eveniment, camere, setari de cont, stocare, configuratie sistem si informatii. Pentru mai multe detalii accesati capitolul 3.

Descriere

pozitivul de salvare.

zitivulul de salvare.

nibil al dispozitivului de salvare.

e de salvare. Inainte de salvarea efectiva a r click Calculate pentru a determina dimenelor care vor fi salvate. Dimensiunea acessa fie mai mica decat spatiul disponibil al de salvare.

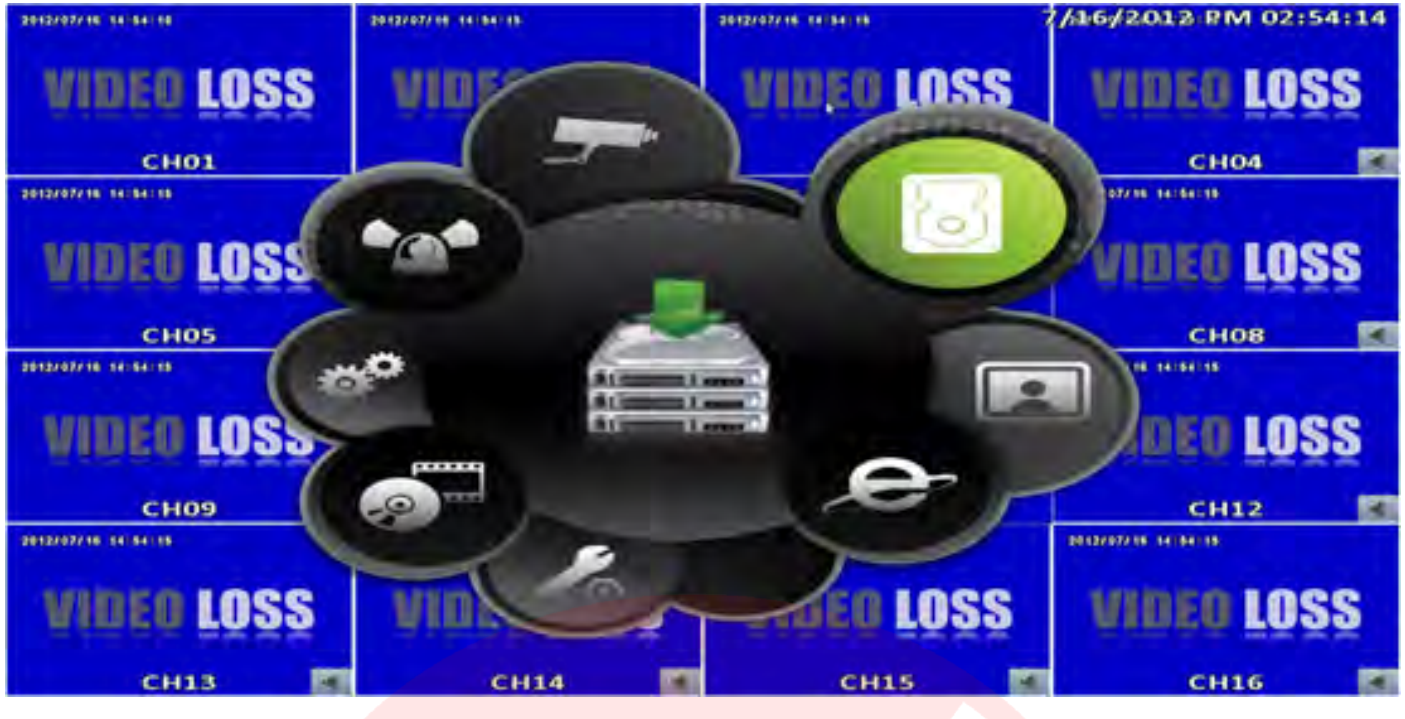

Figura 8. Meniul de configurare.

#### 2.4 Cautare inregistrari

Cautarea inregistrarilor in functie de timp se realizeaza astfel. De la nivelul calendarului se alege anul si luna. Click date pentru a afisa durata inregistrarii in concordanta cu data selectata. Puteti modifica ora/minutele/secundele sau click la ora dorita afisata pe axa timpului. DVR-ul va reda fisierele selectate.

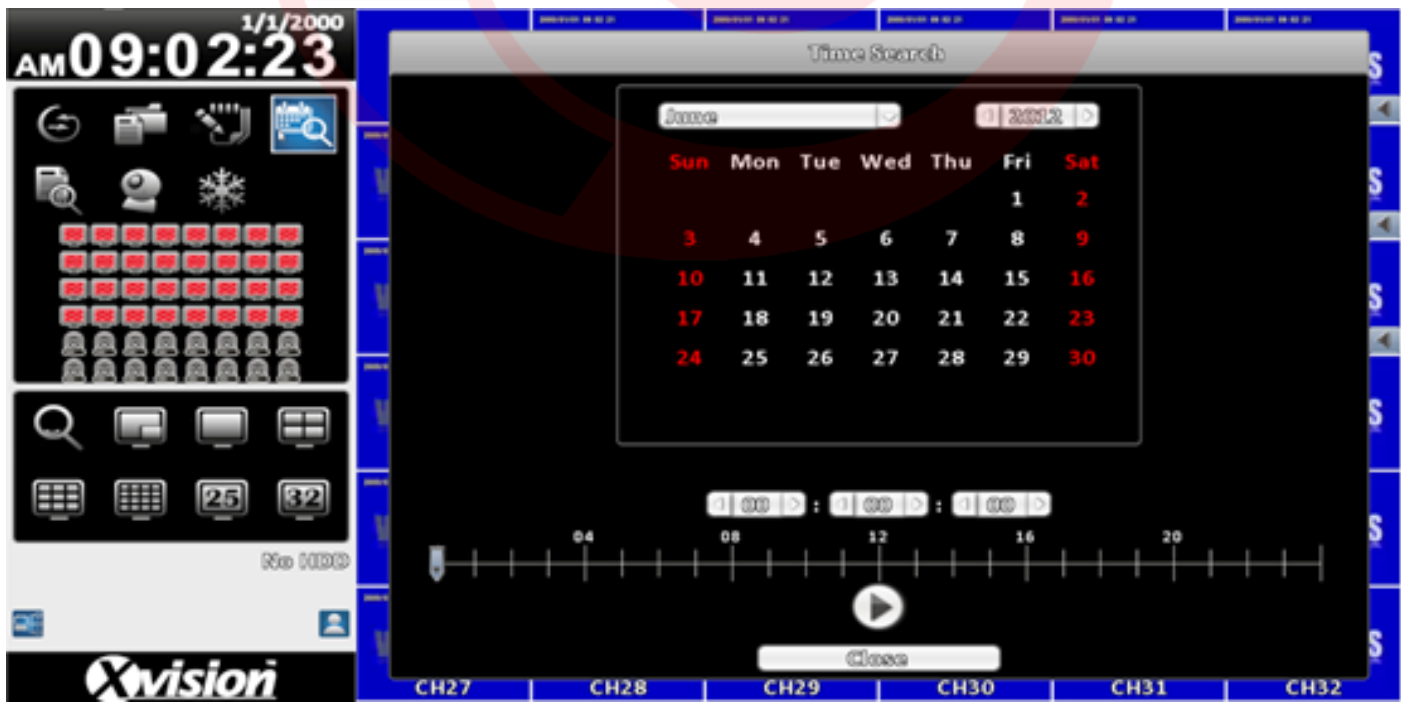

Figura 9. Cautare inregistrari.

| Item    |                     |
|---------|---------------------|
|         | Butonul             |
| <b></b> | Axa tim<br>respecti |

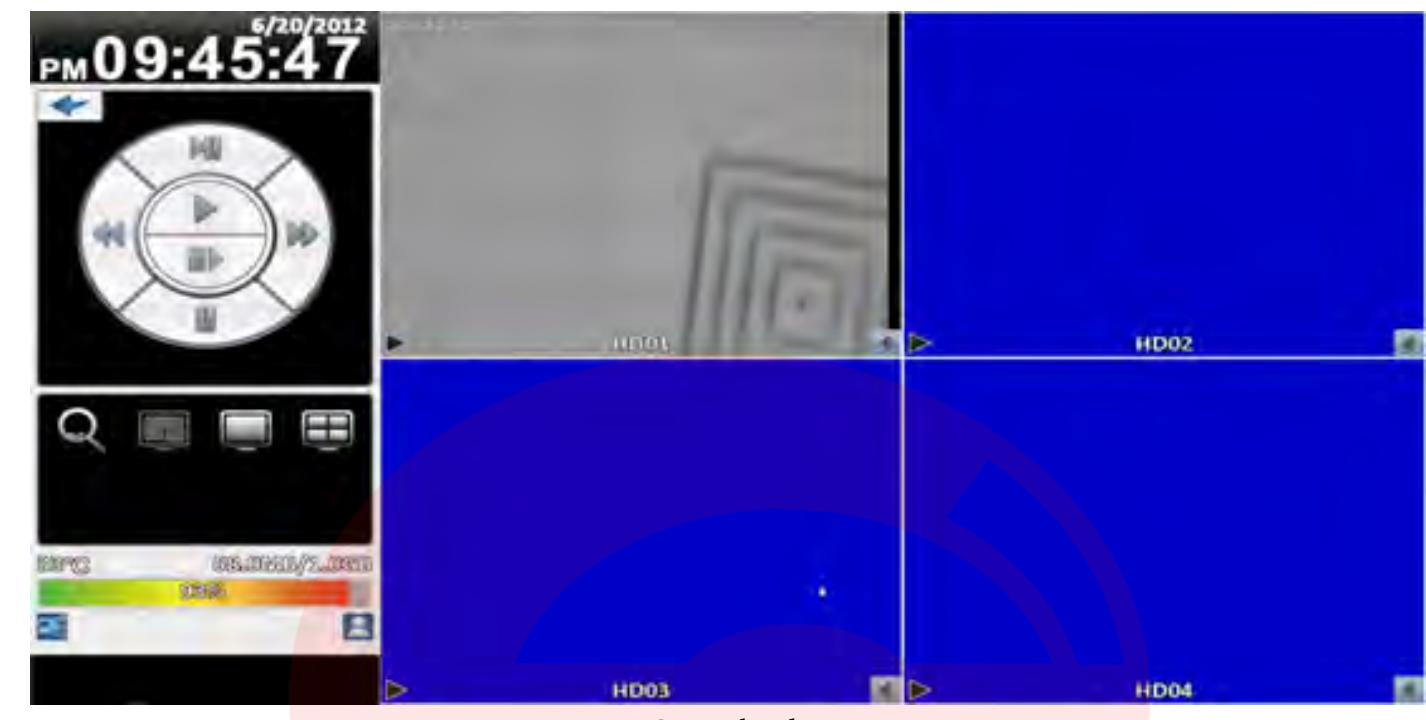

| Item       | Descriere                                                         |
|------------|-------------------------------------------------------------------|
| ENTER/MODE | Comutare fullscreen sau afisare matriceala.                       |
| Menu/      | Pauza on/off.                                                     |
| Play       | Redare la viteza normala.                                         |
| ▲ / SLOW   | Redare inregistrari la viteza redusa. Viteza poate fi re-<br>dusa |
| •• / •     | Redare inapoi cu viteza de 2x,4x, 8x, 32x si 64x.                 |
| ▶ / ►      | Redare inainte cu viteza marita de 2x,4x, 8x, 32x si 64x.         |
| ▼ /∎       | Stop redare.                                                      |

#### Descriere

de redare inregistrari.

pului si inregistrarile existente in intervalul

Figura 10. Control redare inregistrari.

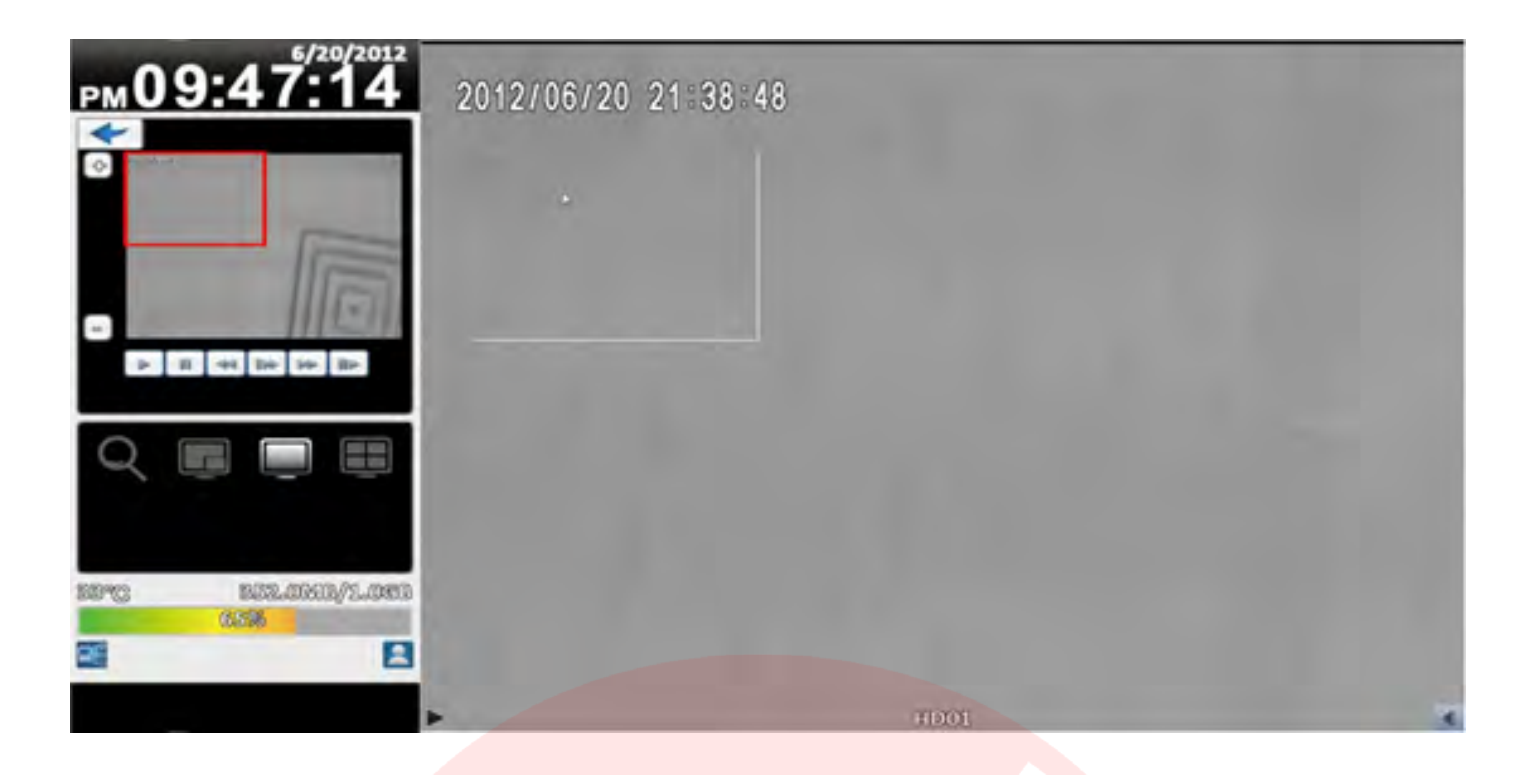

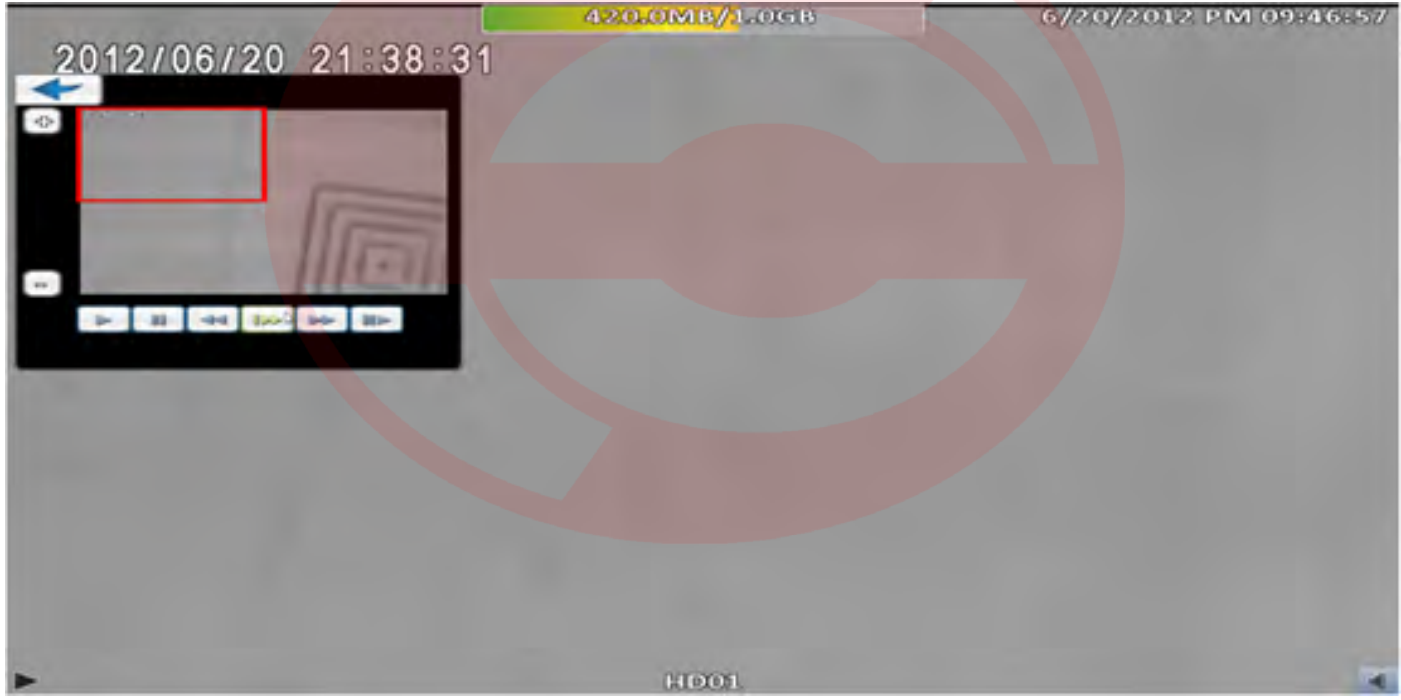

Figura 11. Zoom efectuat pe inregsitrarea in curs de redare

### 2.5 Log de sistem

DVR-ul inregistreaza automat orice eveniment inregistrat indiferent de natura acesutia. Lista de evenimente contine evenimentul in sine, data si ora la care acesta a avut loc, categoria, canalele adiacente, dar si alte informatii.

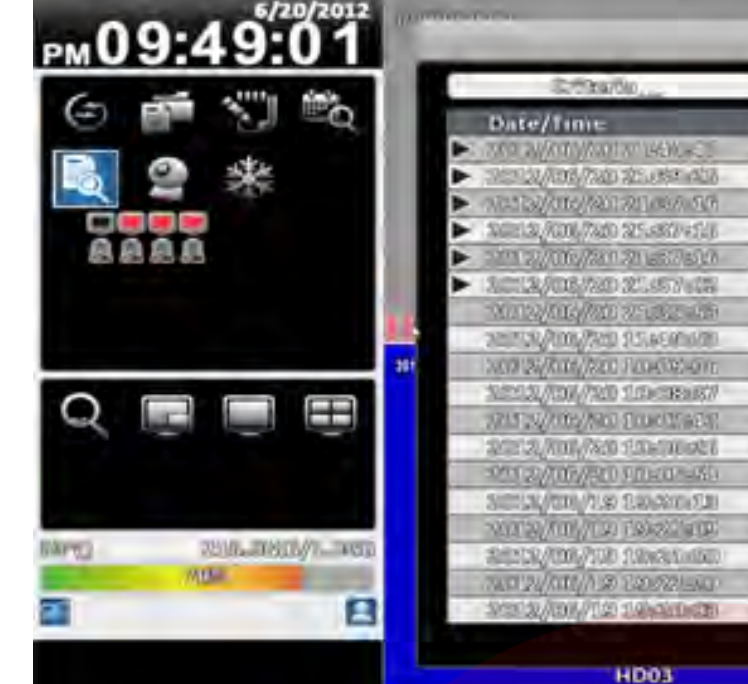

#### Figura 12. Log-ul de sistem

Nota : Daca HDD-ul nu este instalat sau inregistrarea nu este activa, DVR-ul genereaza lista de eveniment, insa utilizatorul nu poate reda inregistrarile ce apartin unui anumit eveniment.

| Item        | Descriere                                                                                |
|-------------|------------------------------------------------------------------------------------------|
| Criteria    | Setare conditii pentru cautare eveniment.                                                |
|             | Glisare pagina cu evenimente. Numarul din stanga reprezinta pagina cu eveniment curenta. |
| <u> 1</u> 1 | Apasati sagetile stanga sau dreapta, sau accesati<br>numarul paginii direct.             |
|             | Actualizare log de sistem.                                                               |

#### 2.5.1 Criteriul de cautare

Numarul de evenimente poate fi de ordinul miilor, prin urmare, este nevoie de setarea "conditiilor" in vederea unei clasificari rapide a evenimentelor. De exemplu, daca casutele apartinand timpului de start, respectiv celui de sfarsit, atunci, lista de evenimente apartinand intervalului respectiv.

|                            | aba                                                                                                    |    |
|----------------------------|----------------------------------------------------------------------------------------------------|----|
| System: For ps             |                                                                                                    |    |
|                            | S (1 1 1)                                                                                                    |    |
| Event                      | User/Details                                                                                                    |    |
| Case Lopin                 | hammin ( 1982-9083-0                                                                                            |    |
| Ulavar Loganost            | Antonia Consents                                                                                                |    |
| Chemical discontrol        |                                                                                                    |    |
| Chenges Research Counting  | (jasmin) Conseals                                                                                               |    |
| Through Issueroi counting  | [200 mman [100 man and an                                                                                       |    |
| West Longin                | [Admin] Conversion                                                                                              |    |
| (R0,9687 (SID)             | a provide the second second second second second second second second second second second second second second | -  |
| illear luggoott            | anforma San Anna San                                                                                            |    |
| allounges Braues i densiby | sulmin (Coursetta                                                                                               |    |
| Dissort Longth:            | (minnin) THELINESSI, MA                                                                                         |    |
| Car Logan                  | [An Immi) Companies                                                                                             |    |
| Marin Canalin              | Admini Canasais                                                                                                 |    |
| Registrat 200              |                                                                                                    |    |
| Change Harpston ?:         | (Animite) (Investeine                                                                                           |    |
| Teartinghe                 | (Armin) Constance                                                                                               |    |
| tilipero: Rangements       | [Atiman] Sumerica                                                                                               |    |
| CLARKER LINESSEE           | [Asimme] (= massi =                                                                                             |    |
| Ulinear Longenord          | (Asimini) Scoreaus                                                                                              |    |
| Closes                     |                                                                                                    |    |
| 10                         | HD04                                                                                                    | 10 |

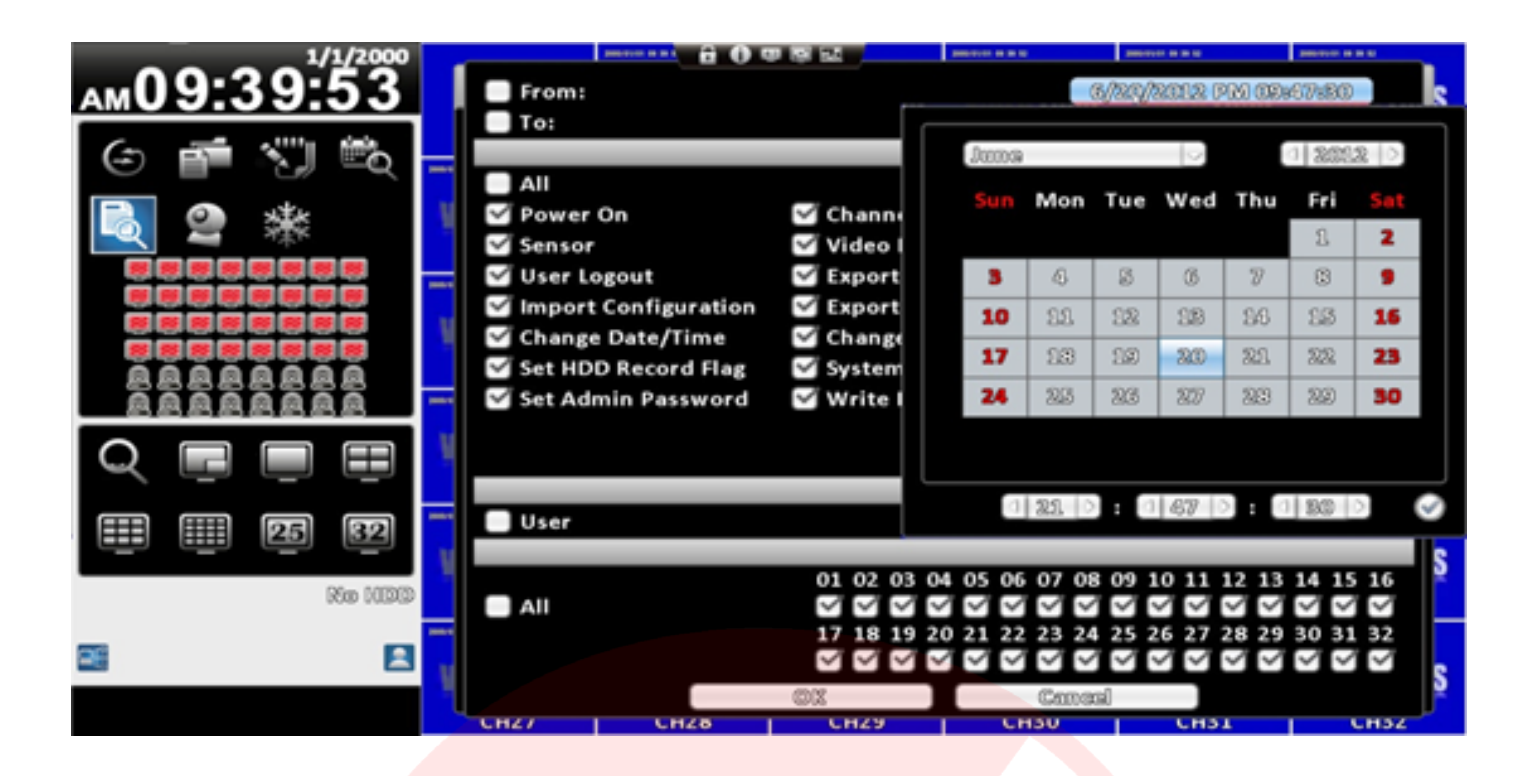

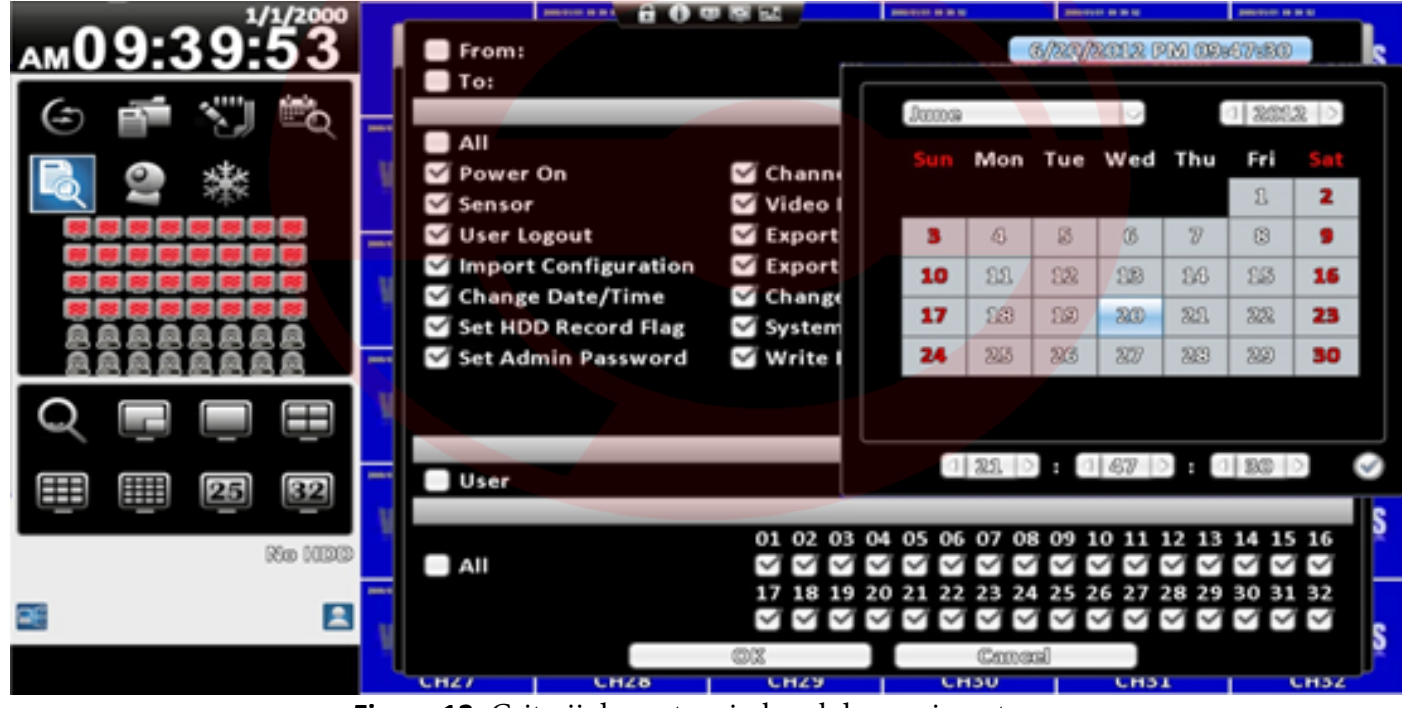

Figura 12. Criterii de cautare in logul de evenimente

## 2.6 Operatii PTZ

capitolul 3.3.1). In mijlocul imaginii este afisata o cruce rosie. Click pe aceasta si orientati camerea in zona dorita.

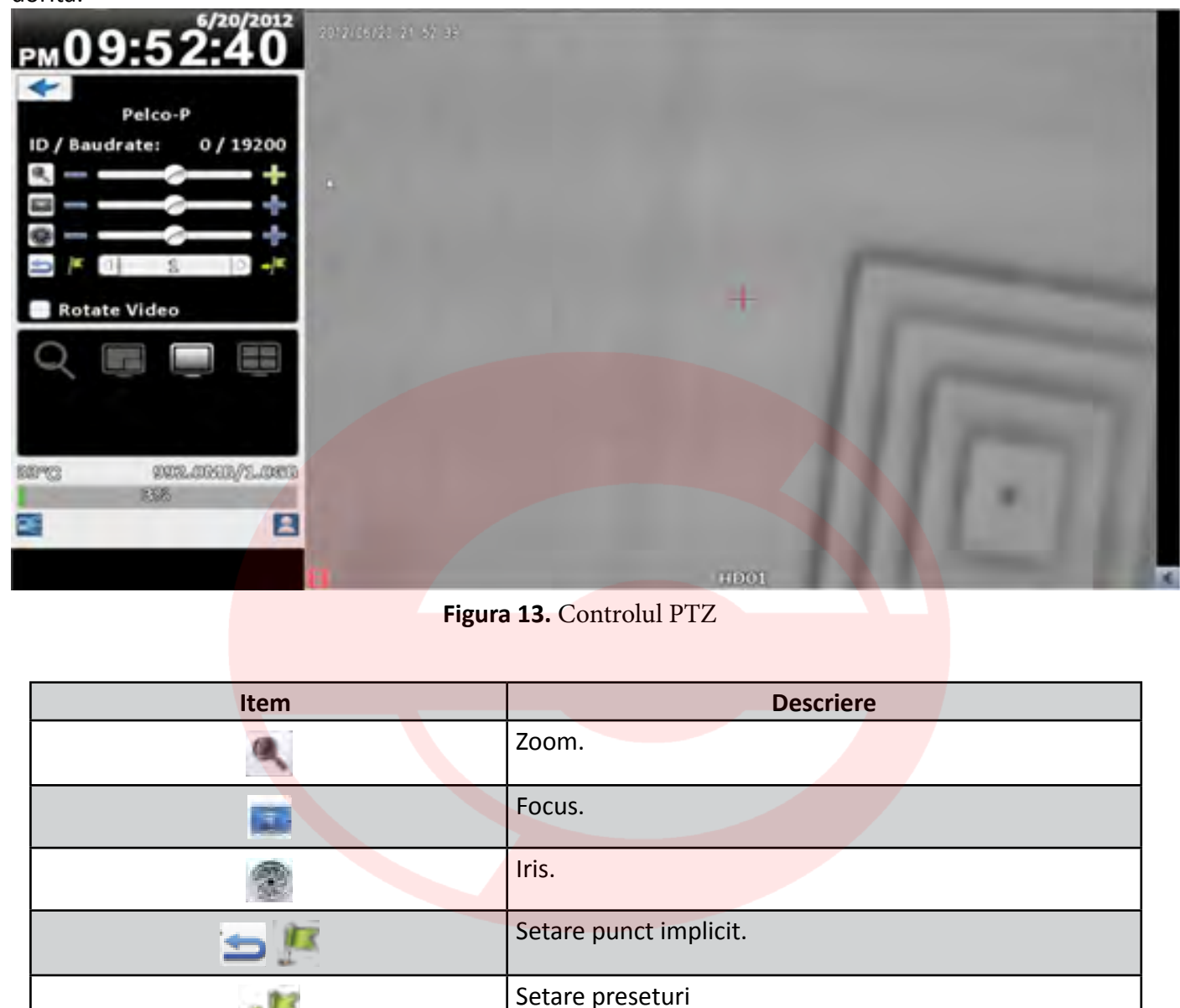

| Item         |           |
|--------------|-----------|
|              | Zoom.     |
|              | Focus.    |
| 2            | lris.     |
| Û.           | Setare pu |
|              | Setare pr |
| Rotate Video | Rasturna  |

## Accesati meniul de control PTZ (pentru a seta comunicarea dintre DVR si o camera PTZ, consultati

re imagine.

#### 2.7 Zoom

Utilizati mouse-ul pentru trasarea unui dreptunghi rosu asupra careia se va efectua zoom-ul digital.

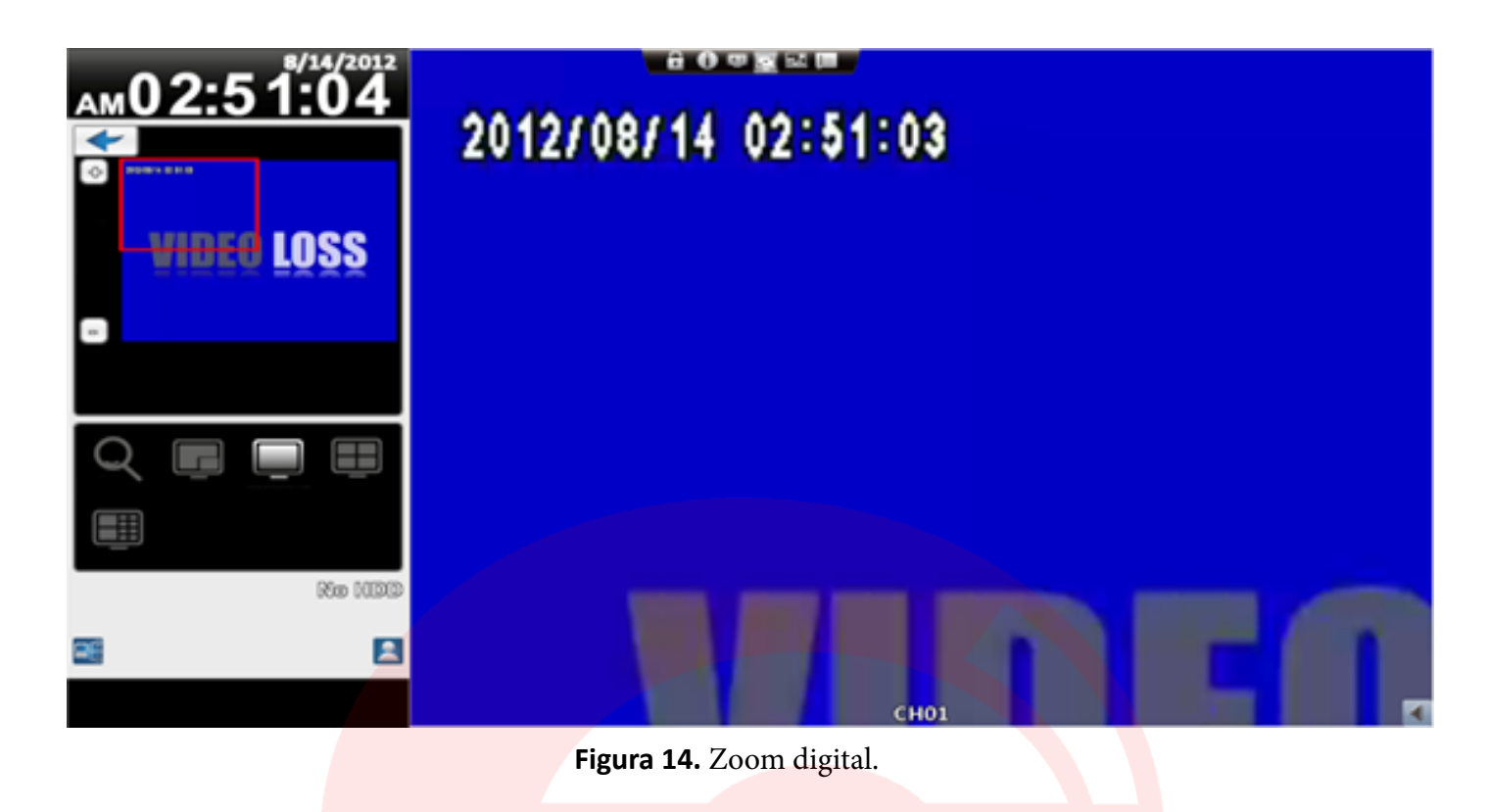

| Item   | Descriere |
|--------|-----------|
| ¢      | Zoom IN.  |
|        | Zoom OUT. |
| N<br>N | Revenire. |

### 2.8 Utilitar cu scurtaturi

In modul de afisare LIVE, daca plasati mouse-ul in partea de sus a ecranului, se va afisa un utilitar cu scurtaturi.

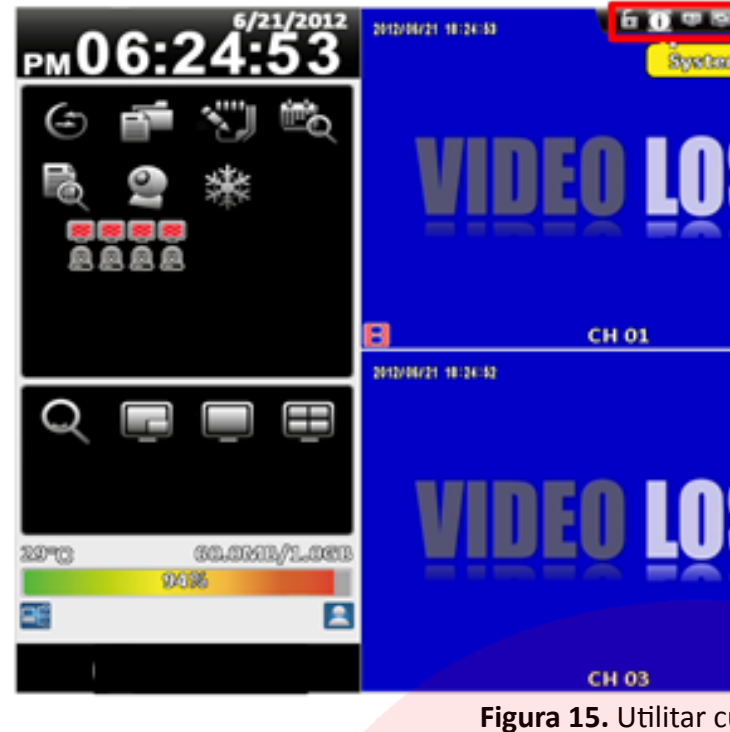

| Item  |                       |
|-------|-----------------------|
| AE    | Logare u              |
|       |                       |
|       | Informat<br>adresa II |
|       | Comutai               |
|       | Fullscree             |
| 5.5   | Calitate<br>banda d   |
| 3.000 | Setare P              |
|       | continua              |
|       | pozition              |
| Inc.  | Comutai               |
|       | monitor               |
|       |                       |

Note: Inregistrarea video, Fullscreen, Optiuni si Calitatea fluxului retea sunt doar pentru conexiuni de la distanta.

Screenshot-urile, optiunile de inregistrare sunt valide doar pentru conectarea prin intermediul a "iWatch-DVR", IE7/8/9 nu este compatibil.

| n Inform 1 S | hortcut<br>oolbar   |
|--------------|---------------------|
| <u>SS</u>    | VIDEO LOSS          |
|              | 2010/00/11 10:30-32 |
| SS<br>×      | CH D4               |
|              |                     |

Descriere

utilizator.

ii de sistem: Numele modelului, versiune, P, adresa MAC si informatii legate de HDD.

re mod afisare 4:3/16:9.

n.

flux retea: Ajustarea benzii video bazate pe e retea.

opup: Utilizatorul poate modifica fereastra de alarmei. Optiunile disponibile sunt: afisare declansata, sau ascundere in momentul arii mouse-ului in partea inferioara a ecranului.

re monitor dual: Utilizatorul poate comuta de la tor la celalalt. Icoana cu digitul indica numarul ului.

#### 2.8.1 Calitate flux retea

| 1/1/2000          |                      |            | personal participation (pr | Sector in the lat | and the party of the party of t | and the second second |
|-------------------|----------------------|------------|----------------------------|-------------------|----------------------------------------------------------------------------------------------------|-----------------------|
| <u>рм08:31:21</u> |                      | VIDEO LOS  | S VIDEO LOSS               | VIDEO LOSS        | VIDEO LOSS                                                                                                    | VIDEO LOSS            |
| (お) 🚎 🖑 1 🖏       |                      | СНО        | lultiple-Screen Div        | ision             | но5 🖪                                                                                                    | СН06 🖪                |
|                   |                      |            | Low Quality Sta            | atic Image        |                                                                                                    |                       |
|                   | VIDEO LOSS           | VIDEO      | Low Quality                |                   | O LOSS                                                                                                    | VIDEO LOSS            |
|                   | СН07 🖪               | СНО        | High Quality St            | atic Image        | H11 📧                                                                                                    | СН12 🖪                |
|                   |                      |            | - High Quality             |                   |                                                                                                    |                       |
|                   | VIDEO LOSS           | VIDEO I si | ingle-Screen Divisi        | on                | O LOSS                                                                                                    | VIDEO LOSS            |
| AAAAAAAA          | СН13 🖪               | CH1        | Low Quality Sta            | atic Image        | н15 💽                                                                                                    | СН16 🖪                |
|                   | 2000-01-01-02-02-02  |            | Low Quality                |                   | ÷                                                                                                    |                       |
|                   | VIDEO LOSS           | VIDEO      | High Quality St            | atic Image        | 0 LOSS                                                                                                    | VIDEO LOSS            |
|                   | CH17                 | CH1        | - High Quanty              |                   | H19                                                                                                    | CH20                  |
| III 25 32         |                      |            | _                          |                   | -                                                                                                    |                       |
|                   | VIDEO LOSS           | VIDEO      | Remote Record              |                   | 0 LOSS                                                                                                    | VIDEO LOSS            |
| Re NDD            | CH21                 | CH2        |                            |                   | H25                                                                                                    | CH26                  |
|                   | and the party of the |            | 011                        | Cancal            |                                                                                                    |                       |
|                   | VIDEO LOSS           | VIDEO LOS  | S VIDEO LOSS               | VIDEO LOSS        | VIDEO LOSS                                                                                                    | VIDEO LOSS            |
|                   | CH27                 | CH28       | CH29                       | СНЗО              | CH31                                                                                                    | CH32                  |

Figura 16. Setare calitate flux retea

| Item                      | Descriere                                                                            |
|---------------------------|--------------------------------------------------------------------------------------|
| Low Quality Static Image  | Model static de calitate redusa: banda insuficienta pentru utilizarea 1~2 fps-uri.   |
| Low Quality               | Model dinamic de calitate redusa: Conform cerintelor de inregistrare ale DVR-ului.   |
| High Quality Static Image | Model static de calitate ridicata: banda insuficienta pentru utilizarea 1~2 fps-uri. |
| High Quality              | Model dinamic de calitate ridicata: Conform cerintelor de inregistrare ale DVR-ului. |

## 3. Meniul de configurare

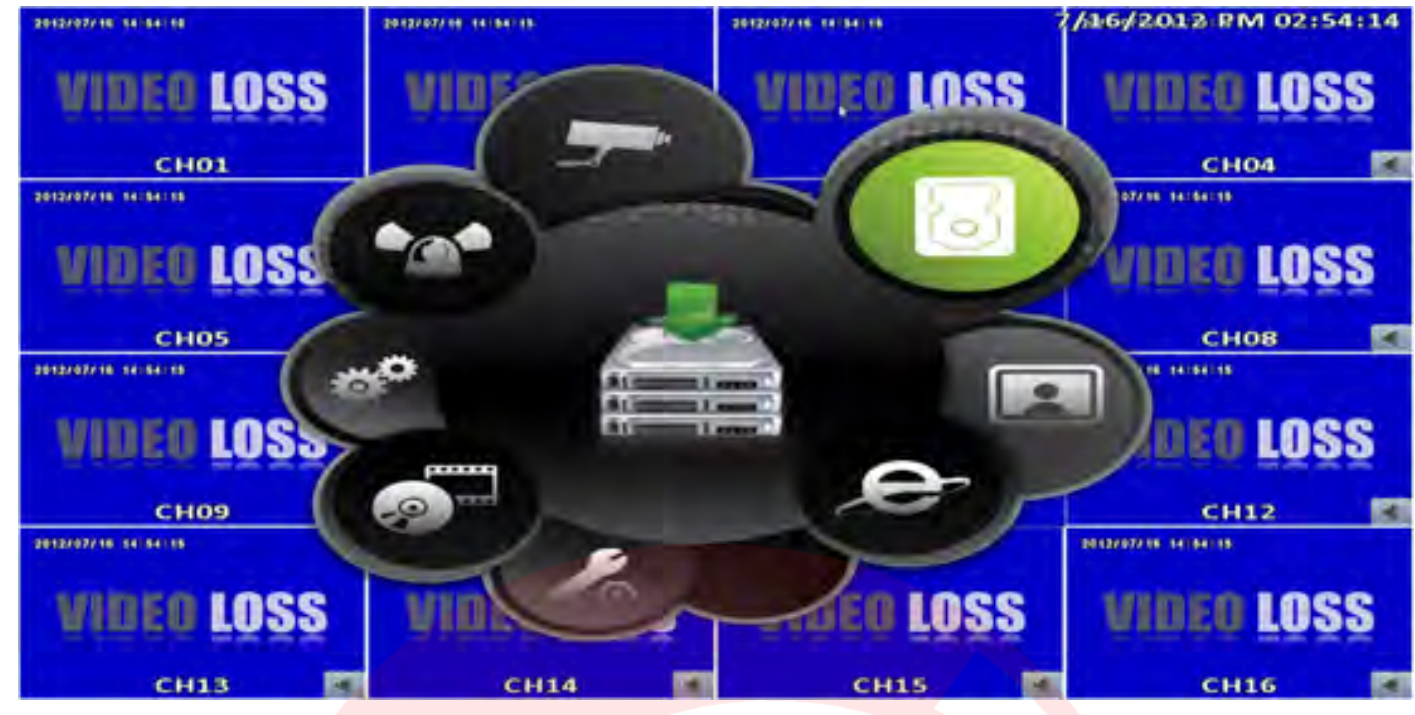

consultati capitolul "3.7.6 Setari utilitar".

### 3.1 Setari inregistrare

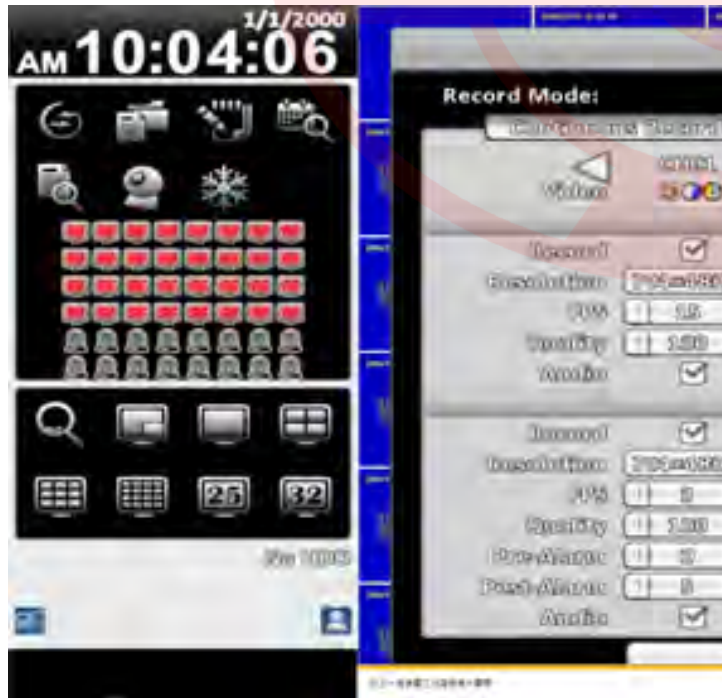

Figura 18. Setari inregistrare

Modurile de inregistrare sunt de mai multe tipuri: Inregistrare continua, Inregistrare la program, Oprire inregistrare.

#### Figura 17. Meniul de configurare

#### Nota: Orice setare de inregistrare este precedata de initializarea HDD-ului instalat in DVR. Pentru aceasta

|                                                                                                    |               |                 |                  | **       |
|----------------------------------------------------------------------------------------------------|---------------|-----------------|------------------|----------|
| 1114 5010                                                                                                    | Inaboy        |                 |                  | s        |
|                                                                                                    | Cantition     | formed Training |                  |          |
| Schoolm                                                                                                    | (interest )   | - Malawards &   | Transmo          | -        |
| 000                                                                                                    | 1200M         | 10000<br>5000   | $\triangleright$ | S        |
| Tomburn                                                                                                    | AN CONTRACTOR |                 |                  | 4        |
| 1 Alianti alianti alia | 9             | 9               |                  | 100      |
| (726a632)                                                                                                    | ) (WEBASSE)   | [706x6807       | [[[5566630       | 10       |
|                                                                                                    |               | 0 918           | 10 E             |          |
| 13 (1) 200 1                                                                                                    |               | 0 200 13        | 1 20             | -        |
| 1                                                                                                    | 2             | 9               |                  |          |
| Ploant                                                                                                    | diamanti      |                 |                  | S        |
| 9                                                                                                    | 9             |                 |                  |          |
| (790=080)                                                                                                    | ] [WD8m6330 ] | 2/054688        | ) [750m6880      | <u> </u> |
| 2 1 7                                                                                                    |               | 0 100 12        | 101              | 1.5      |
| (-) (-) (2000 -)                                                                                                    |               | [] 100 []       | 1 1 80           | () S     |
|                                                                                                    |               | D D             |                  | 1.2      |
| 1) [1] # 1                                                                                                    |               | 0 2 0           | 0 0              | 10       |
| 9                                                                                                    | 9             | 1               |                  |          |
| 23                                                                                                    | Omme          | î.              |                  | 5        |
|                                                                                                    | (artiset)     | CH31            |                  | CH32     |

#### 3.1.1 Inregistrare continua

| Item       | Descriere                                                                                                    |
|------------|----------------------------------------------------------------------------------------------------|
| Video      | Click pe icoana (pentru a accesa imaginea<br>canalului in cauza. In meniul de seari, apasati<br>pentru salvare, sau pentru revenirea in optiunea<br>anterioara a meniului. |
| Record     | Activeaza/Dezactiveaza inregistrarea pentru canalui aferent.                                                                                                    |
| Resolution | Rezolutia de inregistrare<br>PAL: 352x288,704x288,704x576.                                                                                                    |
| FPS        | Numarul de cadre utilizate pentru inregistrare.                                                                                                    |
| Quality    | Calitatea inregistrarii (10~100). Valoare mare, calitate superioara.                                                                                                    |
| Audio      | Activeaza/Dezactiveaza inregistrarea audio.                                                                                                    |

#### 3.1.1.1 Setari video

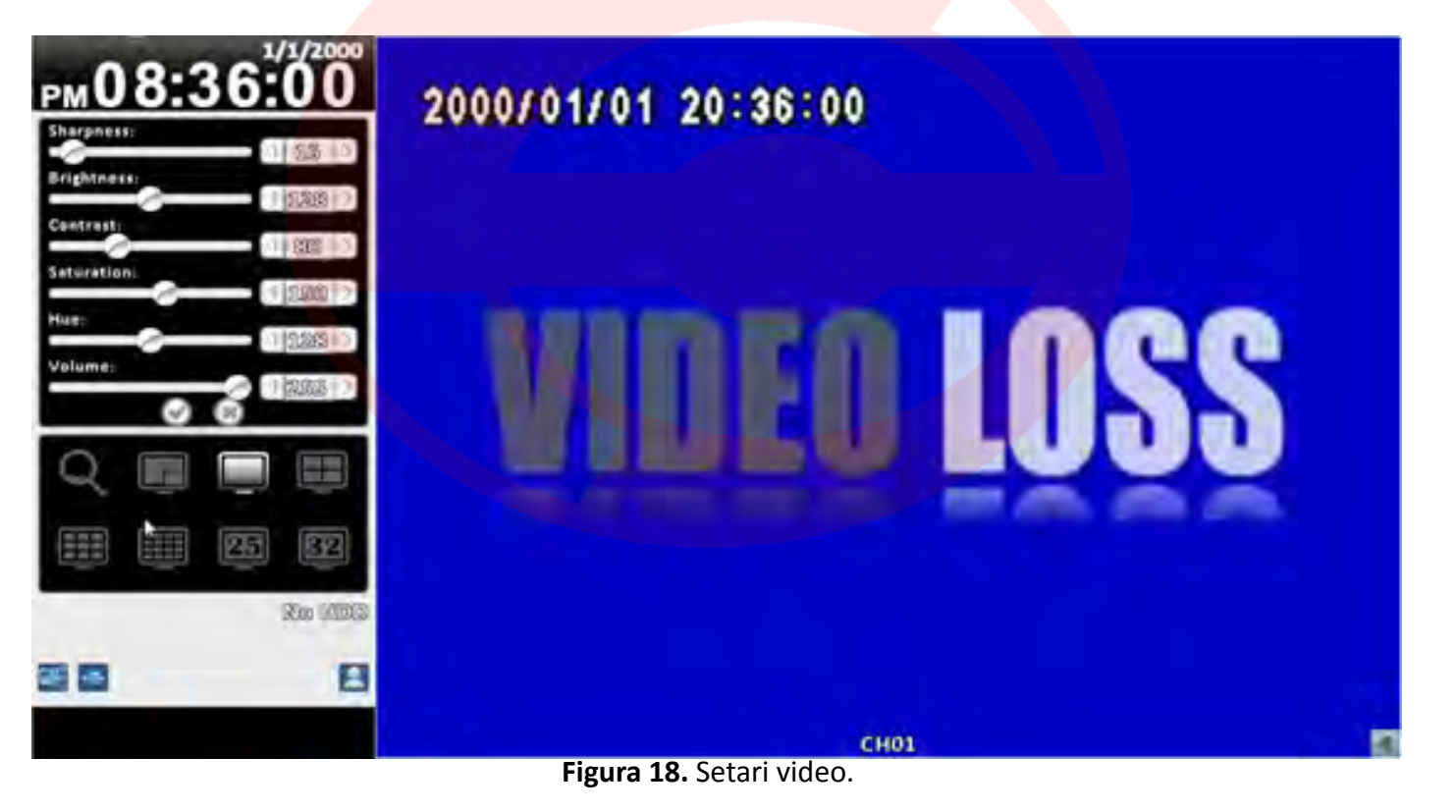

| Item       | Descriere                                              |
|------------|--------------------------------------------------------|
| Sharpness  | Setare claritate cu valori cuprinse intre 0 si 255.    |
| Brightness | Setare luminozitate cu valori cuprinse intre 0 si 255. |
| Contrast   | Setare contrast cu valori cuprinse intre 0 si 255.     |
| Saturation | Setare saturatie cu valori cuprinse intre 0 si 255.    |
| Hue        | Setare nuanta cu valori cuprinse intre 0 si 255.       |
| Volume     | Setare volum cu valori cuprinse intre 0 si 255.        |

#### 3.1.1.2 Inregistrare la eveniment

| Activeaz<br>aferent. |
|----------------------|
| Rezoluti<br>PAL: 352 |
| Numaru               |
| Calitate<br>superior |
| Setare r<br>(0~5).   |
| Setare r<br>(0~100)  |
| Activea              |
|                      |

#### 3.1.2 Inregistrare programata

Prin intermediul acestei optiuni pot fi create mai multe scenarii de inregistrare in functie de doleantele utilizatorului. Sunt disponibile patru tipuri de setari A,B,C,D, care corespund unor scheme de inregistrare programabile. In tabelul corespunzator zilelor saptamanii, selectati programul dorit, intervalul de aplicabilitate, apoi apasati A, B,C, sau D, pentru specificarea setarilor video.

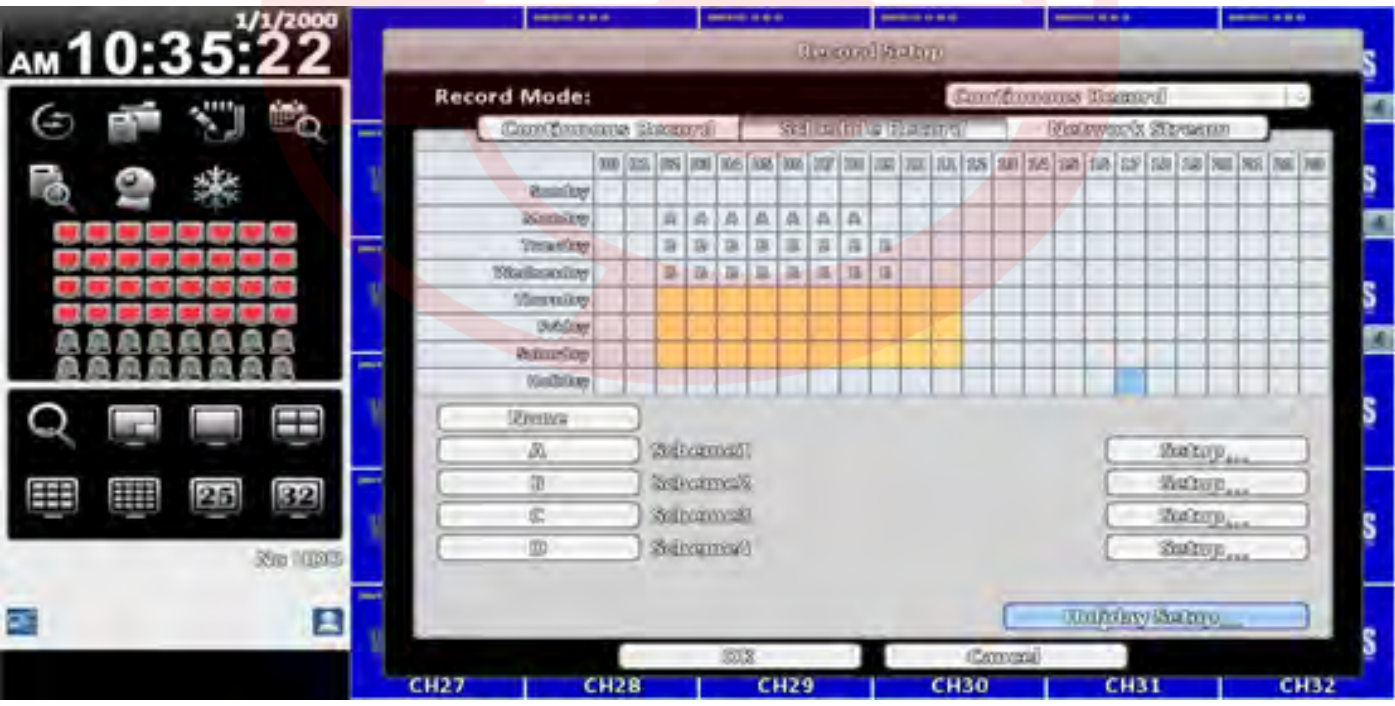

Figura 20. Inregistrare programata.

#### **Descriere** za/Dezactiveaza inregistrarea pentru canalui

ia de inregistrare

2x288,704x288,704x576.

Il de cadre utilizate pentru inregistrare.

a inregistrarii (10~100). Valoare mare, calitate ara.

numar secunde de redare inainte de eveniment

numar secunde de redare dupa eveniment

za/Dezactiveaza inregistrarea audio.

#### 3.1.2.1 Configurare

| 1    | 0.2 | 25.       | <sup>/1/2000</sup> |          | _    |                        | •   | -             |          | <br>Daame | പടത    | ine.  |      | -  |       |     |     | -    |      |   |
|------|-----|-----------|--------------------|----------|------|------------------------|-----|---------------|----------|-----------|--------|-------|------|----|-------|-----|-----|------|------|---|
|      |     |           |                    |          | Na   | me:                    |     |               |          |           |        | Sab   | eme  | 1  |       |     |     |      |      |   |
| 9    |     |           | Đ                  |          |      | Video                  | (   | СН01          |          | CH02      | 1      | 2     | 3    | 4  | 5     | 6   | 7   | 8    | 9    | 0 |
|      |     | - 249<br> |                    |          |      | Record                 |     | $\leq$        |          | Santino   | *      | -     | @    | #  | _     | :   | ;   | (    | )    | = |
|      |     |           |                    |          | R    | lesolution<br>FPS      | 38  | 16#680<br>1.5 | 0        | 1 2.5     |        | 1     |      | ľ  | ?!    | 1   | - / | /    |      | × |
|      |     | <b>.</b>  |                    | 1        |      | Quality<br>Audio       | 0   | 1.00          |          | 1 200     | A      | BC    | ;    |    | _     |     |     | L    | ŧ    |   |
| 10.1 | 自風風 | 周周月       | 1,00               |          |      | Record                 |     |               |          | Event     | 100501 | 0/10  |      |    |       |     |     |      |      |   |
| Q    |     |           | $\blacksquare$     | .9       | R    | tesolution             | 70  | 05#6300       | <u> </u> | 7064630   |        | 70944 | 086  | 7  | 06#98 | 0   | 78  | 6#68 | D ~] | S |
| Ē    |     | 25        | 32                 |          |      | FPS<br>Quality         | 0   | 2.15          | 0        | 1 2.5     | 0      | 1 24  | 8 0  |    | 1.5   | 0   | 0   | 10   | 0    |   |
|      |     |           | Ren Million        | Ņ        | P    | Pre-Alarm<br>ost-Alarm | 0   | 8             | 0        | 1 0       | 0      | 1 8   |      |    | 8     | 0   | 0   | 0    | 0    | S |
| _    |     |           |                    |          |      | Audio                  |     |               |          |           |        |       |      |    |       |     |     |      |      |   |
|      |     |           | 8                  | N        |      |                        |     | -             | DX<br>XC |           |        |       | Cane | al |       |     |     |      |      | S |
|      |     |           |                    | <u> </u> | CH27 | c                      | H28 |               | 0        | H29       | 1      | CH3   | 10   |    | CF    | 131 |     |      | СНЗ  | 2 |

Figura 21. Configurare.

#### 3.1.2.2 Configurare zile libere

Numarul maxim de zile libere programabile sunt in numar de 50. Inregistrarile se realizeaza in concordanta cu configuratia de zile libere.

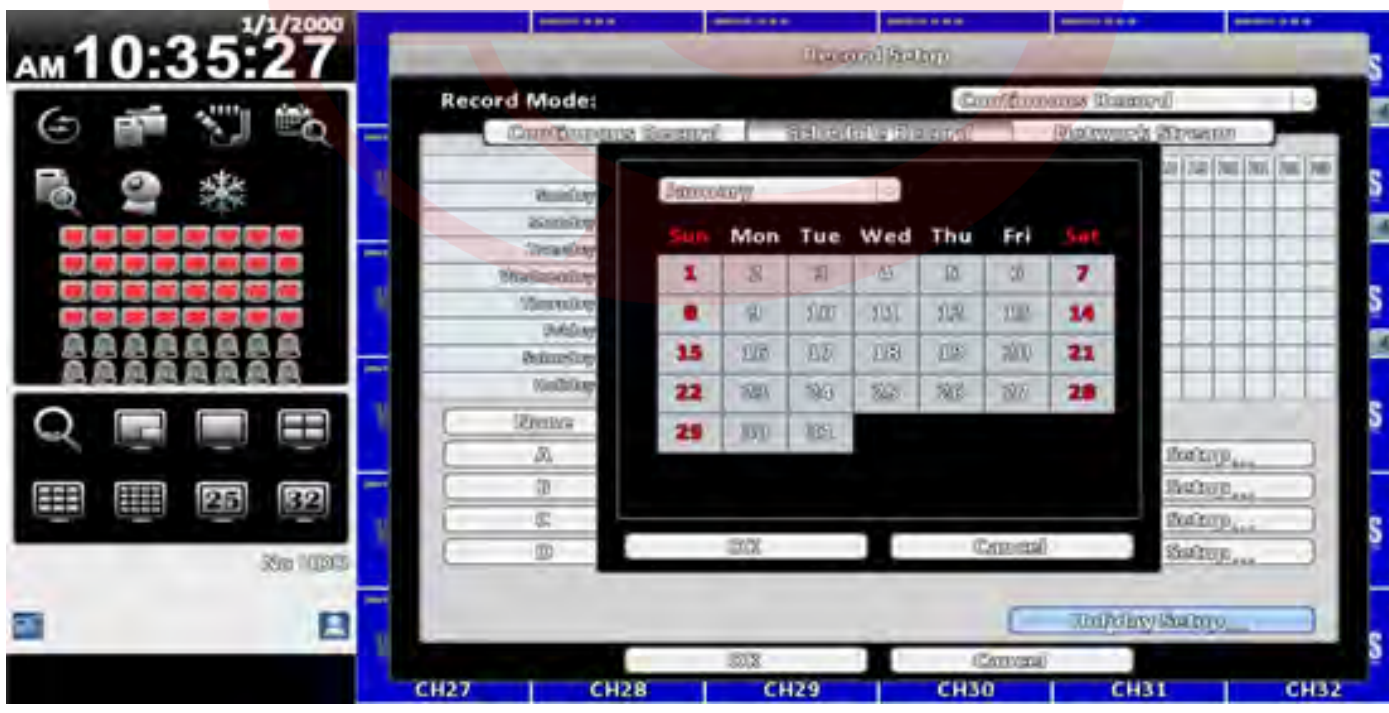

Figura 22. Configurare zile libere.

3.1.3 Flux retea

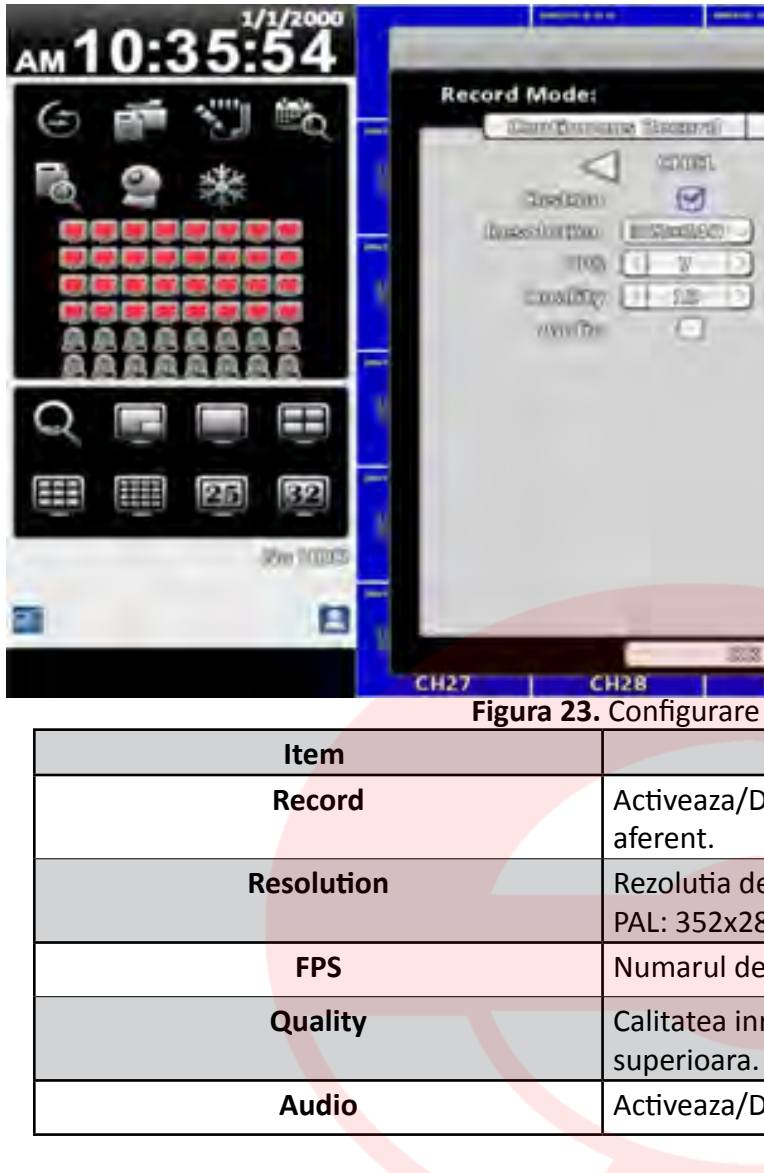

### 3.2 Setare eveniment

3.2.1 Pierderi video

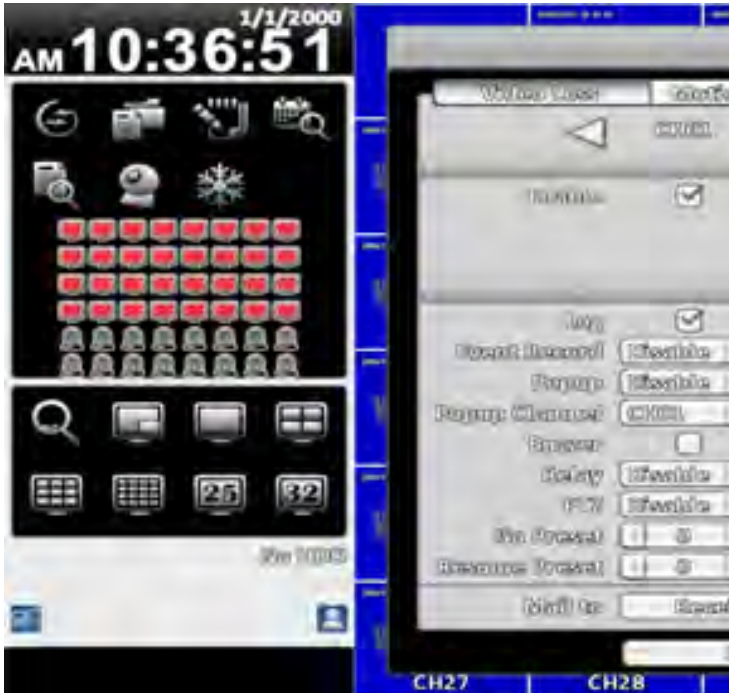

|     | ++            |           |                |     | **   |   |
|-----|---------------|-----------|----------------|-----|------|---|
| _   | the cool to   | aliop     | _              |     | -    | 5 |
|     |               | Samilano  | icont Roservol |     | ha)  |   |
|     | Seleccimics ( | inem/s    | NotworkStro    | 410 | -    |   |
|     | 1201100       | CEOUPI    | (2003)         | >   |      |   |
|     |               |           |                |     |      |   |
|     |               |           |                |     |      |   |
| -   |               |           |                |     |      |   |
| -   |               |           |                |     |      |   |
|     |               |           |                |     |      |   |
|     |               |           |                |     |      |   |
|     |               |           |                |     |      |   |
|     |               |           |                |     |      |   |
|     |               |           |                |     |      | 2 |
|     |               |           |                |     |      |   |
|     |               |           |                |     |      |   |
|     |               |           | _              |     | 1    |   |
| 333 |               | Cattygat  |                |     |      | • |
| are | flux retea    | СНЗО      | CH31           |     | CH32 |   |
| are | inax reteu.   | Doscriero |                |     |      |   |
| 1-  |               | Descriere |                |     |      |   |

Activeaza/Dezactiveaza inregistrarea pentru canalui

Rezolutia de inregistrare

PAL: 352x288,704x288,704x576.

Numarul de cadre utilizate pentru inregistrare.

Calitatea inregistrarii (10~100). Valoare mare, calitate superioara.

Activeaza/Dezactiveaza inregistrarea audio.

|                  |             |               |                 | •        |
|------------------|-------------|---------------|-----------------|----------|
| Blood B          | aipig       |               |                 | s        |
| ant Confeast Sum | Samour.     | 1 3           | agest surry     |          |
| TEST TES         | and the     | 2002          | D               |          |
| an.              | ie          |               | -               | e .      |
| 1 Star           | 9           | 3             | 0               | 2        |
|                  |             |               |                 | 4        |
| (Bernet Or       | notitue     |               |                 | s        |
| 3                | 9           | 9             | . 0             |          |
| 🔄 (Illesibia     | (inteniila  | (Itternite  ) | (Ifteninie      |          |
| 🚽 aidnetii) 🔄    | alamsta .   | (Restines )   | (Ifanitia       |          |
|                  | (COUL       | (C1006-       | ) (Ilai erekera | S        |
|                  |             |               |                 | 104 I    |
| (Illimits -      | (intention) | [Inserials ]  | (Utwahila       |          |
| 00fawihira       | (Chaninia ) | (itfemilia    | (Dimitile)      | e        |
|                  |             | 0 0 12        |                 | <u> </u> |
|                  |             |               |                 | <u> </u> |
| Astar Skaltop    |             |               |                 |          |
| 10.10            | Conversion  | -             |                 | S        |
| CH29             | CH30        | CH31          | 6               | H32      |
|                  |             |               |                 |          |

#### 3.2.1.1 Configurare

Activati/dezactivati functia de pierderi video.

#### **3.2.1.2** Management de eveniment

| ltem          | Descriere                                                                                                    |  |
|---------------|----------------------------------------------------------------------------------------------------|--|
| Log           | Salvare in log generarea unui eveniment.                                                                                                    |  |
| Event Record  | Selectati canalul pentru inregistrare la eveniment.<br>Setarile video pot fi realizate din "Configuration-><br>Recording Settings->Event Video Recording"( 3.1.1.2<br>Inegistrare la eveniment).     |  |
| Рорир         | In modul de vizualizare live, in cazul detectiei de mis-<br>care, canalul la nivelul caruia s-a generat o eroare,<br>acesta va fi afisat pe intreg ecranul. 1:ecran principal,<br>2: ecran secundar. |  |
| Buzzer        | In cazul unei alarme, se actioneaza un buzzer.                                                                                                    |  |
| Relay         | In cazul unei alarme, se activeaza un releu.                                                                                                    |  |
| PTZ           | In cazul unei alarme, afisajul comuta in mod PTZ.                                                                                                    |  |
| Go to Preset  | Salt la punct presetat.                                                                                                    |  |
| Resume Preset | Revenire la un punct presetat odata cu incheierea                                                                                                    |  |

#### 3.2.1.3 Setare destinatar

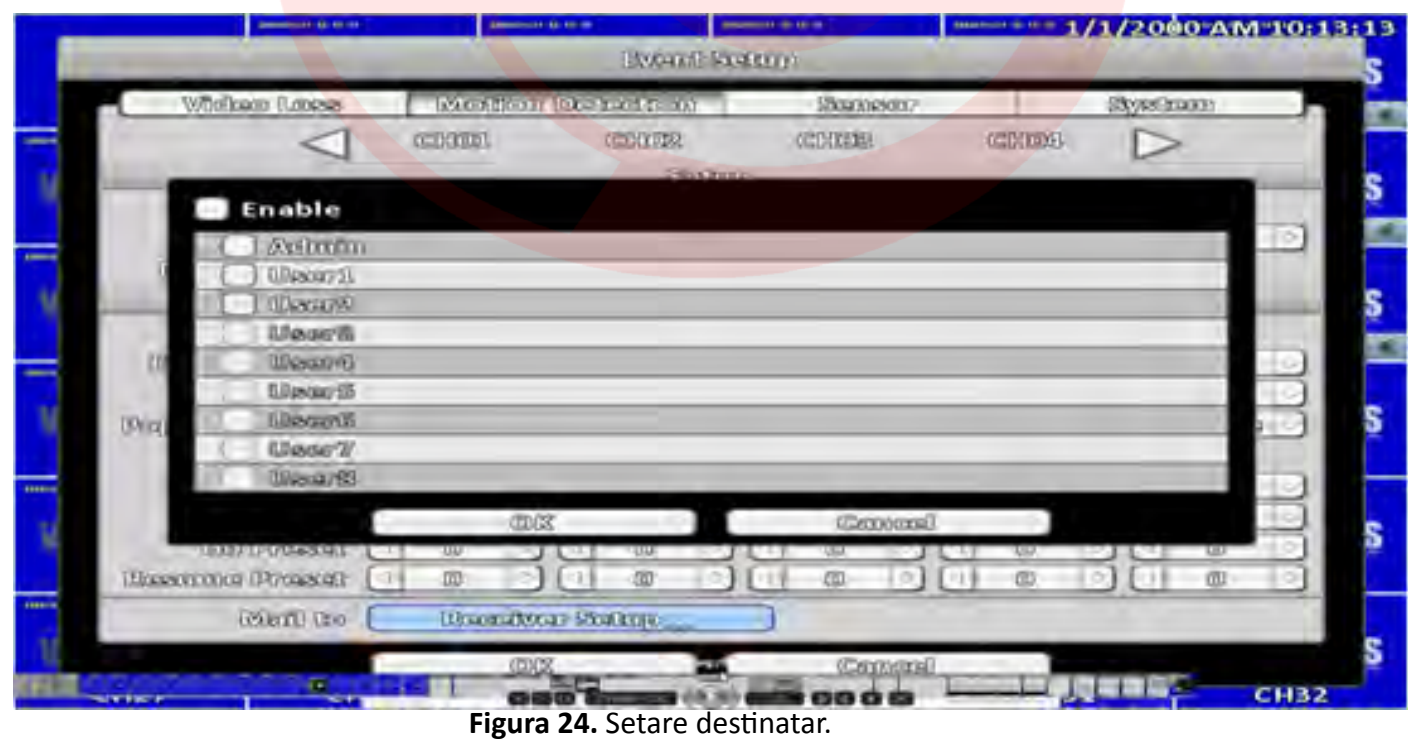

Aceasta functie permite transmiterea de e-mail-uri in cazul aparitiei unor alarme.

#### 3.2.2 Detectie la miscare

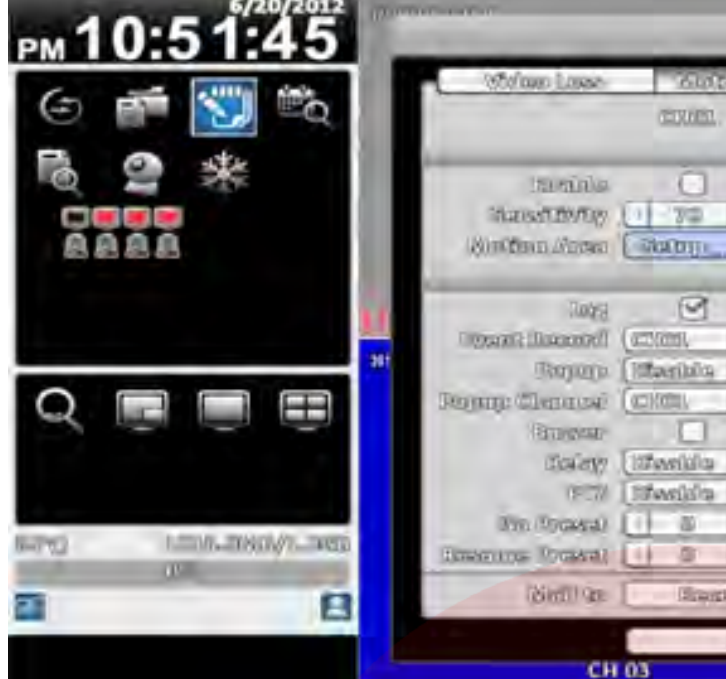

Figura 25. Detectie la miscare.

#### 3.2.2.1 Configurare

|   | Item                     |           |
|---|--------------------------|-----------|
|   | Enable                   | Activare/ |
| S | ensitivity               | Valoarea  |
|   |                          | mare.     |
| M | ot <mark>ion</mark> Area | Enter pe  |

#### 3.2.2.1.1 Setare zona de detectie

Zona de detectie cuprinde 22x18 patratele. Valoare implicita este pe intreg ecranul. Exista posibilitatea de creare a unor zone dedicate miscarii, in vreme ce altele nu sunt luate in considerare in procesul de detectie.

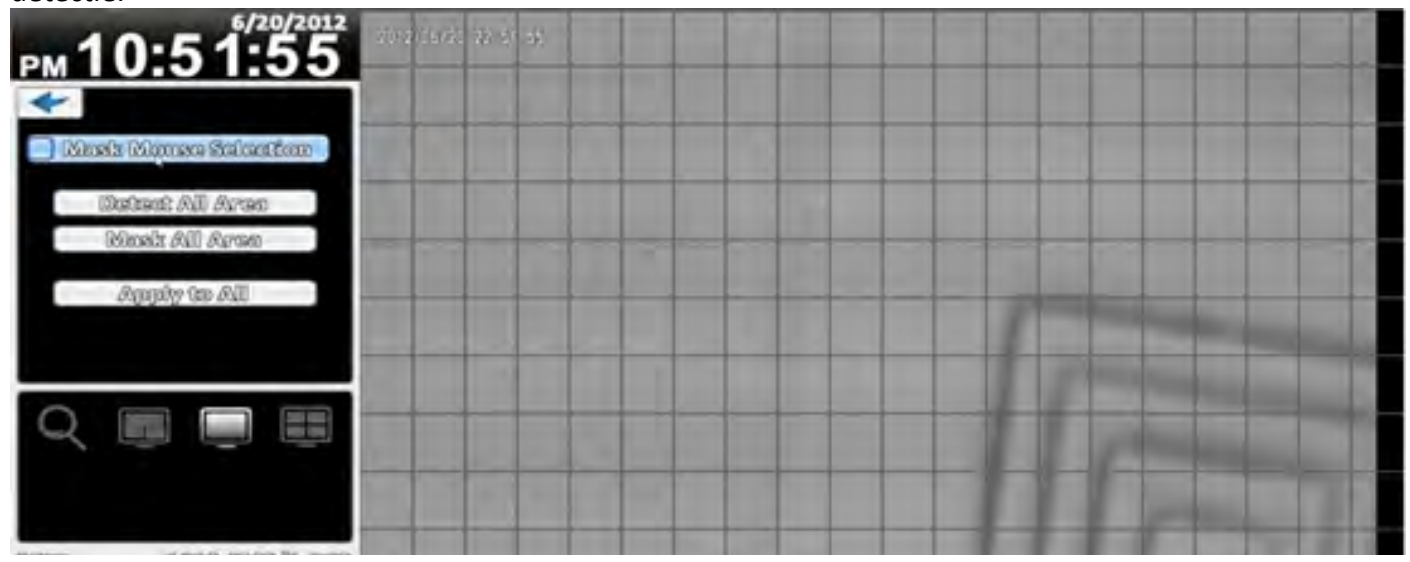

Figura 26. Definire zona de detectie de miscare.

| Ritanit da          | ionais s Ann.<br>Rug |               |                 |   |
|---------------------|----------------------|---------------|-----------------|---|
| and Salita Stars    | âman                 |               | Sharpen         |   |
| DESITION .          | 2000                 | CODE          |                 |   |
| 3330                | 0                    | _             |                 |   |
|                     | 0                    |               |                 |   |
| 0 700               | ( 200 )              | 10 300        | 30000           |   |
| Ratep.              | Chilling             | ] ( Subre     |                 |   |
| Percent Com         | orfitor              | -             |                 |   |
| <b>S</b>            | 9                    | 9             |                 |   |
|                     | (CIOCH)              | (2000)        | Illianinia  -   | - |
| aidness .           | [[[]]white           | [[Internition | - and setting - |   |
|                     | COOLE                | ((0)006       | ) (Ilaistites)  |   |
|                     |                      |               |                 |   |
| Illianities -       | (information         | (Ilfamiaica   | (Wheelela )     |   |
| _ lufardida         | (Of white            | Litteritics   | - alifondilla   |   |
| 1000                | 1 0 2                |               |                 |   |
|                     | UL 10. 12            |               |                 |   |
| fterner likeltoppen |                      |               |                 |   |
| 2.3                 | Carrier              | ai i          |                 |   |
|                     |                      | CH 0          | 4               |   |

| Descriere                   |                                       |
|-----------------------------|---------------------------------------|
| dezactivare functie penti   | <mark>ru can</mark> alul in cauza.    |
| sensibilitatii(0~100). Valo | <mark>pare m</mark> are, sensibiliate |
|                             |                                       |
| ntru seta zona de detectio  | e.                                    |

| ltem                 | Descriere                                                                                     |
|----------------------|-----------------------------------------------------------------------------------------------|
| CH01~CH16            | Selectati canalul pentru detectie la miscare.                                                 |
| Mask Mouse Selection | Comuta intre "selectarea" si "deselectarea" functiei de cursor-dragging.                      |
| Detect All Area      | Selecteaza intreg ecranul ca zona de detectie.                                                |
| Mask All Area        | Deselectare intreaga zona de detectie.                                                        |
| Apply to All         | Aplica setarile curente la toate canalele.                                                    |
| Exit                 | Parasire submeniu si salvare automata a setarilor, cu revenire in meniul detectie de miscare. |
| Close                | Parasire si salvare setari                                                                    |

#### 3.2.3 Senzor

| (E) (F COMPANY | or the part              |                    | PODD (OB/D)<br>(NODD) S  | V/LODER8<br>SOUTUP            | 6/                | 20/2012 PM       | 10853829 |
|----------------|--------------------------|--------------------|--------------------------|-------------------------------|-------------------|------------------|----------|
|                | Wikibaso Gauss           | 00000              | International Providence | Storage                       | 007               | SYNSBOARD        |          |
|                |                          | ( steppi           | ) (20032                 | 30000                         |                   |                  |          |
|                |                          |                    | 397                      | 1022                          |                   |                  | -        |
|                | Obsoilles                |                    | 9                        | 3                             | Ø                 |                  |          |
|                | UScale in day            | [[21.022           | (181.00).                | ) [681.000.                   | (RLADD.           | ) (guana         | 2        |
|                |                          |                    | Person (10               | modion                        |                   |                  |          |
| 4.00           | (Longs)                  | S                  | 9                        | 9                             |                   |                  |          |
|                | Universided strongentity | [100045601]ollog-  | ) [mtechoku              | (Totheseiholds                | [ (titlewaitolice | - Differenticioa |          |
| 201            | risebouods.              | (Differentialities | litteenipite             | (CONexesticities              | (Offeenfolios     | =) (mananbolos   |          |
|                | [sardivello oggradvideaj | COLUMNIAN.         |                          | <ul> <li>(co)(co).</li> </ul> |                   | Iticalactivos    |          |
|                | (BRAIDANG DD)            |                    |                          |                               |                   |                  |          |
|                | Richney                  | [10flassifellup    | (Billevalidia            | 100feerilities                | Lindesailalos     | volsthveiten)    |          |
|                | LOUX.                    | (107fascolidina    | (Eliferativita)          | (interalidice                 | (infeedialos      | (intertal)       |          |
|                | USED (PROSCORE           | 00                 |                          |                               |                   |                  |          |
|                | International Property.  | 0                  |                          |                               |                   |                  |          |
|                | Gibarii Geo              | [ [Brisons         | hour startup             |                               |                   |                  |          |
|                |                          |                    | 03                       | Caro                          | URCED(U           |                  |          |
|                | CH                       | 03                 | 1001.01                  |                               | CH 0              | 4                |          |

Figura 27. Definire si setare stare senzor.

#### 3.2.3.1 Configurare

| Item       | Descriere                    |
|------------|------------------------------|
| Enable     | Activare/Dezactivare senzor. |
| Polaritate | N.C. sau N.O.                |

#### 3.2.4 Sistem

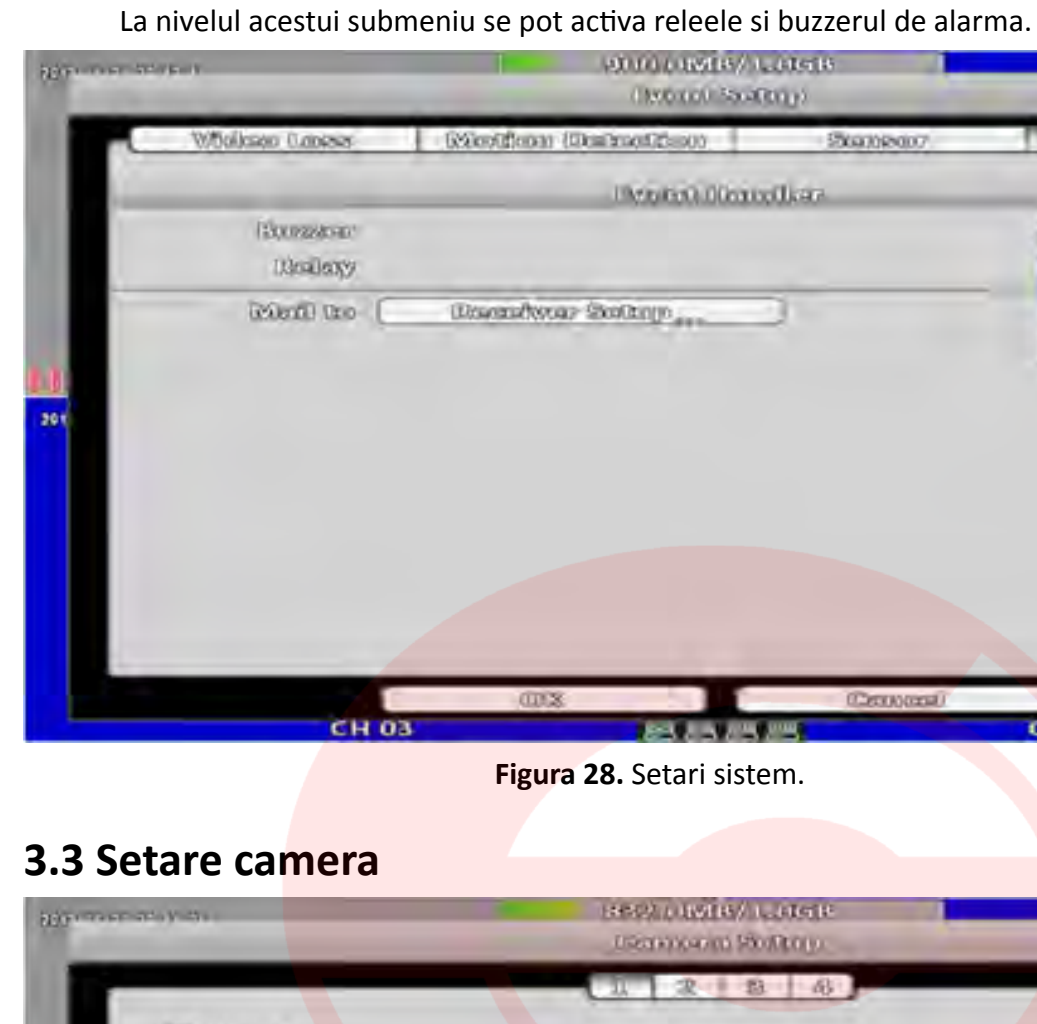

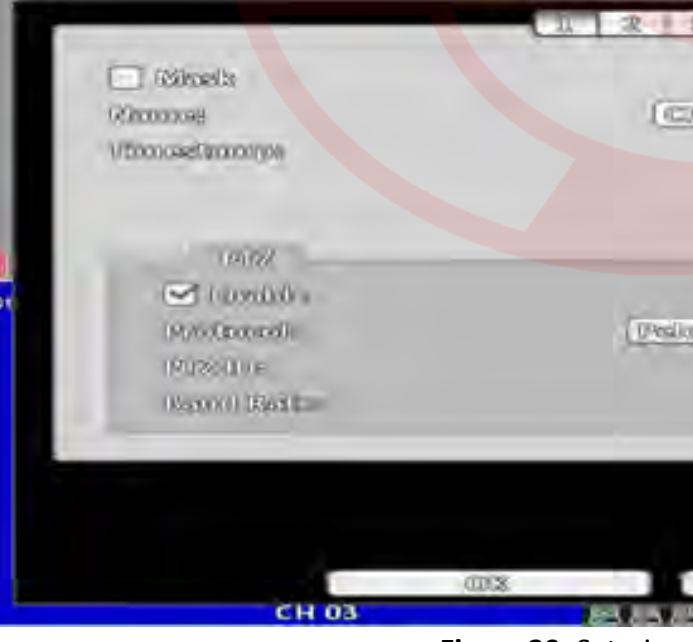

Figura 29. Setari camera.

| Item      |           |
|-----------|-----------|
| Mask      | Activare/ |
| Name      | Nume ca   |
| Timestamp | Stampila  |

| altitle in  | 6720/2012 PM 1045                                                                                                    | 5H59 |
|-------------|----------------------------------------------------------------------------------------------------|------|
| 20030007    | Style 2000                                                                                                    |      |
| indkaz      | 2                                                                                                    |      |
|             | (unseniolos                                                                                                    |      |
|             | 00baaa000                                                                                                    |      |
|             | 3                                                                                                    | -    |
|             | and the second second se |      |
|             |                                                                                                    |      |
|             |                                                                                                    |      |
|             |                                                                                                    |      |
|             |                                                                                                    |      |
|             |                                                                                                    |      |
| (Centroman) | CH 04                                                                                                    | -    |
| stem.       |                                                                                                    |      |
|             |                                                                                                    |      |
|             |                                                                                                    |      |
| 1. DETE     | 6/20/2012 PM 10:5                                                                                                    | 4427 |
| S S         |                                                                                                    |      |
|             |                                                                                                    |      |
| 00 6000     |                                                                                                    |      |
|             | 12.00                                                                                                    |      |
|             |                                                                                                    |      |
|             | _                                                                                                    |      |
| mi-10       |                                                                                                    |      |
|             | 1 1 1                                                                                                    |      |
|             |                                                                                                    |      |
|             |                                                                                                    |      |
|             |                                                                                                    |      |
| Permanent   |                                                                                                    |      |
|             | CH 04                                                                                                    | 100  |

Descriere /Dezactivare functie de mascare in modul live. mera. temporala.Click dreapta pentru pozitionare.

#### 3.3.1 Setare PTZ

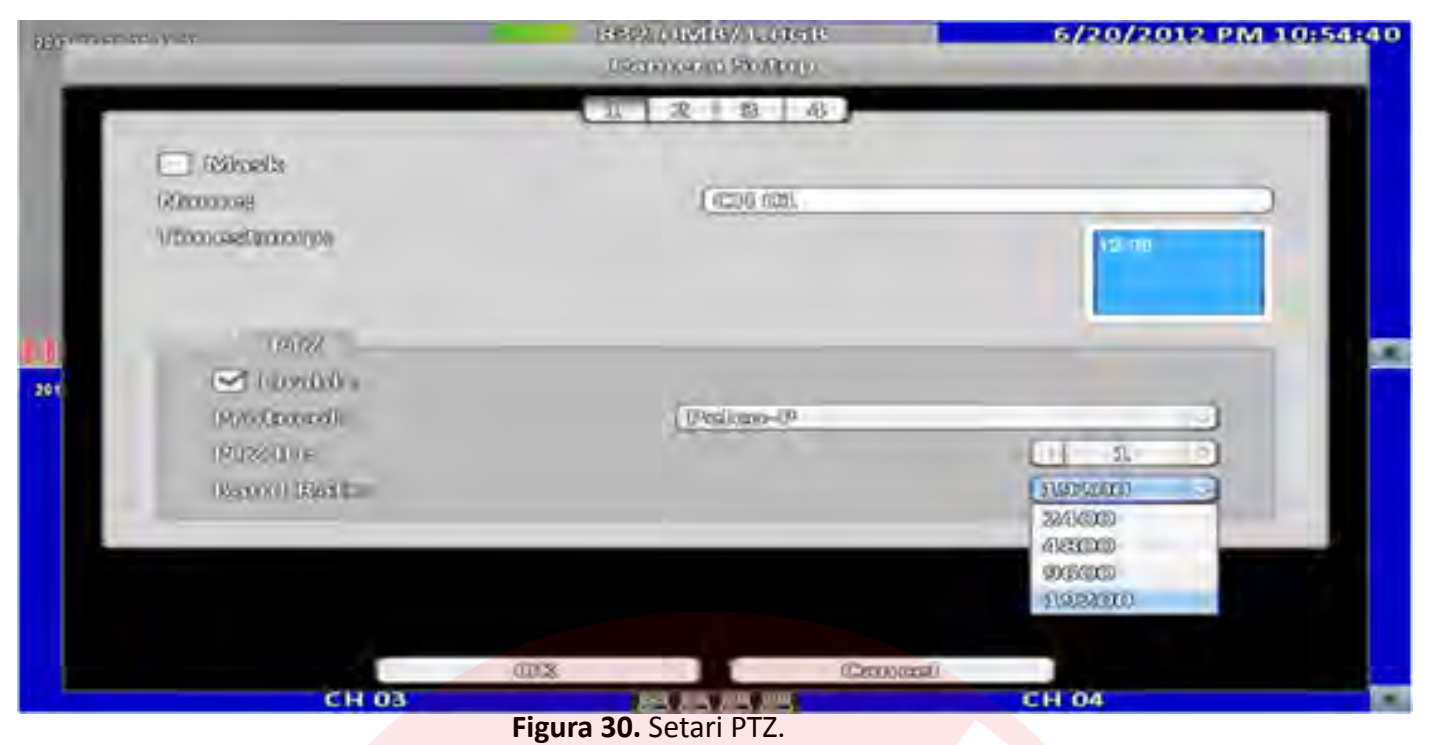

| Item      | Descriere                                                                                    |  |
|-----------|----------------------------------------------------------------------------------------------|--|
| Enable    | Activare/Dezactivare functie PTZ.                                                            |  |
| Protocol  | Protocolul de comunicare: PELCO-D,PELCO-P, Merit LiLin<br>1,Merit LiLin 2,SAMSUNG,LG-MultixE |  |
| PTZ ID    | ID PTZ (0~255).                                                                              |  |
| Baud Rate | 2400, 4800, 9600,19200.                                                                      |  |

#### 3.4 Setare cont

Se pot crea 9 grupuri diferite de drepturi de utilizare, avand permisiuni ca: operatii locale, operatii de la distanta, logare CMS, logare la nivel de aplicatie mobila.

#### 3.4.1 Administrator

Contul implicit de utilizare este :"admin", avand parola "123456".

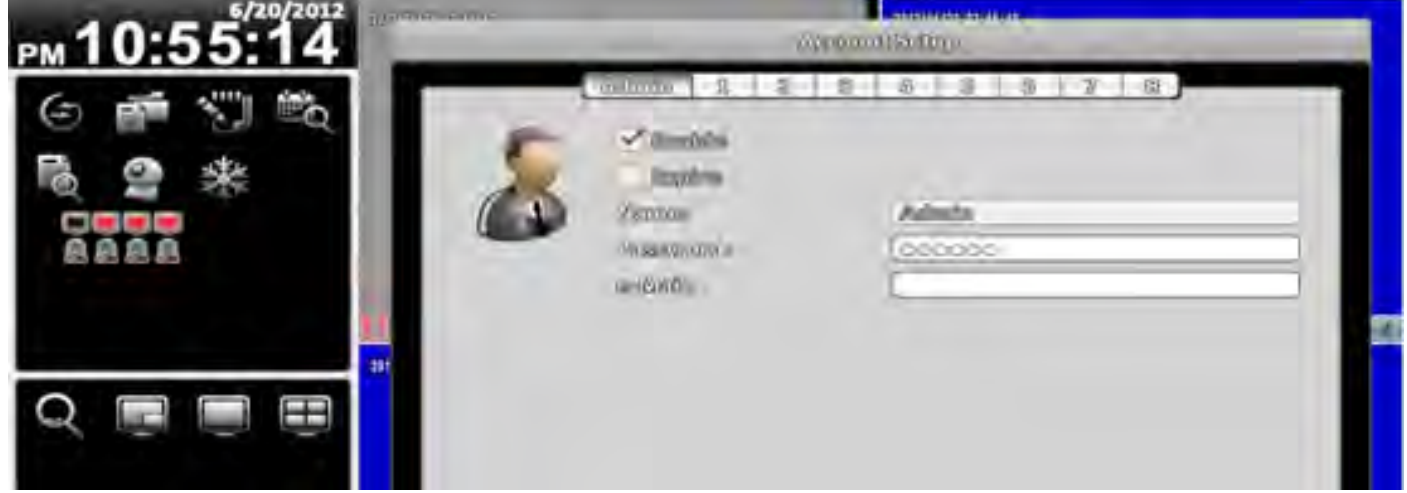

Figura 31. Cont administrator.

| Item   |                |
|--------|----------------|
| Enable | Activare/dez   |
| Expire | Contul de ac   |
| Name   | Numele.        |
| Parola | Parola utiliza |
| e-Mail | E-mail de no   |

#### 3.4.2 Alti utilizatori

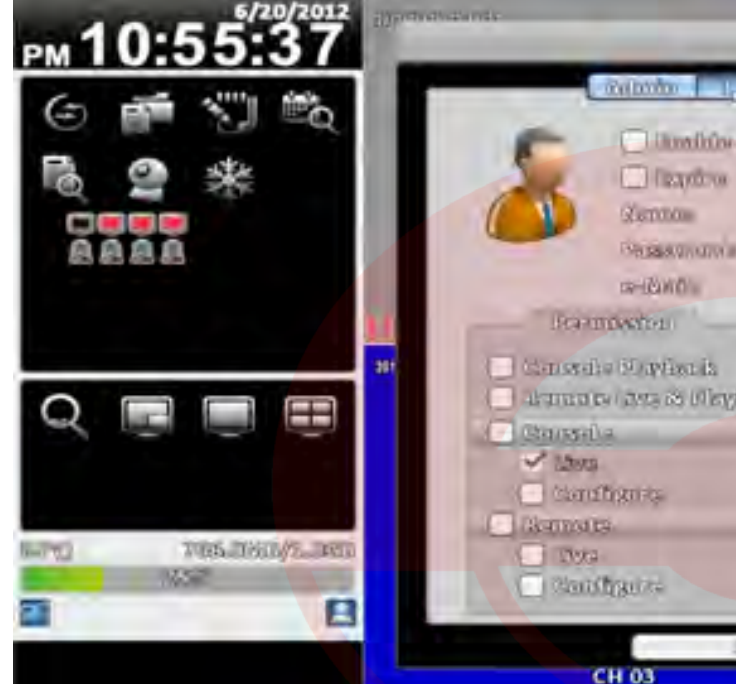

Figura 32. Definire cont de utilizator.

| Item   | Descriere                                  |  |
|--------|--------------------------------------------|--|
| Enable | Activare/dezactivare cont de utilizator.   |  |
| Expire | Contul utilizatorului devine invalid.      |  |
| Name   | Numele.                                    |  |
| Parola | Parola utilizatorului.                     |  |
| e-Mail | E-mail de notificare in caz de evenimente. |  |

#### 3.4.2.1 Permisiuni de utilizare

Aceasta optiune permite definirea unor seturi individuale de permisiuni pentru cei patru utilizatori. Lista de permisiuni contine, accesul la meniu, controlul PTZ, operatii retea, redare inregistrari, utilitati si salvare inregistrari.

| Descriere                        |
|----------------------------------|
| zactivare cont de administrator. |
| dministrator devine invalid.     |
|                                  |
| atorului.                        |
| otificare in caz de evenimente.  |

| Alexandra a                  | neganja<br>Doj          |   |
|------------------------------|-------------------------|---|
| 0 2 5 5                      | 3 0 1 8                 |   |
|                              | su/m/namen              |   |
|                              |                         |   |
| lumi                         |                         |   |
| thradiyasibi 📄<br>unajaaya 📄 | C) Statizare<br>C) 2472 |   |
| - otvytova;                  |                         |   |
|                              | Christiel CH 04         | - |

| ltem                    | Descriere                                                                                                    |
|-------------------------|----------------------------------------------------------------------------------------------------|
| Console Playback        | Permisiuni de redare la nivel de canal.                                                                                                  |
| Remote Live & Play-back | Permisiuni de monitorizare live/redare la nivel de canal.                                                                                |
| Console                 | Selectarea permisiunilor in vederea operarii locale (Live,<br>PTZ, Redare Inregistrari, Salvare Inregistrari, Sistem,<br>PTZ).           |
| Remote                  | Selectarea permisiunilor in vederea operarii de la<br>distanta (Live, PTZ, Redare Inregistrari, Salvare Inregist-<br>rari, Sistem, PTZ). |

| Consela     |                             |                 |
|-------------|-----------------------------|-----------------|
| 🖌 LBogs     | Playback                    | (D) (Beachauly) |
| 💭 Configure | System:                     | 🖸 PTZ           |
| Remote      |                             |                 |
| Live        | 📃 (Play/back                | 💭 (Beackup)     |
| Configure   | System                      | D PUZ           |
|             | Figura 33. Permisiuni de ut | tilizare        |

## 3.5 Setare retea

| PM 10:55:57 | Dage of the second second second second second second second second second second second second second second s | Realizable States |                                                                                                    |   |
|-------------|----------------------------------------------------------------------------------------------------|-------------------|----------------------------------------------------------------------------------------------------|---|
| G # 3" #    | Connected to:                                                                                                   |                   | 9Enterope                                                                                                    |   |
|             | 104<br>Smillional's cornella<br>Oni frazionye<br>11055                                                          |                   | 1 - 105<br>- 11 - 105<br>- 105<br>- 11 - 105<br>- 11 - 10<br>- 11 - 10<br>- 11 - 10<br>- 11 - 10<br>- 11 - 10<br>- 11 - 10<br>- 10 |   |
|             | - OVVVO<br>- Interactor<br>- Francis                                                                            |                   | in an in                                                                                                    | 3 |
| <b>a b</b>  | сн оз                                                                                                    |                   | CH 04                                                                                                    |   |

Figura 34. Setare retea.

| Item         | Descriere                                                        |
|--------------|------------------------------------------------------------------|
| Connected to | Tipul conexiunii IP(DHCP, Static, PPPoE, 3G).                    |
| DHCP         | Adresa IP este asignata de catre un server DHCP, in mod automat. |
| Static IP    | Introduceti o adresa IP statica.                                 |
| РРРоЕ        | Introduceti setarile pentru o conexiune PPPoE.                   |
| 3G Setup     | Introduceti setarile 3G.                                         |
| HTTP Setup   | Introduceti setarile HTTP.                                       |
| DDNS         | Introduceti setarile DDNS.                                       |
| NTP          | Introduceti setarile NTP.                                        |
| Mail Setup   | Introduceti o adresa de e-mail valida.                           |

#### 3.5.1 Setare DHCP

Daca selectati optiunea DHCP, se va asigna in m DHCP.

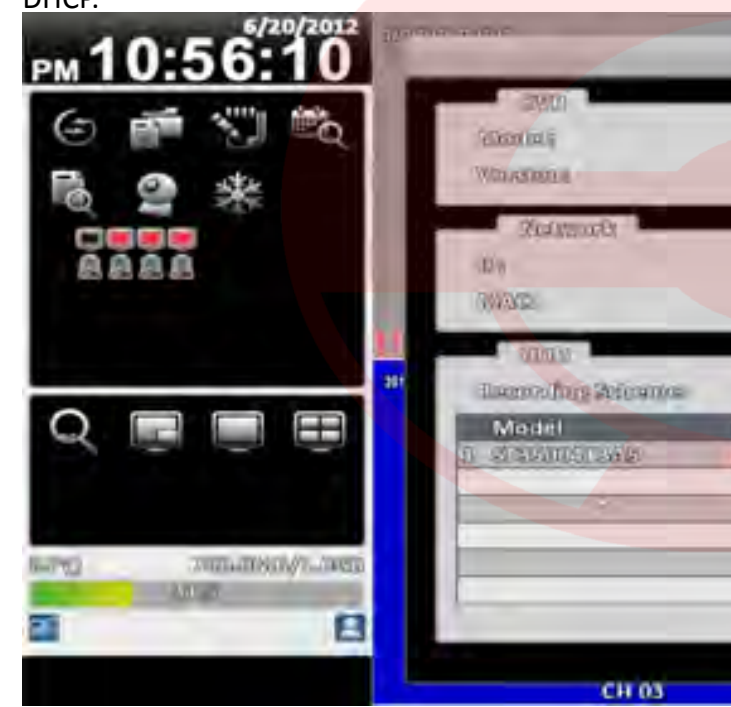

Figura 35. Setari DHCP; Vizualizarea IP-ului din submeniul Informatii Sistem.

#### Daca selectati optiunea DHCP, se va asigna in mod automat o adresa IP DVR-ului de catre serverul

| Syntan              | A contract the            |                                  |   |
|---------------------|---------------------------|----------------------------------|---|
|                     |                           | eszo mo4600 ( ernez (<br>r.ondea |   |
|                     |                           | SOLADOLADE:                      |   |
| _                   |                           | -                                |   |
| Status<br>Tecording | Attribute<br>Drawnfilmhia | Free/Capacity /                  | 2 |
|                     | [_3.36,8,5                | 12. intermeter                   | 7 |
| 1-1                 | Louis .                   | CH 04                            |   |

#### 3.5.2 Setare adresa IP statica

Selectati tipul de conexiune statica si introduceti urmatoarele informatii:

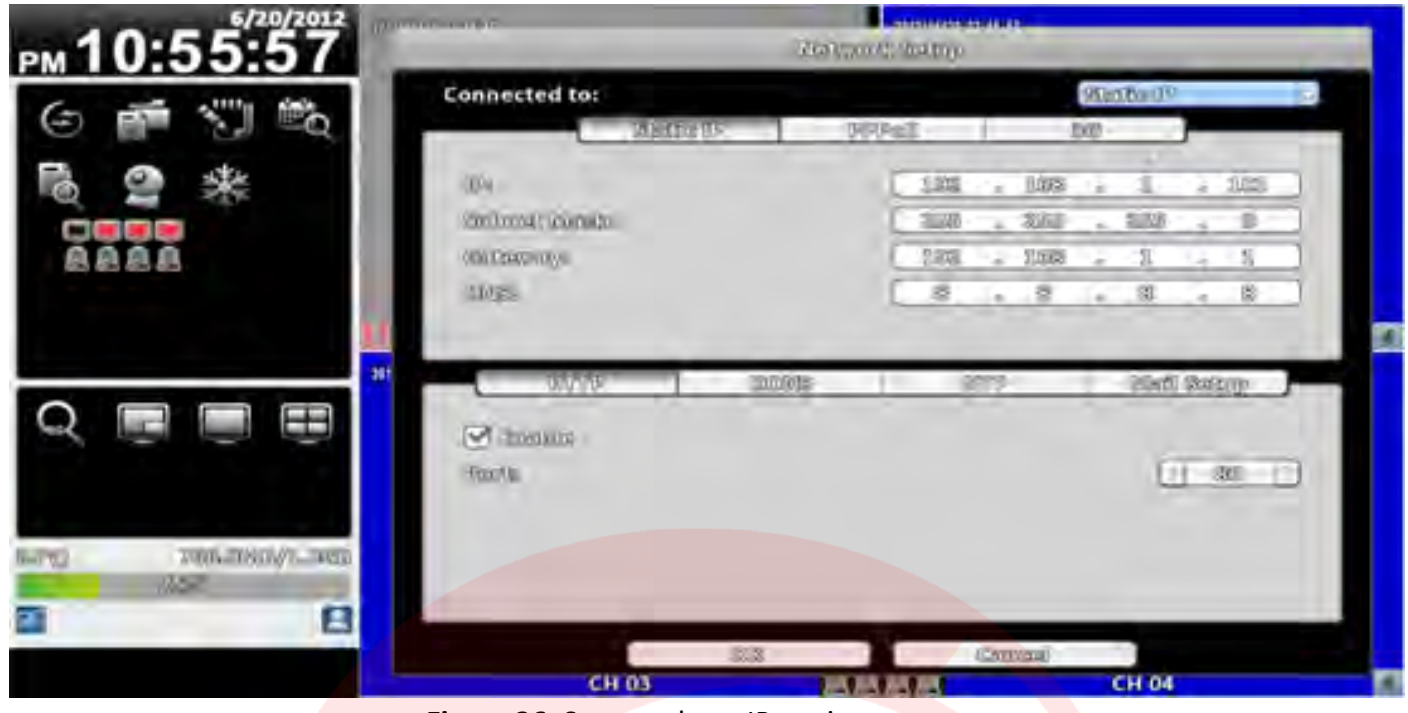

Figura 36. Setare adresa IP statica.

| Item                      | Descriere                                                                                                    |
|---------------------------|----------------------------------------------------------------------------------------------------|
| IP                        | Adresa IP oferita de furnizorul d <mark>e servic</mark> ii de internet.                                                           |
| Su <mark>bnet Mask</mark> | Masca oferita de furnizorul de servicii de internet.                                                                              |
| G <mark>at</mark> eway    | Gateway-ul oferit de furnizorul de servicii de internet.                                                                          |
| DNS                       | DNS-ul oferit de furnizorul de servicii de internet.<br>(Acest camp trebuie completat si in cazul utilizarii op-<br>tiunii DDNS). |

#### **3.5.3 Setare PPoE**

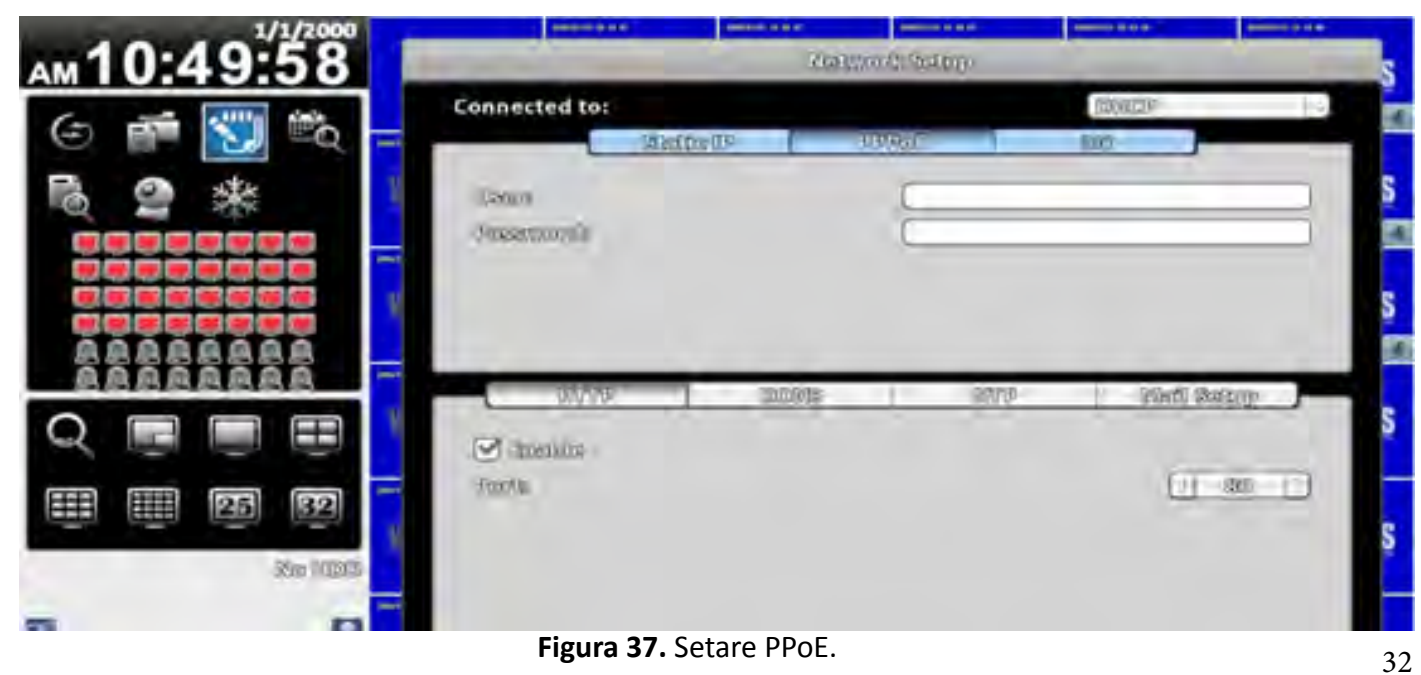

| Item     |           |
|----------|-----------|
| User     | Utilizato |
| Password | Parola of |

#### 3.5.4 Setare 3G

conexiune WAN este nevoie de un dongle 3G compatibil cu serviciile de internet din aria in care este plasat fizic DVR-ul).

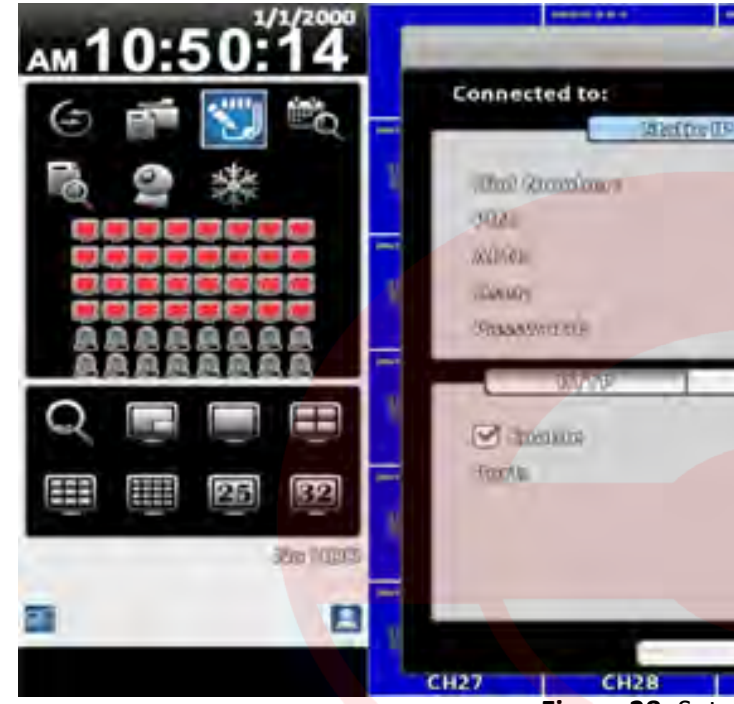

Figura 38. Seta

| Item        |                    |
|-------------|--------------------|
| Dial Number | Numaru<br>internet |
| PIN         | PIN.               |
| APN         | APN.               |
| USER        | Contul d           |
| Password    | Parola a           |

#### Descriere rul oferit de furnizorul de servicii de internet. ferita de furnizorului de servicii de internet.

## Prin intermediul acestei optiun DVR-ul poate fi conecta la o retea locala wireless sau WAN(pentru

| CO2 (27 | and the family should be a set of the set of the set of |             |             | -           |     |
|---------|----------------------------------------------------------------------------------------------------|-------------|-------------|-------------|-----|
|         | out gamp                                                                                                    | -           | -           | -           | S   |
|         | 111 A. S.                                                                                                    | [12         | NULLE       | 2           | -16 |
|         |                                                                                                    | - MC        |             |             | 5   |
|         | -                                                                                                    |             |             |             | 4   |
|         | 8                                                                                                    |             |             |             | S   |
| 1000ls  | 1 200                                                                                                    | ne I        | ininti) ika | <u>2009</u> | 5   |
|         |                                                                                                    |             |             |             | S   |
| CH29    | СНЗС                                                                                                    | anvanî<br>D | CH31        | СНЗ2        | ş   |

## Descriere I Dial-up asigurat de furnizorul de servicii de le utilizare servicii 3G. aferenta.

#### 3.5.5 Setare HTTP

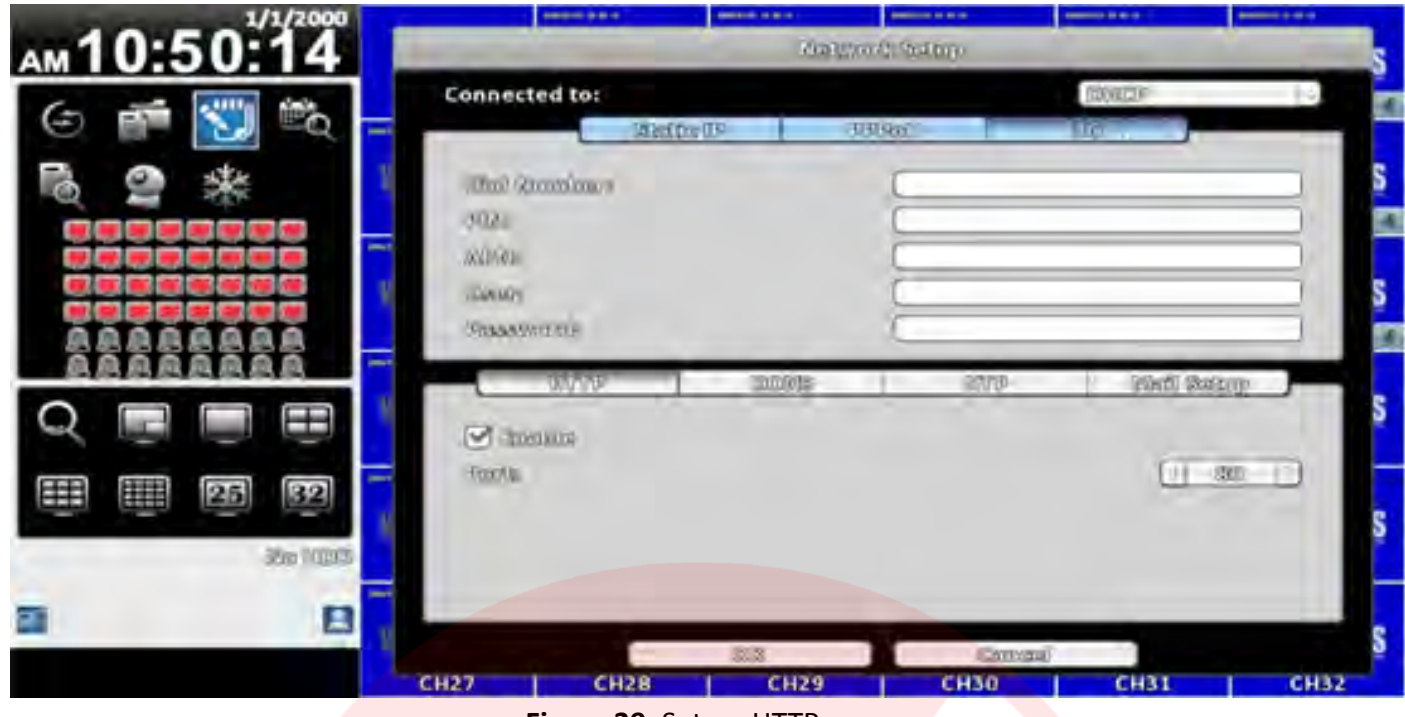

Figura 39. Setare HTTP.

| Item   | Descriere                                                  |
|--------|------------------------------------------------------------|
| Enable | Activare server HTTP. Utilizatorii pot accesa DVR-ul de la |
|        | distanta daca serverul HTTP este activat.                  |
| Port   | Introduceti un port valid de la 1 la 65000. Valoarea im-   |
|        | plicita este 80.                                           |

#### 3.5.6 Setare DDNS

| 1/1/2000     |                                  |              |                  |              |      |
|--------------|----------------------------------|--------------|------------------|--------------|------|
| Ам10:50:38   | the second second                | Healt.       | and same         |              | S    |
| G 💣 🔝 🖏 =    | Connected to:                    | ite (13      | THRPAD?          | TRADE IN     |      |
| <b>€ 2 ★</b> | . Unit Quantinues                |              | _                |              | S    |
|              | MURAL<br>Ganage<br>Staansering   |              |                  |              | S    |
|              |                                  | That's       | .ans             | িদানী নিজন্ত | S    |
| E E E        | illusivenus<br>Transa<br>Vielans |              |                  |              | P s  |
| a 8          | CH27 CH28                        | 2013<br>CH29 | Crimenel<br>CH30 | CH31         | сна2 |
|              | Figura 40. S                     | Setare DDNS. |                  |              |      |

| Item     | Descriere                                                                                                    |
|----------|----------------------------------------------------------------------------------------------------|
| Enable   | Activare/dezactivare functie DDNS.                                                                                                    |
| Server   | Introduceti un server DDNS inregistrat:<br>ez-dns*, I-DVR.NET*, DYNDNS.ORG, NO-IP.ORG, 3322.<br>ORG                                                                                                    |
| Host     | Introduceti numele complet al serverului SMTP inregis-<br>trat (incluzand numele utilizatorului+Server).<br>Daca numele utilizatorului este h.264, iar ca server s-a<br>ales i-dvr, atunci introduceti :h.264.i-dvr.net |
| User     | Introduceti numele de utilizator.                                                                                                    |
| Password | Introduceti parola.                                                                                                    |

\* Pentru mai multe detalii legate de instructiunile de operare I-DVR.NET, accesati Anexa I, II.

#### 3.5.7 Setare NTP

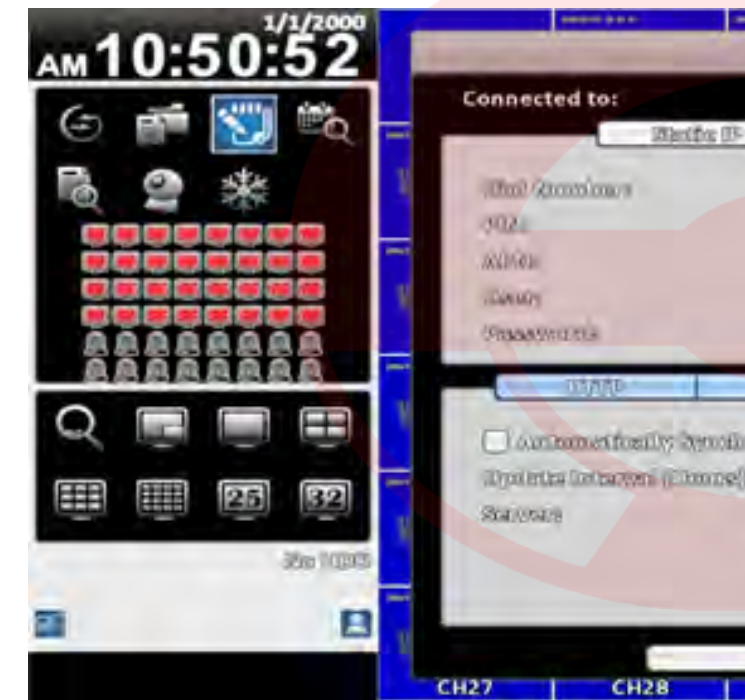

Figura 41. Setare NTP.

| Item                      |                                                     |
|---------------------------|-----------------------------------------------------|
| Automatically Synchronize | Bifati pentru a<br>cu un server d<br>efectua doar l |
| Update Interval (Hours)   | Intervalele de                                      |
| Server                    | Serverul NTP.                                       |
| Update Now                | Actualizare ac                                      |

| Towns      | Gelmo                   |          |                                                                                                    |        |
|------------|-------------------------|----------|----------------------------------------------------------------------------------------------------|--------|
| 0.000      | Ta                      | (stone)  | 3                                                                                                    | s<br>I |
|            |                         |          |                                                                                                    | S      |
|            |                         |          |                                                                                                    | S      |
|            | 5.00                    | TOHOT.   | and the second second sec | 5      |
| ( Ugalithe | (thrown testage<br>Dame | 10<br>10 |                                                                                                    | S      |
| EE3 1      | China<br>CH30           | CH31     | СНЭ2                                                                                                    | ş      |

#### Descriere

activarea sincronizarii automate a DVR-ului de timp din internet. Aceasta operatie se va la restratul DVR-ului. sincronizare.

cum.

#### 3.5.8 Setare MAIL

In conditiile generarii unui eveniment (Pierderi Video, Miscare), un email poate fi trimis automat desinatarului.

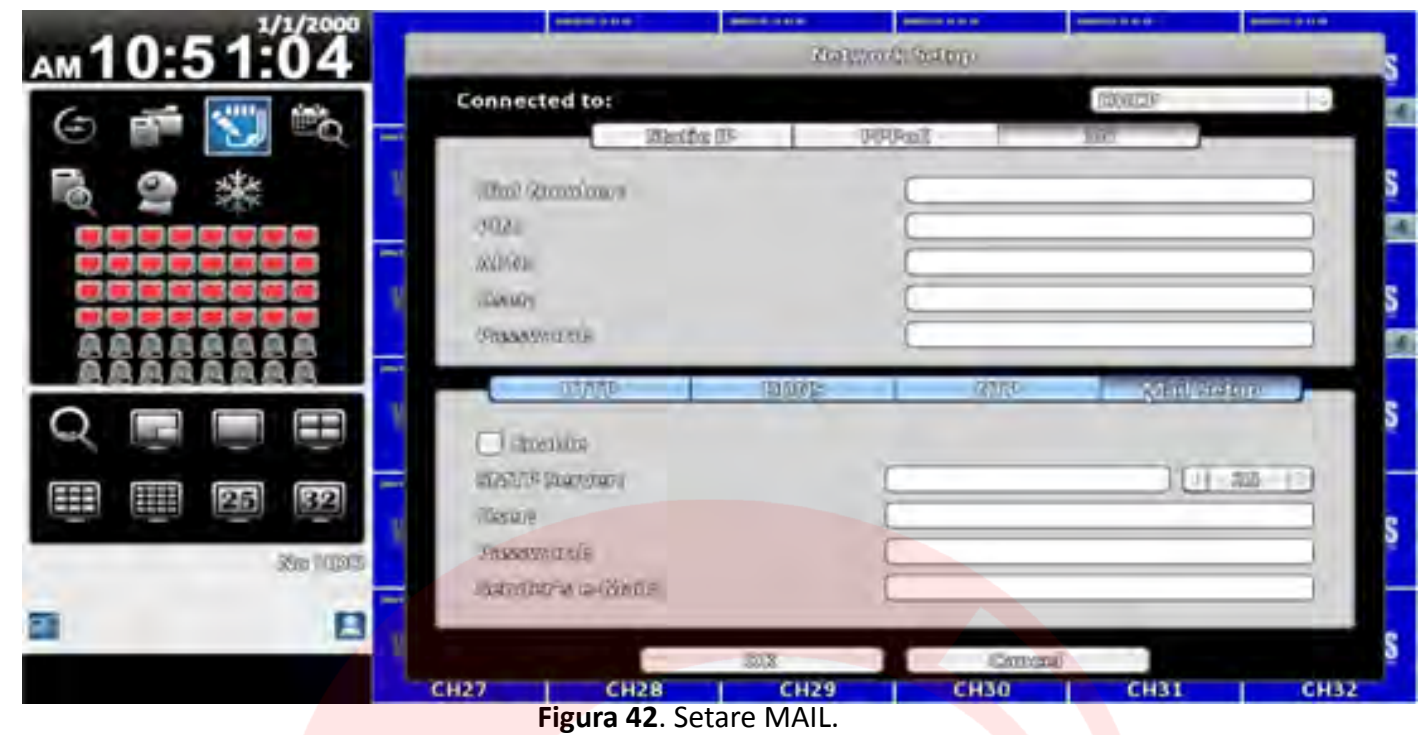

| Item                      | Descriere                                  |
|---------------------------|--------------------------------------------|
| Enable                    | Activare functie de notificare via e-Mail. |
| Se <mark>rver SMTP</mark> | Numele si portul serverului SMTP.          |
| User                      | Utilizator.                                |
| Password                  | Parola.                                    |
| Sender's e-Mail           | Adresa de e-Mail a expeditorului.          |
|                           |                                            |

#### **3.6 Setare stocare**

#### 3.6.1 Setare HDD

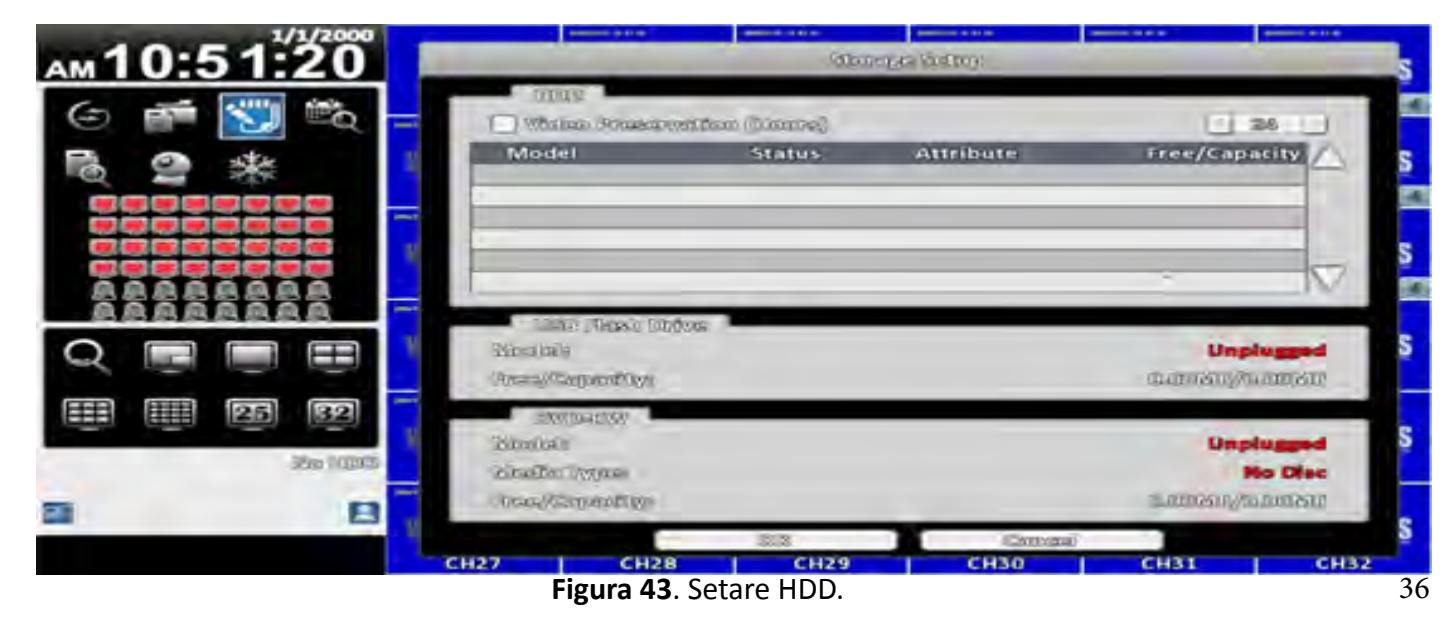

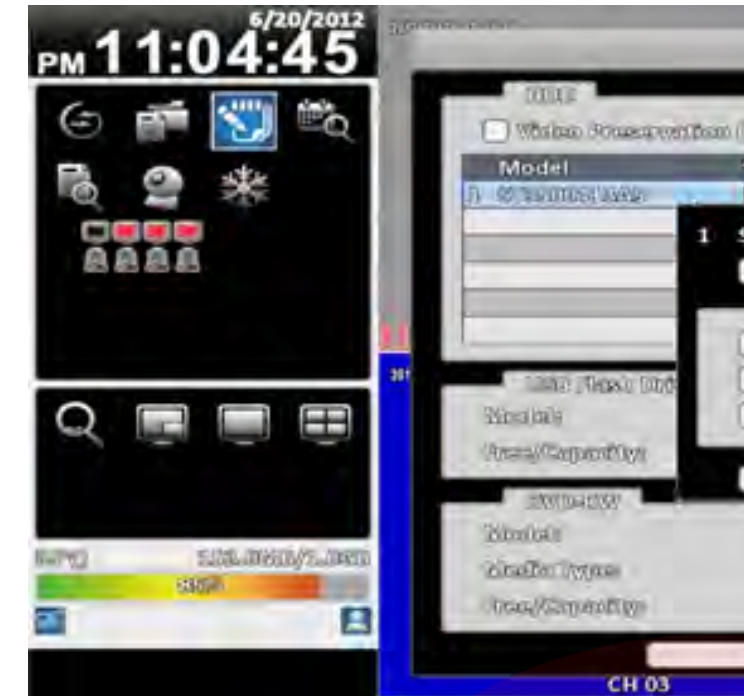

Figura 44. Stare HDD.

| Item                       |        |                  |
|----------------------------|--------|------------------|
| Video Preservation (Hours) |        | Numarul de or    |
|                            |        | expirearea ace   |
|                            |        | inregistrari pes |
|                            | Format | Toate datele d   |
| Model                      |        | Modelul HDD-     |
| Status                     |        | Starea HDD-ul    |
| Attribute                  |        | Atributele HDI   |
| Capacity                   |        | Capacitatea HI   |
| Capacity                   |        | Capacitatea H    |

| USB Flesh C       | enve |  |
|-------------------|------|--|
| Models            |      |  |
| IRea//Gaperdillys |      |  |

Figura 45. Stare flash USB.

| Item       |                 |
|------------|-----------------|
| Model      | Modelul flash-u |
| Capacitate | Capacitatea ace |

| DVD RWY           |  |
|-------------------|--|
| Microkelle        |  |
| PAICEGER D/Albook |  |
| Prea/Capaditys    |  |

Figura 46. Setare DVD-RW.

| (Cloudy & Kato)                                                                                                    |                                      |
|----------------------------------------------------------------------------------------------------|--------------------------------------|
| Dianos)<br>Status Attribute<br>Recording OccasionCables<br>ST3500413AS<br>Bennatis<br>Attributes<br>Attributes<br>Attributes<br>Band-40mly |                                      |
| 202 Crocai                                                                                                    | Unplugged<br>Ho Disc<br>Managination |

| _ |   |   |   |     |   |   |   |
|---|---|---|---|-----|---|---|---|
| D | ρ | ς | С | rı  | ρ | r | ρ |
| - | - | - | - | ••• | - |   | - |

re pentru pastrarea inregistrarilor. La estui interval DVR-ul va scrie noile ste cele vechi.

e pe HDD vor fi sterse.

-ului.

D-ului(Scriere peste/Doar citire).

DD-ului.

Unplugged D.OME/D.OME

Descriere

ului USB conectat la DVR

estuia.

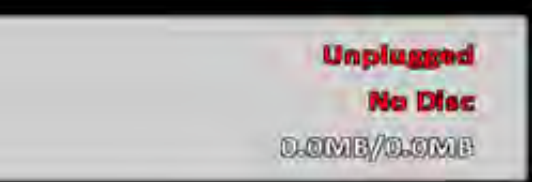

| Item       | Descriere                            |
|------------|--------------------------------------|
| Model      | Modelul DVD-RW-ului conectat la DVR. |
| Media Type | Tip disk.                            |
| Capacitate | Capacitatea acestuia.                |

#### 3.7 Setare sistem

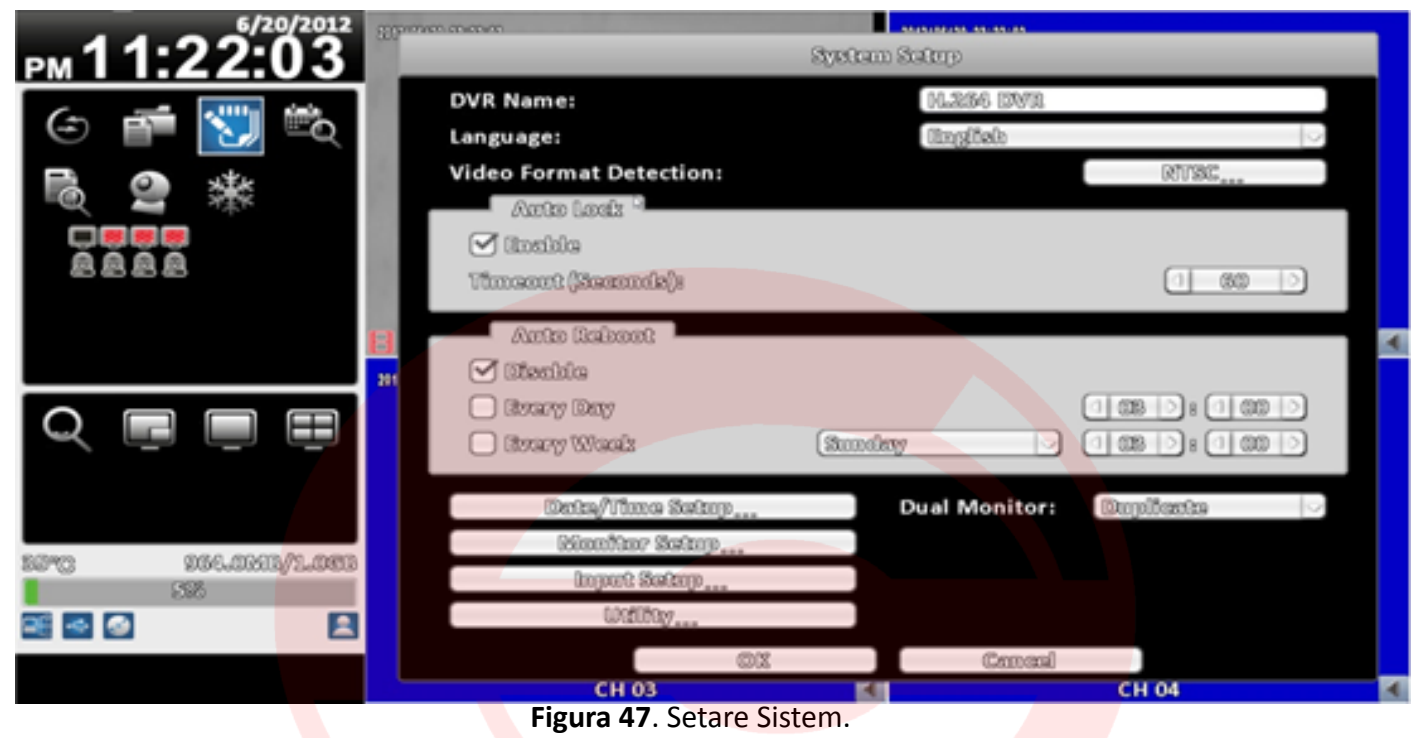

| Item                   | Descriere                                        |
|------------------------|--------------------------------------------------|
| DVR Name               | Numele DVR-ului.                                 |
| Language               | Limba de afisare a meniului.                     |
| Video Format Detection | Standardul de televiziune(NTSC/PAL, AUTODETECT). |

#### 3.7.1 Blocare automata

| ltem             | Descriere                                                                                                    |
|------------------|----------------------------------------------------------------------------------------------------|
| Enable           | Activare/Dezactivare blocare automata.                                                                                                    |
| Timeout(Seconds) | Setare numar de secunde de asteptare. In cazul in care<br>nu exista nici o actiune, panoul de comanda va fi auto-<br>mat blocat, iar utilizatorul, delogat. In cazul delogarii<br>utilizatorului, aceasta suporta doar operatiile de baza, ca<br>blocare imagine, PIP, zoom, afisare secventiala Pentru<br>a accesa meniul de setare, salvalre, este necesara intro-<br>ducerea datelor de autentificare. (10~9999 secunde). |

#### 3.7.2 Restart automat

| Item       |                |
|------------|----------------|
| Disable    | Activare/dezac |
| Every day  | Restart automa |
| Every week | Restart automa |
|            |                |

#### 3.7.3 Setare data si ora

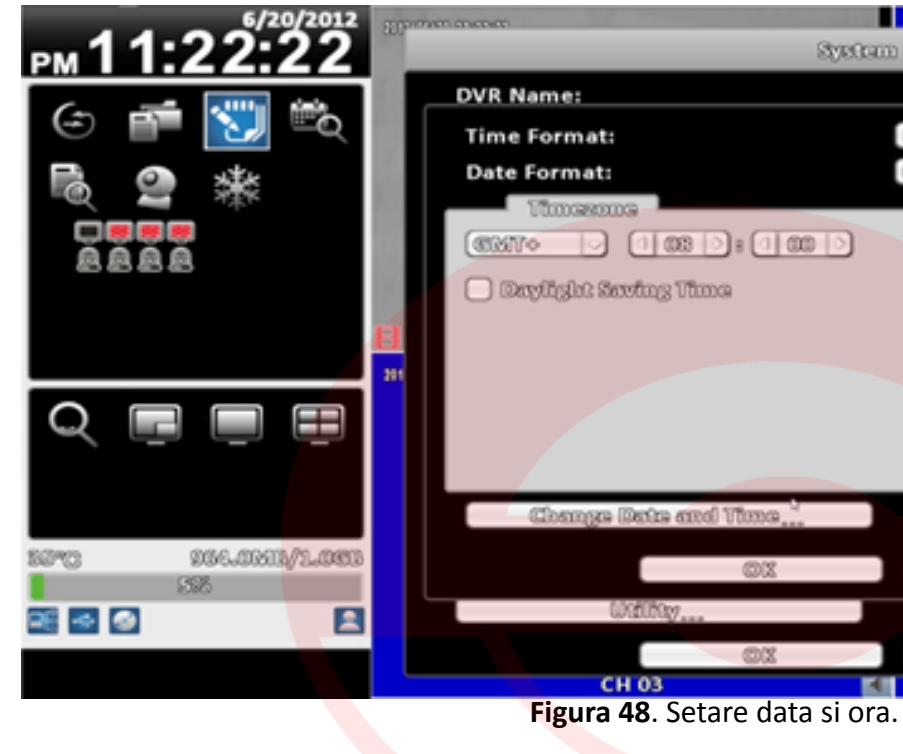

3.7.3.1 Fus orar

| Item                 | Descriere                           |
|----------------------|-------------------------------------|
| Time Zone Setup      | Setare GMT, de la GMT - 13 ~GMT+ 13 |
| Daylight Saving Time | Activare/dezactivare DST.           |

#### 3.7.3.2 Setare DST

| Item      | Descriere                      |
|-----------|--------------------------------|
| Beginning | Timpul de start al DST-ului.   |
| Ending    | Timpul de sfarsit al DST-ului. |

#### Descriere

ctivare functie de restart automat.

#### at zilnic.

nat saptamanal.

| Syntam S | datup           |       |   |   |
|----------|-----------------|-------|---|---|
|          | M.2366 13WR     |       |   |   |
| 0        | 969 1.1:522:520 |       | 0 |   |
|          | 1/20/2012       |       |   |   |
|          |                 |       |   |   |
|          |                 |       |   | 4 |
|          |                 |       |   |   |
|          |                 |       |   |   |
|          |                 |       |   |   |
| tma      |                 |       |   |   |
| ©X       | Cancel          |       |   |   |
|          |                 |       |   |   |
| OX /     | Cancel          |       |   |   |
| 1        |                 | CH 04 |   | - |

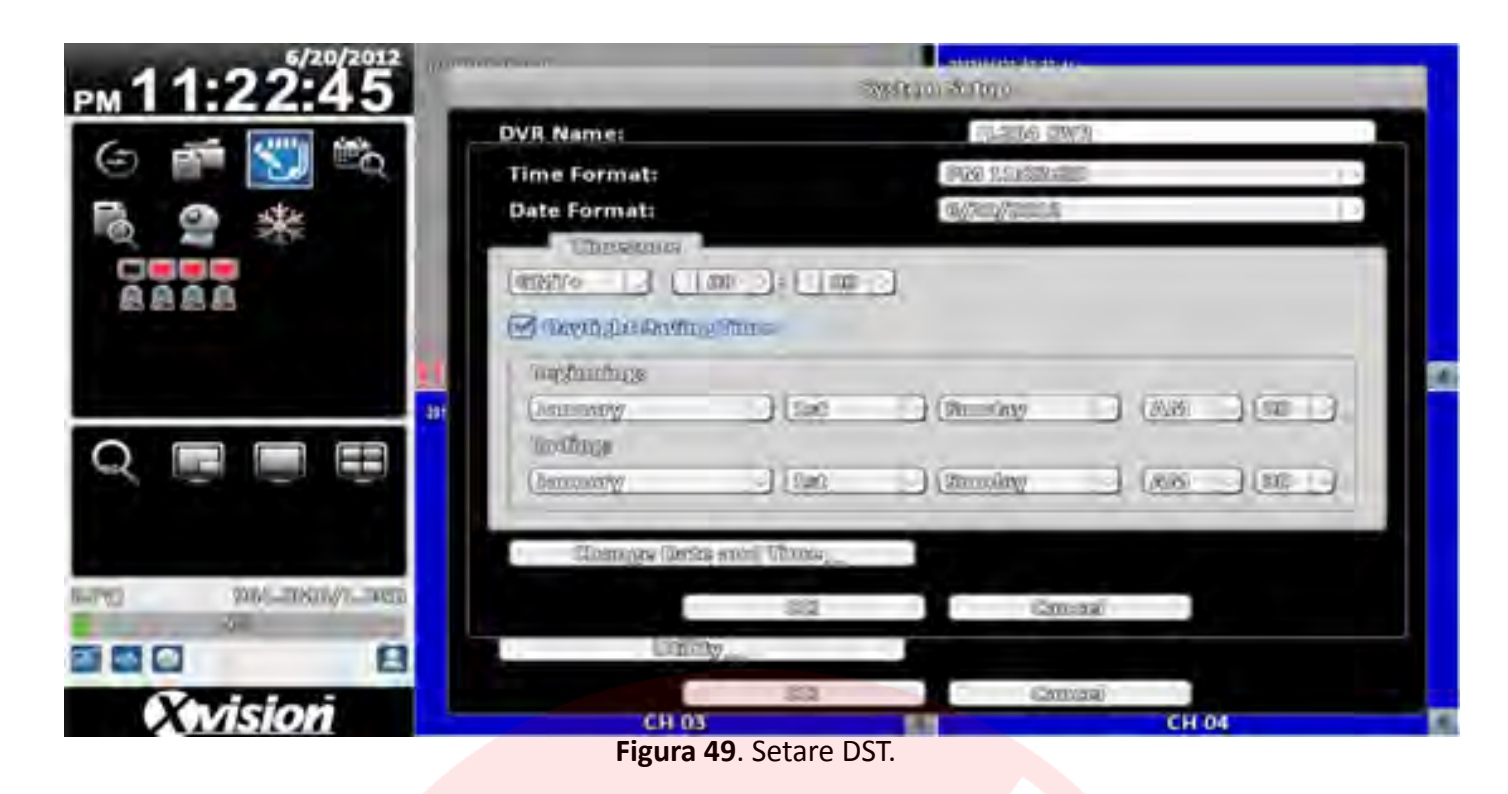

#### 3.7.3.3 Setare manuala data si ora

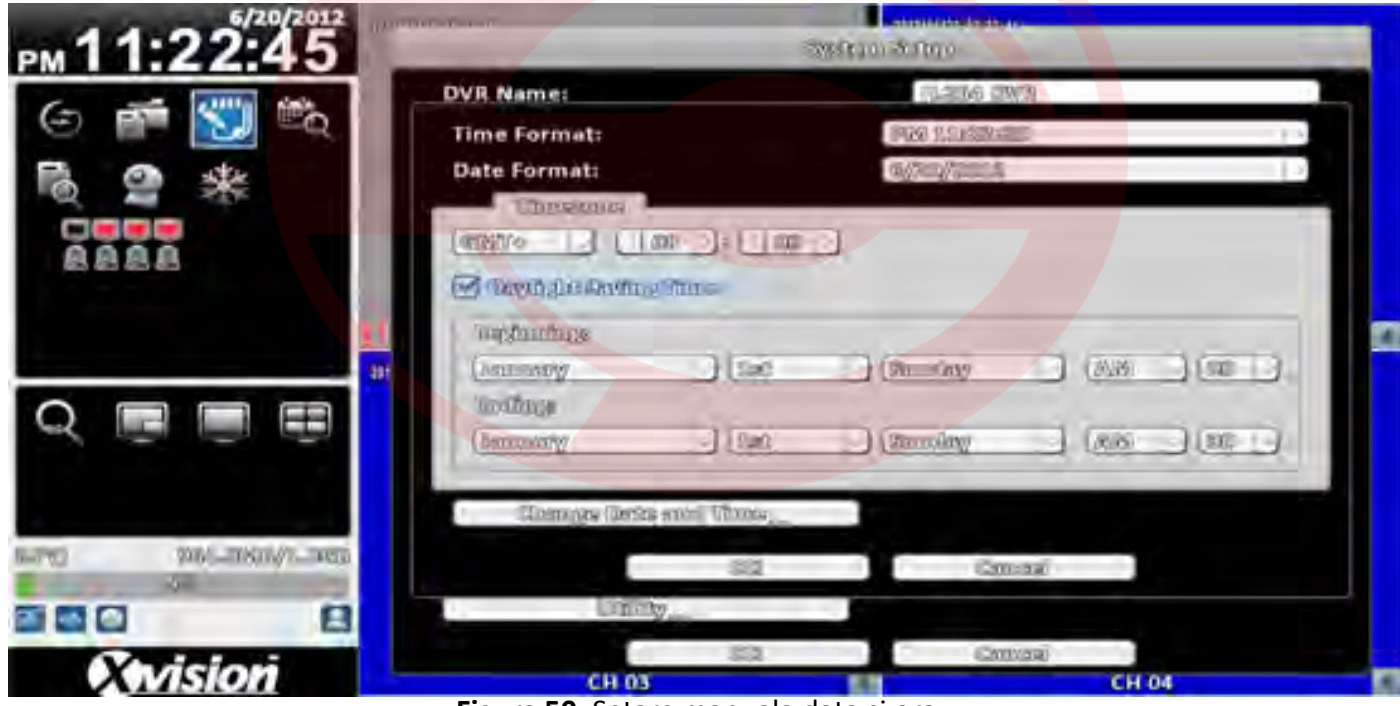

Figura 50. Setare manuala data si ora.

#### 3.7.4 Setare monitor

Acest model de DVR suporta o configuratie cu doua monitoare. Administratorul decide dintre cele doua care este monitorul 1, respectiv 2.

| 1/1/2000             |                |                      |                      |            | 2000-00-00 H H H |                     |
|----------------------|----------------|----------------------|----------------------|------------|------------------|---------------------|
| <u>ам11:16:40</u>    |                | VIDEO LOSS           | VIDEO LOSS           | VIDEO LOSS | VIDEO LOSS       | VIDEO LOSS          |
| Resolution: 160mmm   |                | СНО2 🖪               | СНОЗ 🖪               | СН04 🖪     | сноз 🛃           | СН06 🖪              |
| Border Color: @URRRR |                |                      |                      |            |                  |                     |
| Luminance:           | VIDEO LOSS     | VIDEO LOSS           | VIDEO LOSS           | VIDEO LOSS | VIDEO LOSS       | VIDEO LOSS          |
| Contrast:            | СН07 🛃         | СН08 🛃               | СН09 🛃               | СН10 🛃     | СН11 🖪           | CH12 🛃              |
| Seturation:          |                |                      | 2000/01/01 11:16:38  |            |                  |                     |
| Hue:                 | VIDEO LOSS     | VIDEO LOSS           |                      |            | VIDEO LOSS       | VIDEO LOSS          |
|                      | СН13 💽         | СН14 🛃               | VIDEO                | 1066       | СН15 🛃           | СН16 🛃              |
| 0 0                  |                |                      | 10060                | LUGG       |                  |                     |
|                      | VIDEO LOSS     | VIDEO LOSS           |                      |            | VIDEO LOSS       | VIDEO LOSS          |
|                      | СН17           | СН18                 | СН                   | 101 🖪      | СН19             | CH20                |
| === === 25 32        |                |                      |                      |            |                  | 2000-00-00 10 10 IN |
|                      | VIDEO LOSS     | VIDEO LOSS           | VIDEO LOSS           | VIDEO LOSS | VIDEO LOSS       | VIDEO LOSS          |
| P5m 00202            | CH21           | CH22                 | CH23                 | CH24       | CH25             | CH26                |
|                      |                |                      |                      |            |                  |                     |
| a 8                  | VIDEO LOSS     | VIDEO LOSS           | VIDEO LOSS           | VIDEO LOSS | VIDEO LOSS       | VIDEO LOSS          |
|                      | CH27           | CH28                 | CH29                 | СНЗО       | CH31             | CH32                |
|                      | CH27<br>Figura | сная<br>51. Setare m | сн29<br>onitor 16:9. | СНЗО       | сн31             | сн32                |

| ltem                    | Descriere             |
|-------------------------|-----------------------|
| 1~2                     | Monitor 1/Monitor 2.  |
| <b>Resolution</b>       | Rezolutia de afisare. |
| Border color            | Culoare chenar.       |
| L <mark>uminance</mark> | Luminozitate.         |
| <b>Contrast</b>         | Contrast              |
| Saturation              | Saturatie             |
| Hue                     | Nuanta                |
| пие                     | Nudita                |

#### 3.7.5 Setare dispozitive externe

Selectati dispozitivul extern( telecomanda, panou, mouse, tastatura, touch screen.

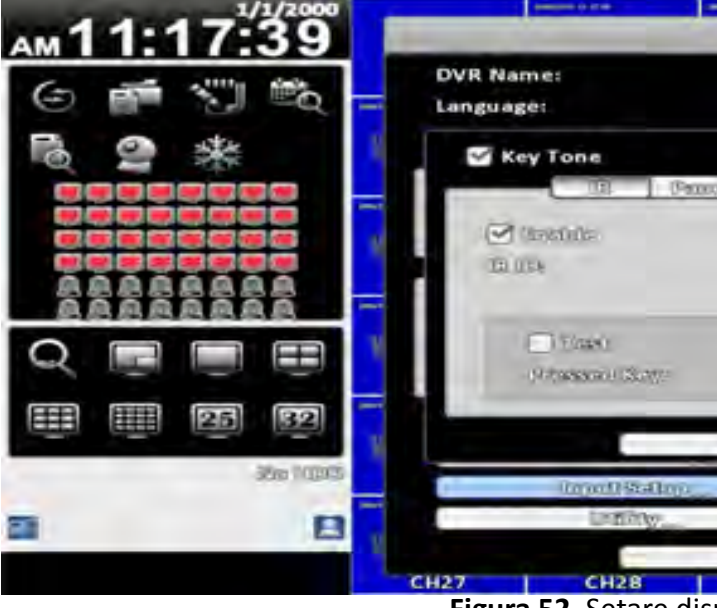

Figura 52. Setare dispozitive externe.

| SWERE        | an Salar      |                                               | S    |
|--------------|---------------|-----------------------------------------------|------|
|              | NLABS DN      | 9 <u>.</u> -                                  |      |
|              | (Entry) Date: |                                               |      |
|              |               |                                               | S    |
| a) istration | Saydownool    | Vermal Services                               | _    |
|              |               | for usur                                      | 5    |
|              |               | 00. TCTTO                                     | 1    |
|              |               | S., 1929)<br>R., 2020<br>S., 2020<br>S., 2020 | 5    |
| 32           | C COM         | mi )                                          | S    |
|              |               |                                               |      |
|              |               |                                               | s    |
| 513<br>CU30  | Cana          | 240                                           | CUIT |
| 6429         | CHSU          | CHBI                                          | CH32 |

#### 3.7.5.1 Control prin telecomanda

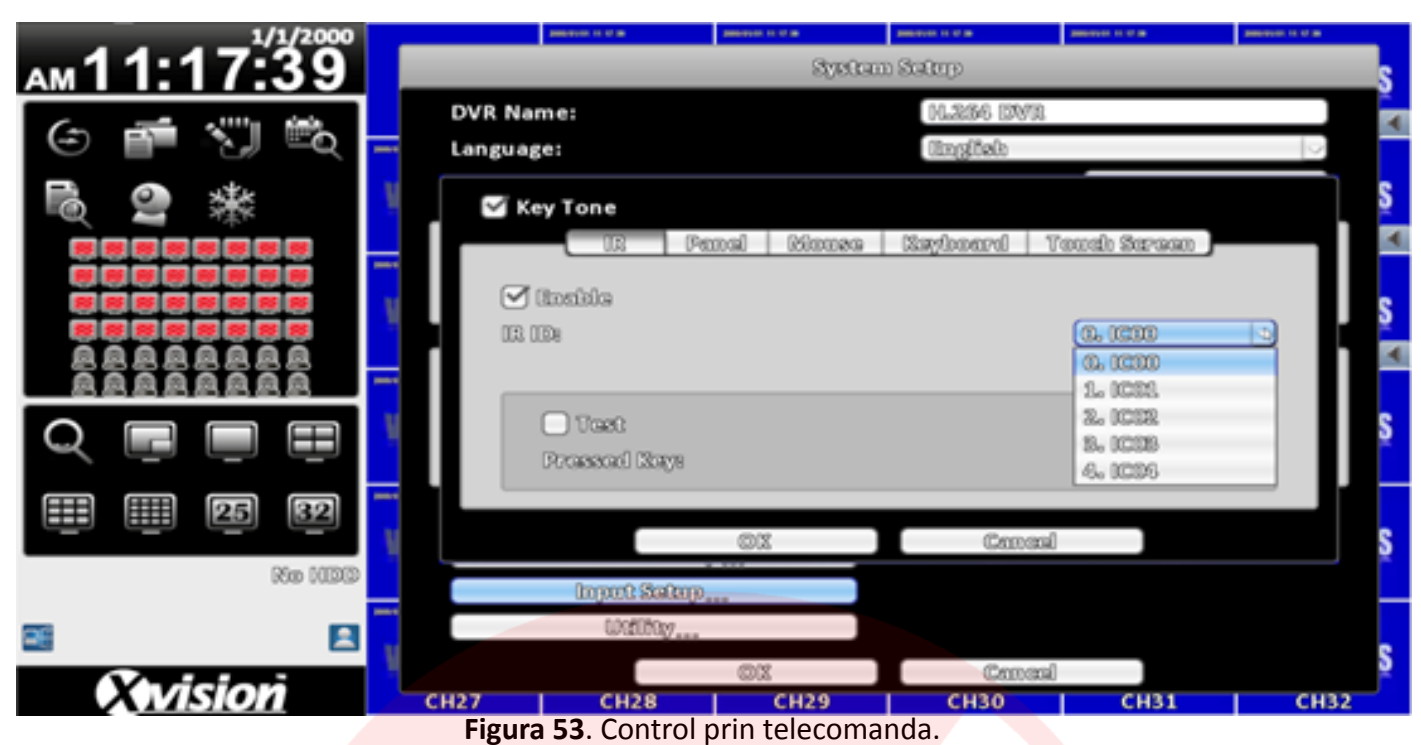

| ltem        | Descriere                                                                                                    |
|-------------|----------------------------------------------------------------------------------------------------|
| Enable      | Activare/dezactivare control prin telecomanda.                                                                                                    |
| IR ID       | ID-ul implicit este 0. DVR-ul este controlat de o<br>telecomanda standard. In cazul controlului a mai multor<br>DVR-uri cu aceeasi telecomanda, corespondenta este<br>urmatoarea (DVR1 $\rightarrow$ IC01, DVR2 $\rightarrow$ IC02). |
| Test        | Activare/dezactivare functie test.                                                                                                    |
| Pressed Key | Afisare informatie tasta apasata.                                                                                                    |

#### 3.7.5.2 Panou de comanda

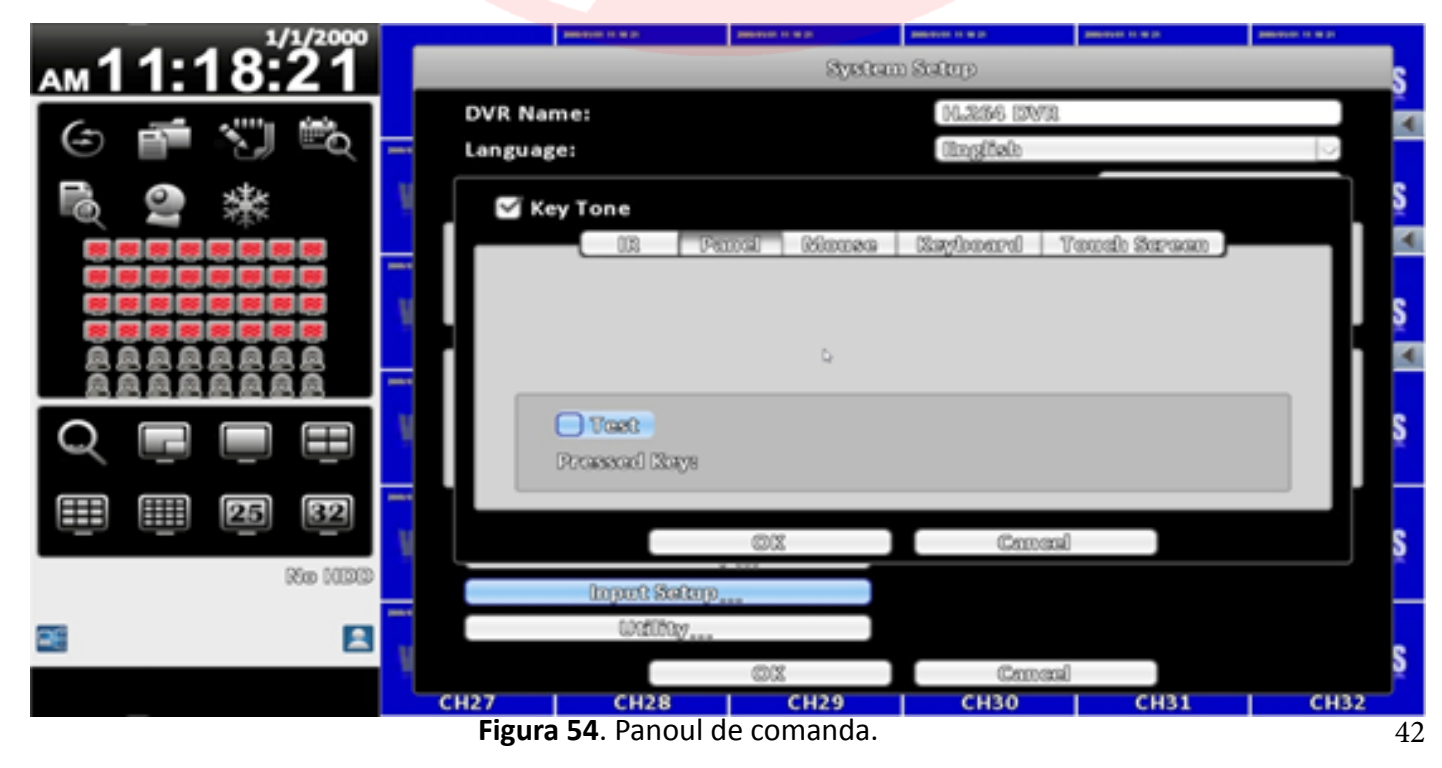

| Item        | Descriere                          |
|-------------|------------------------------------|
| Panel ID    | ID Panoul.                         |
| Test        | Activare/dezactivare functie test. |
| Pressed Key | Afisare informatie tasta apasata.  |
| Pressed Key | Afisare informatie tasta apasata.  |

#### 3.7.5.3 Utilizare mouse

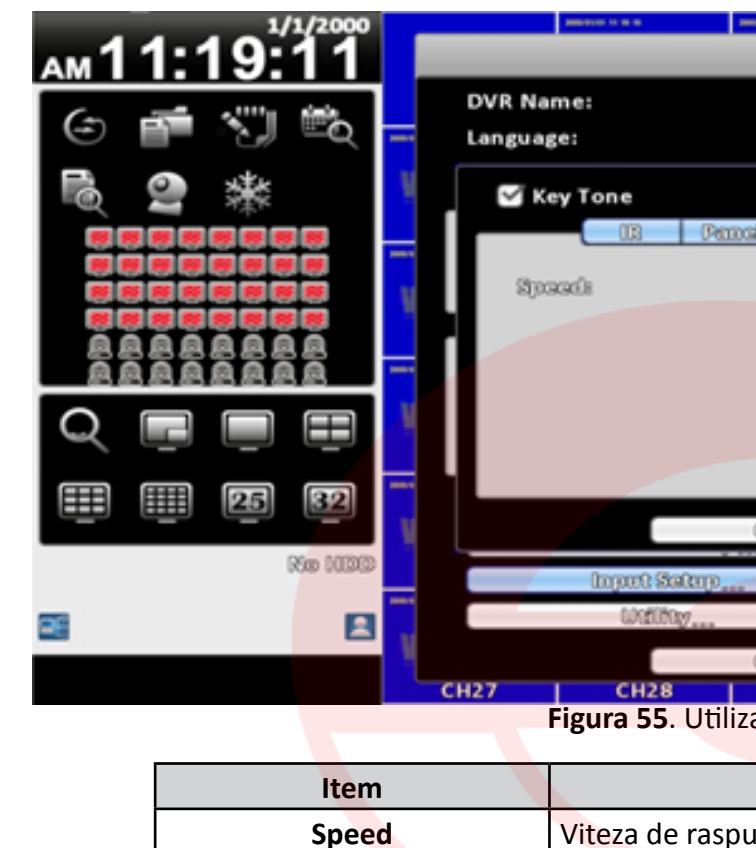

#### 3.7.5.4 Setare tastatura PTZ

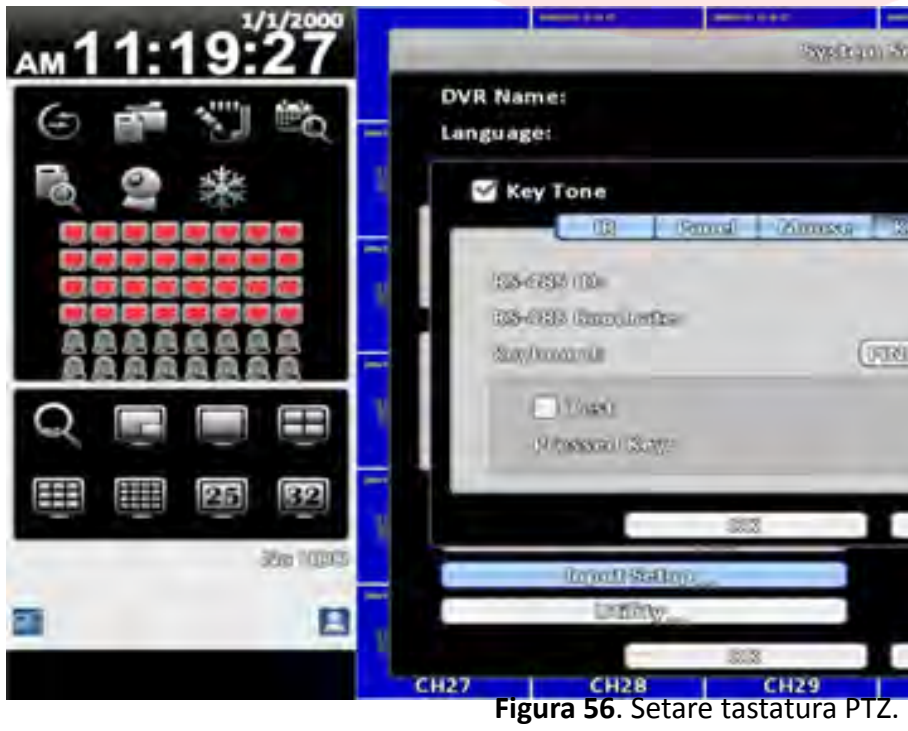

|           | 2002010-010-0 | 200403-0110-0 | Description of the lat |          |
|-----------|---------------|---------------|------------------------|----------|
| Sycco     | m Setup       |               |                        | s        |
|           | H.266 DV3     | 8             |                        |          |
|           | linglich      |               |                        |          |
|           |               |               |                        | S        |
| d Mouse   | Saylooard     | Touch Serven  | )                      | <b>A</b> |
|           |               |               |                        | s        |
|           |               |               |                        | -        |
|           |               |               |                        | S        |
|           |               |               |                        |          |
| ©X        | Cms           | el 🗌          |                        | S        |
|           |               |               |                        |          |
|           |               |               |                        |          |
| ox        | Crma          | nal           |                        | S        |
| CH29      | CH30          | CH31          | сн                     | 32       |
| are mouse |               |               |                        |          |

| Descriere            |                        |
|----------------------|------------------------|
| ns/deplasare al mous | <mark>se-ul</mark> ui. |
|                      |                        |

|                     |                            | -       |           |    |    |
|---------------------|----------------------------|---------|-----------|----|----|
| SWED.               | 40) Halpio                 | -       |           | -  | s  |
|                     | 16.285                     | 6 2012  |           | -  | -4 |
|                     | (Integel)                  | alt:    |           | 0  |    |
|                     |                            |         |           |    | S  |
| d (Ameso            | Regium                     | ed Tem  | 1) Styman |    |    |
|                     | (1788) (1788)              | 265     | (52000)   |    | s  |
|                     |                            |         |           |    | 5  |
|                     |                            |         |           |    |    |
| 22                  | I                          | Growni  |           |    | S  |
| -                   |                            |         |           |    |    |
| 222                 |                            | CATTYON |           |    | S  |
| cH29<br>tastatura l | <mark>т</mark> сні<br>РТZ. | 30      | CH31      | СН | 43 |

| Item                              | Descriere                          |
|-----------------------------------|------------------------------------|
| <b>RS-485 ID</b> ID RS-485(1~64). |                                    |
| RS-485 BaduRate                   | Debit (2400, 4800, 9600, 19200).   |
| Keyboard                          | Tastatura.                         |
| Test                              | Activare/dezactivare functie test. |
| Pressed Key                       | Afisare informatie tasta apasata.  |

#### 3.7.5.5 Setare touch-screen

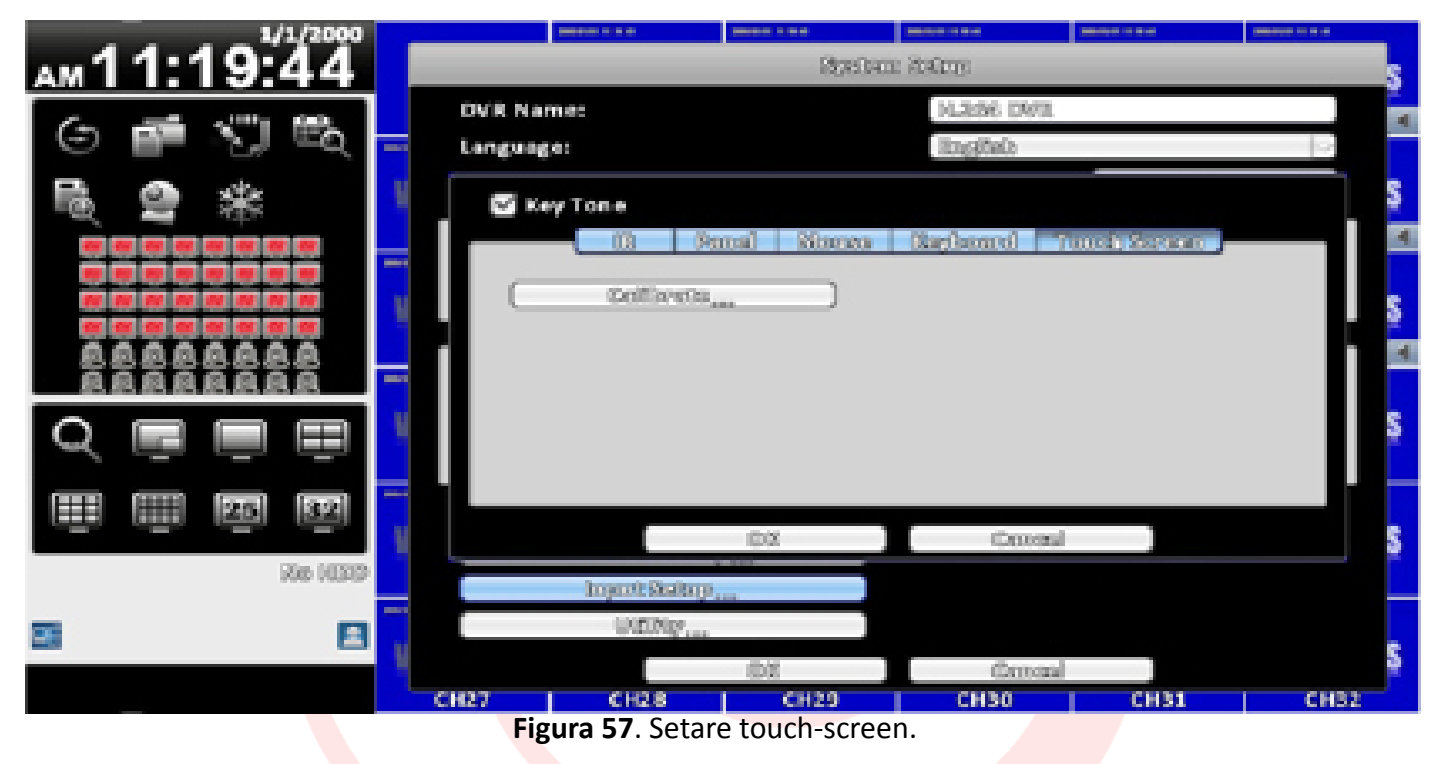

#### 3.7.6 Setare utilitati

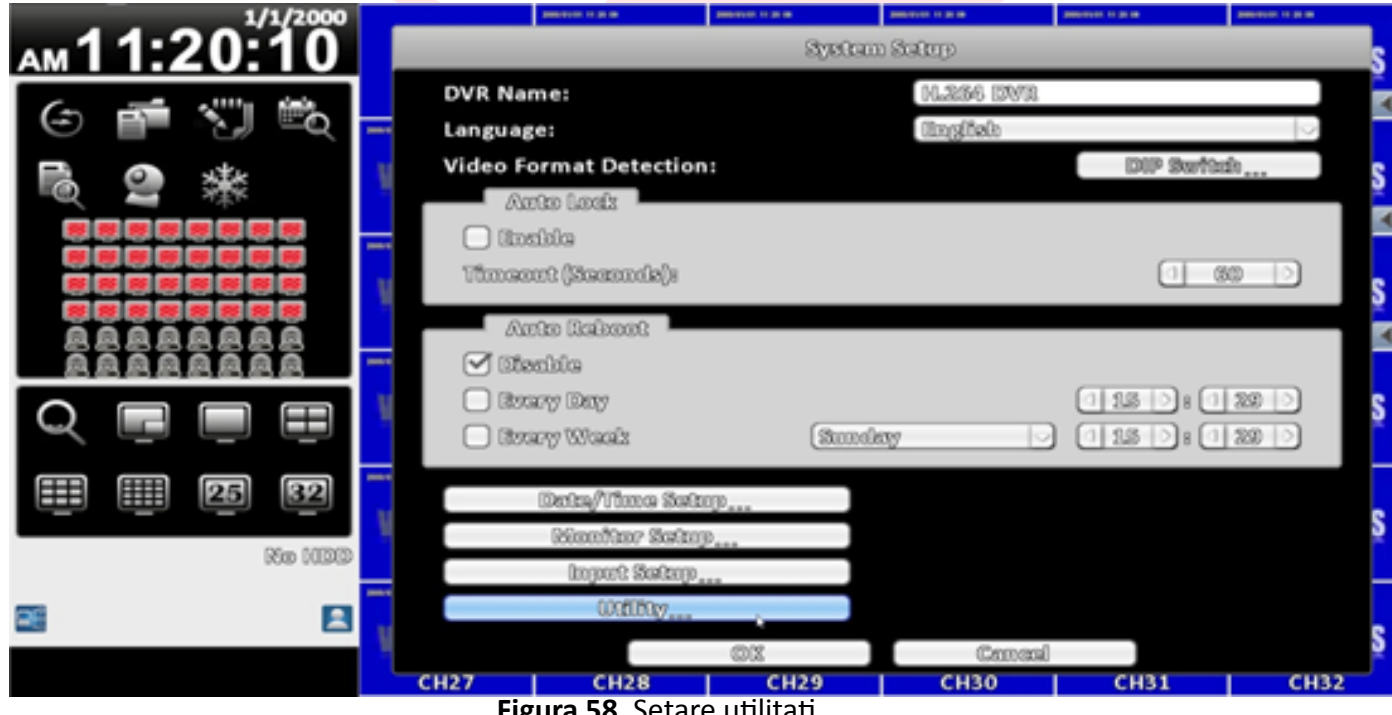

Figura 58. Setare utilitati.

| Item                 | Descriere                                                                                                |
|----------------------|----------------------------------------------------------------------------------------------------|
| Export Configuration | Salvare configuratie pe stick USB.                                                                       |
| Import Configuration | Import connfiguratie de pe PC sau stick USB.                                                             |
| Reste Configuration  | Resetare configuratie sistem.                                                                            |
| Expor Logs           | Salvare pe stick USB a log-urilor de sistem.                                                             |
| Clear Logs           | Stergere log-uri de sistem.                                                                              |
| Upgrade Firmware     | Actualizare versiune de firmware de pe Stick. DVR-ul se va restarta automat la completarea actualizarii. |

#### 3.7.6.1 Export configuratie

a. Salvare configuratie pe stick USB (numele implicit este: dvr.cfg).

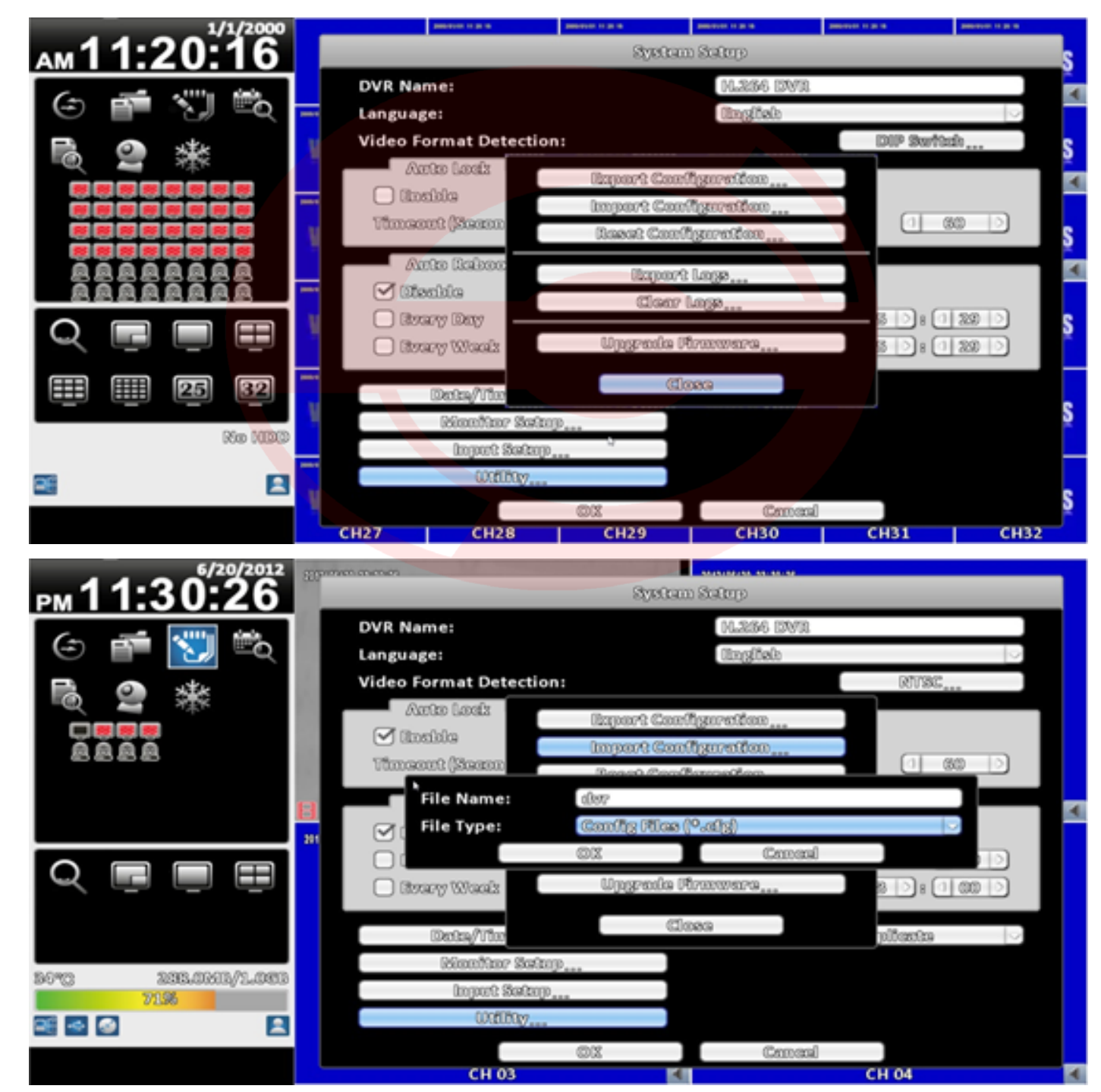

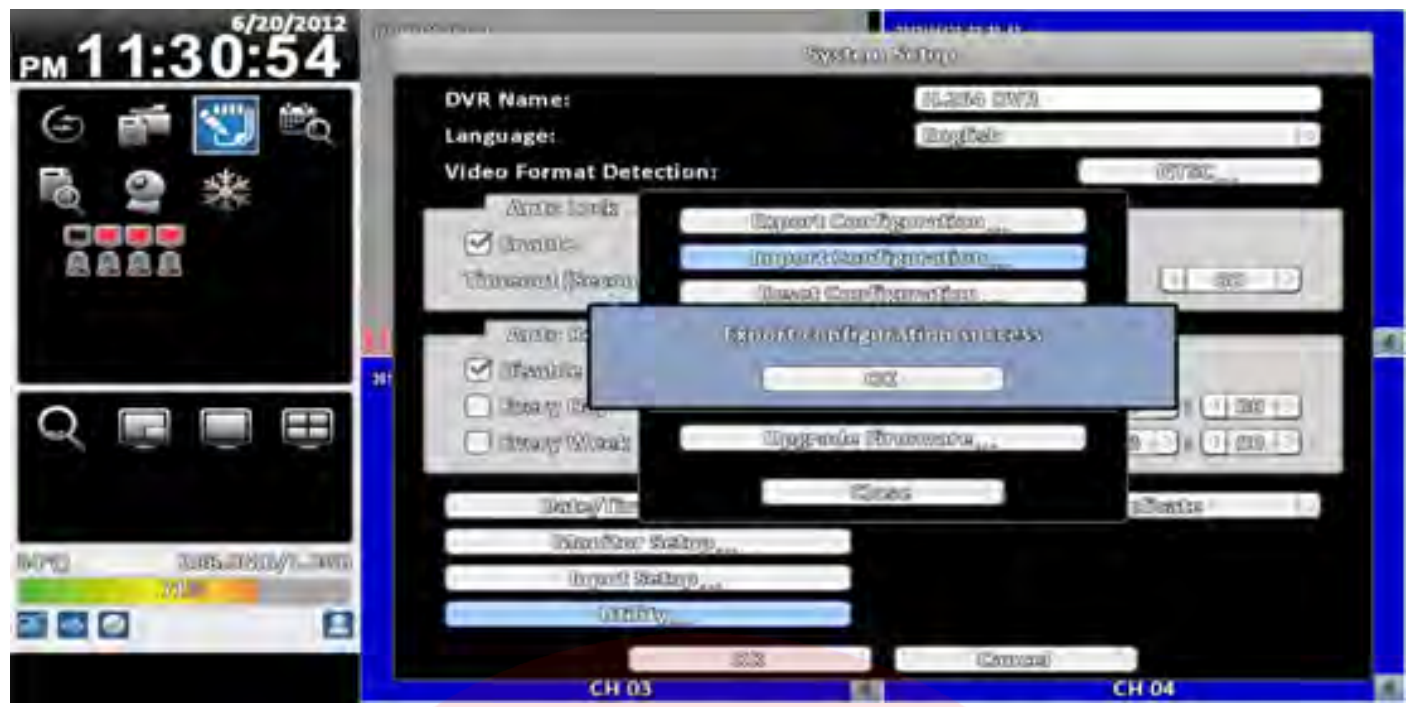

Figura 59. Export configuratie (USB stick).

#### b. Salvare configuratie la nivel de PC.

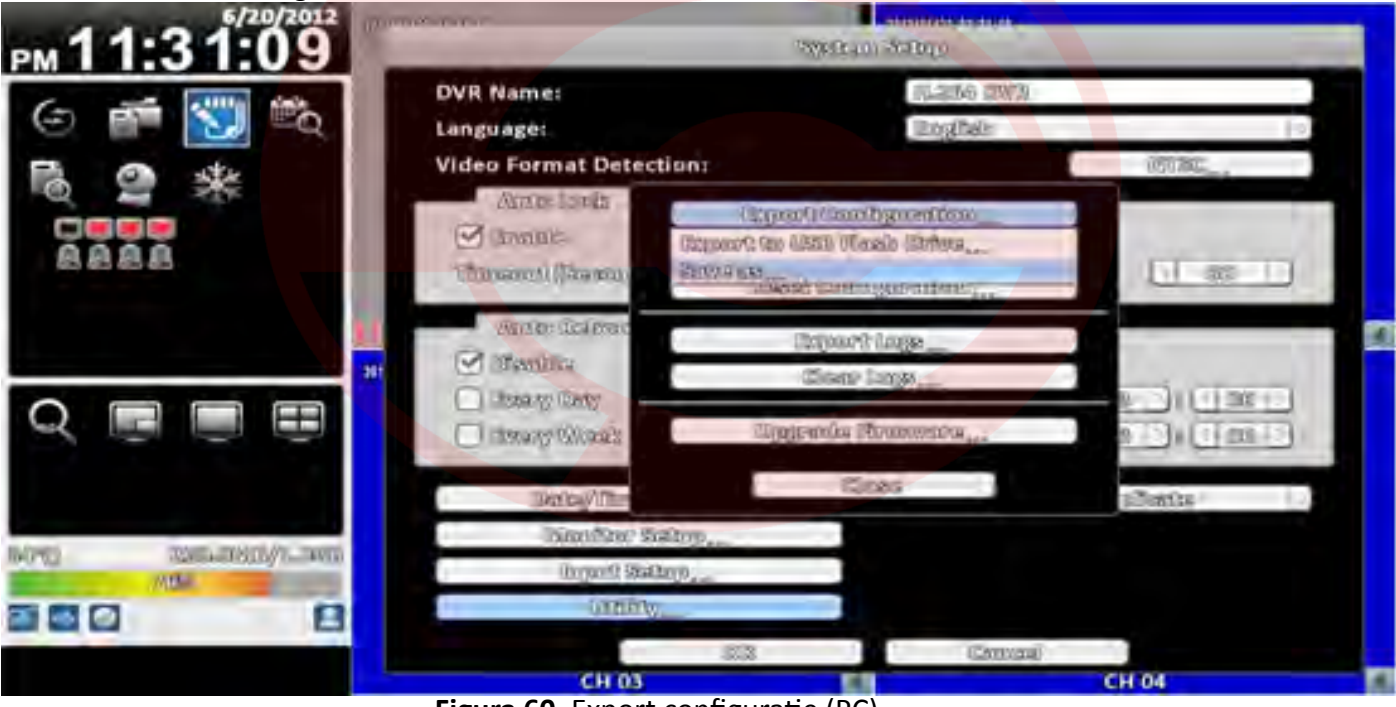

Figura 60. Export configuratie (PC).

#### 3.7.6.2 Import configuratie

a. Import configuratie de pe stick USB.

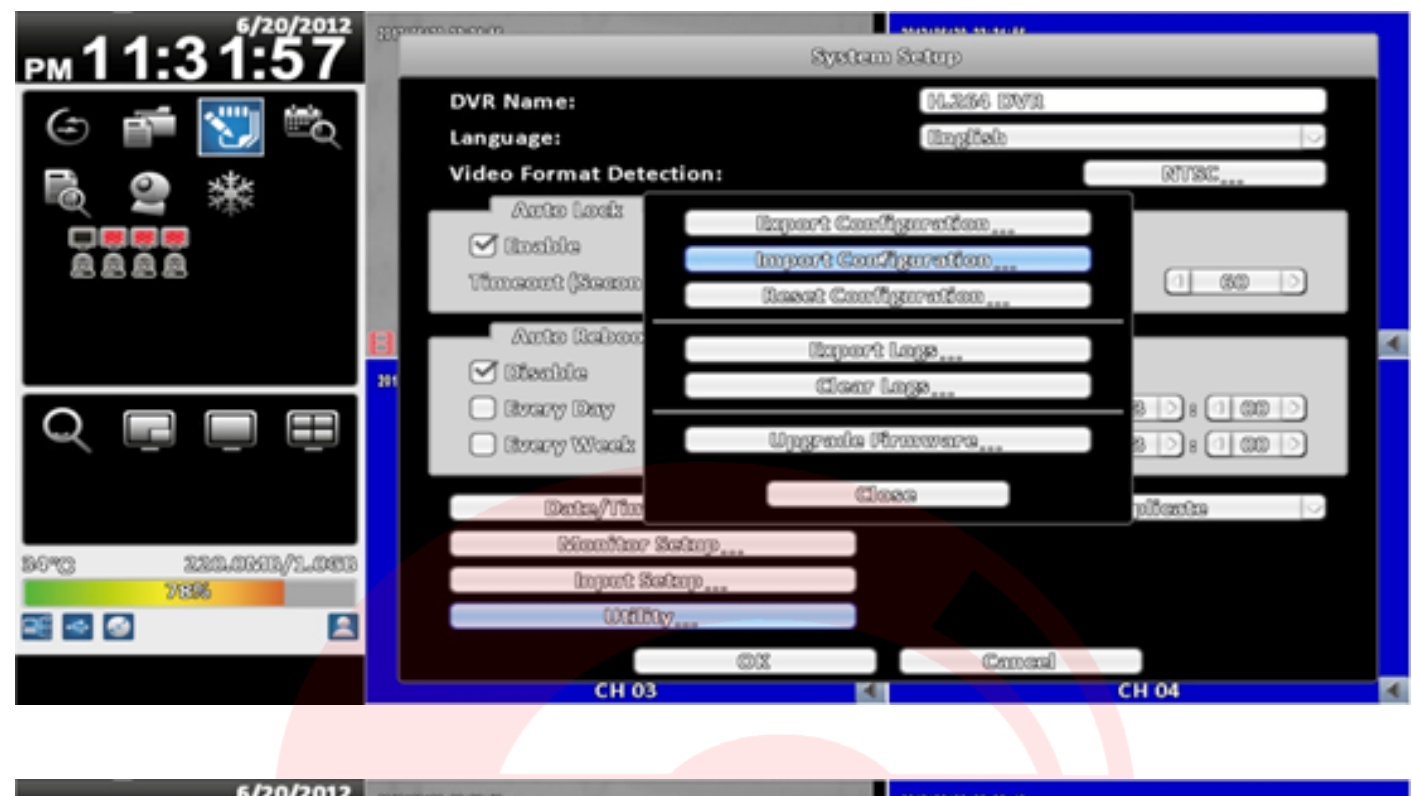

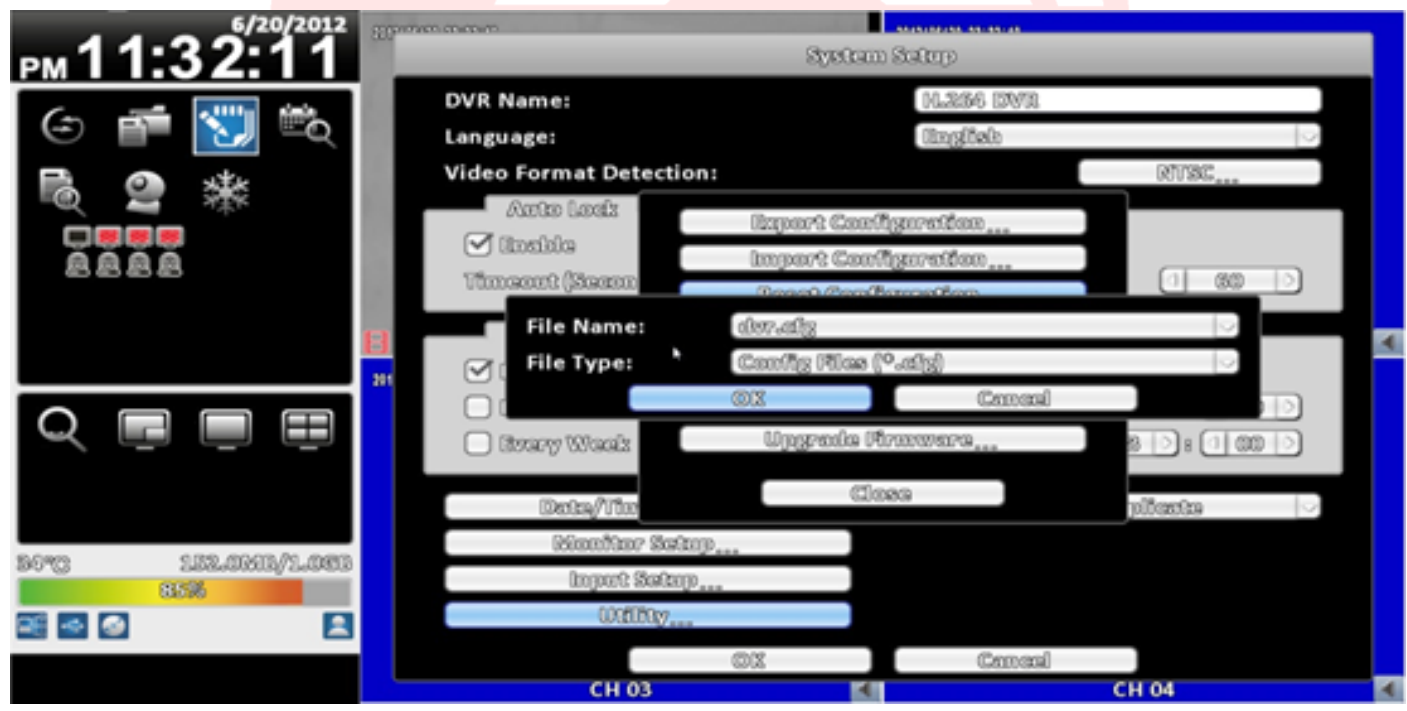

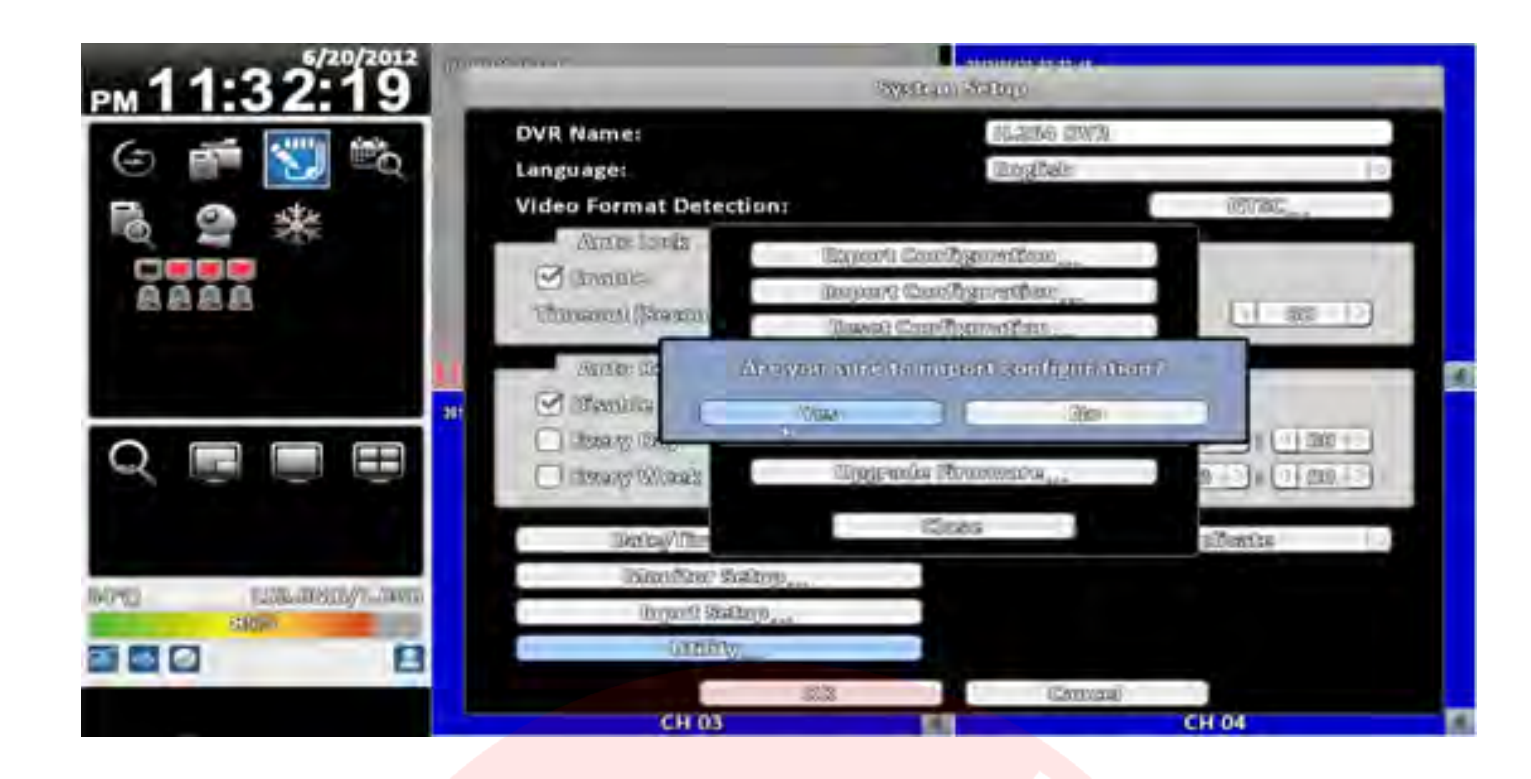

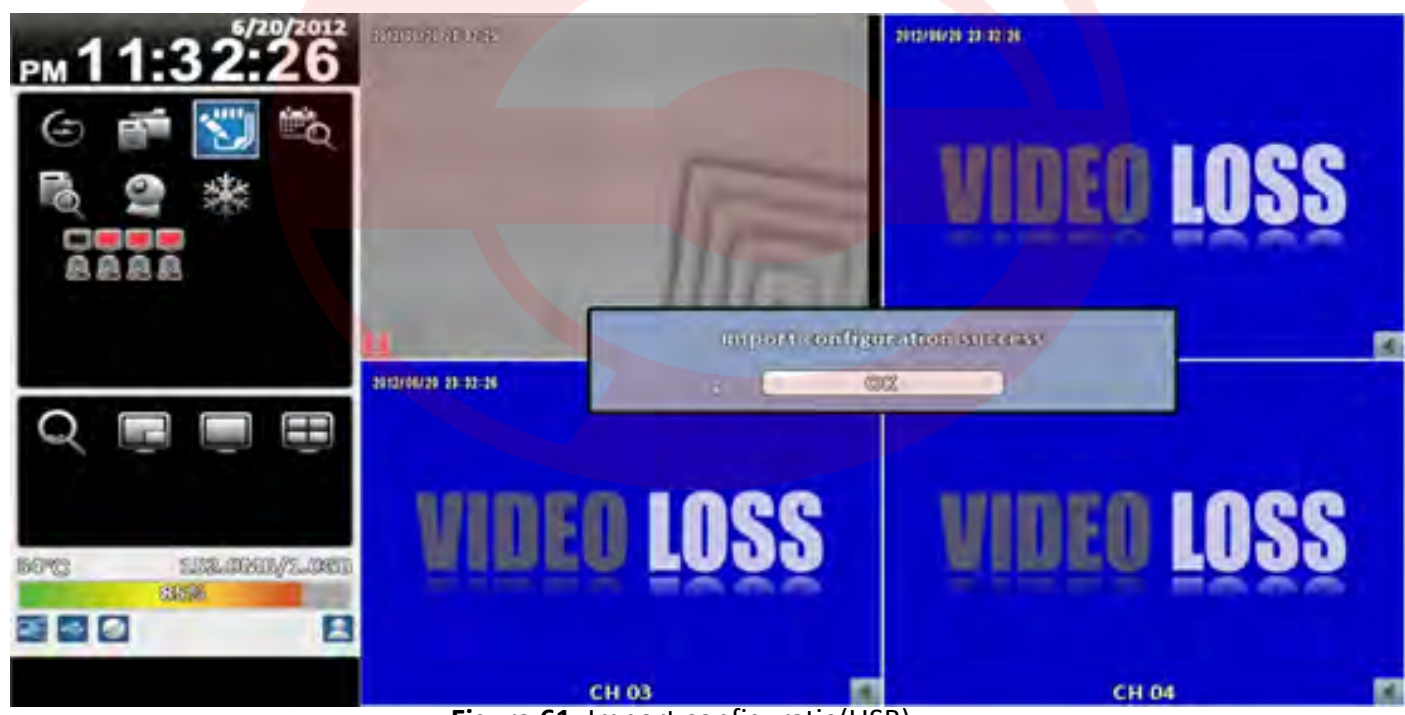

Figura 61. Import configuratie(USB).

#### b. Import configuratie la nivel de PC.

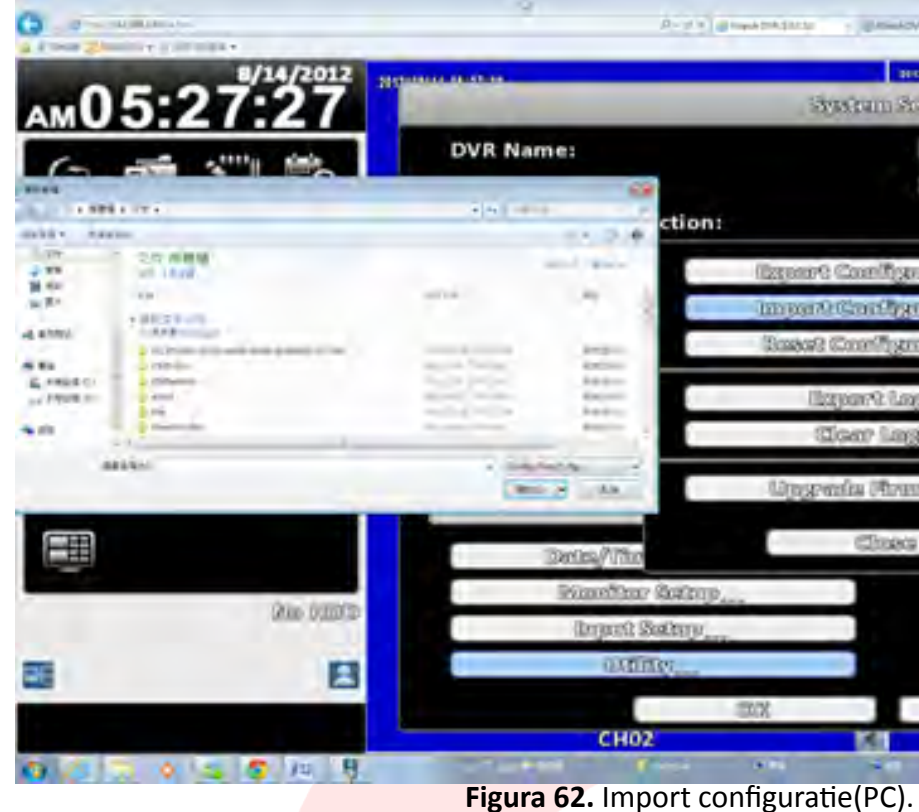

#### 3.7.6.3 Resetare la valorile implicite

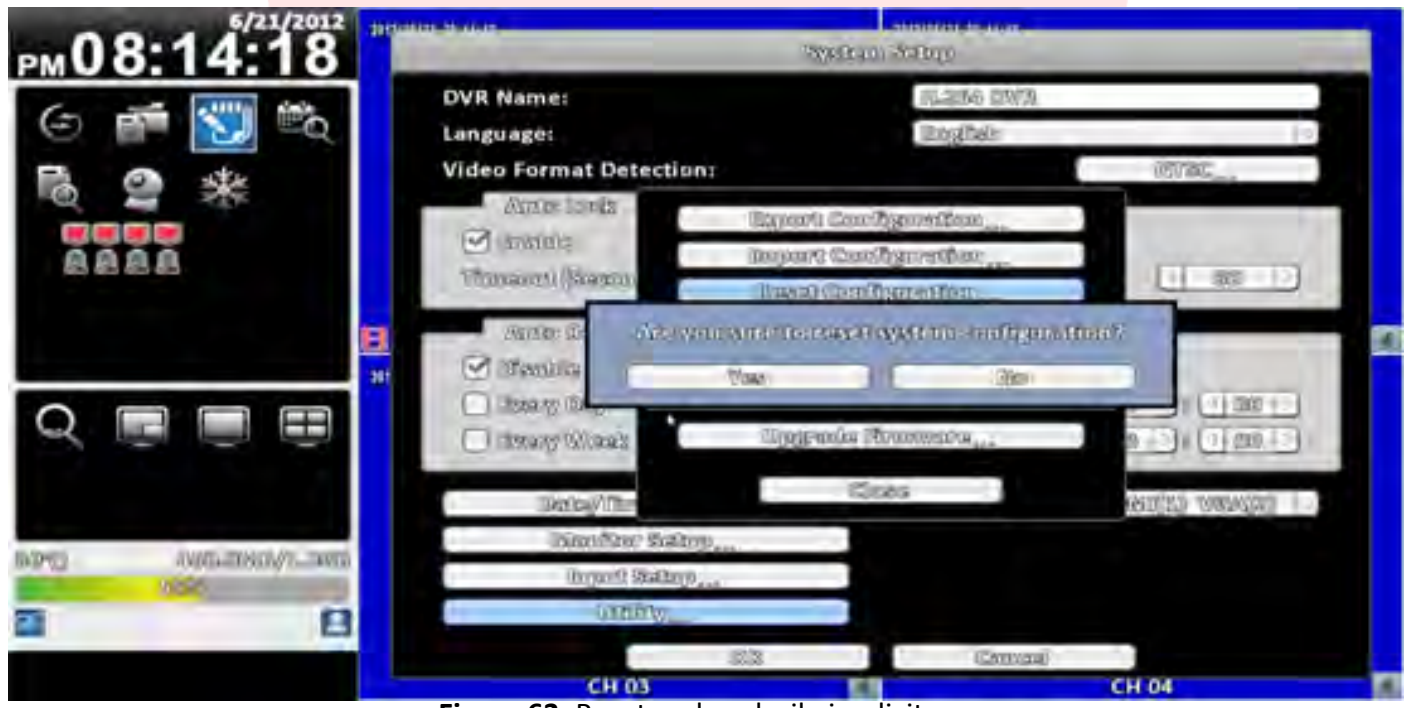

Figura 63. Resetare la valorile implicite.

| System Sature          | 2112/02  | n a chur |   |
|------------------------|----------|----------|---|
| 181.3286 12053         |          |          |   |
| lingiteir              | _        | 14       |   |
|                        | COP Stat | Marth    |   |
| izport Configuration   |          |          |   |
| mpan Carlignation      | 100      | -        |   |
| Based Constiguention   | 101      |          |   |
| limert Lass            |          |          |   |
| Can Lags               | 1        |          |   |
| 1                      | 01041    |          |   |
| minikanin (distriktion | 8 I P R  |          |   |
| Closes                 |          |          |   |
|                        |          |          |   |
|                        |          |          |   |
|                        |          |          |   |
| Constal                |          |          |   |
| CH09                   | 121      | CH10     | - |

#### 3.7.6.4 Export de log-uri.

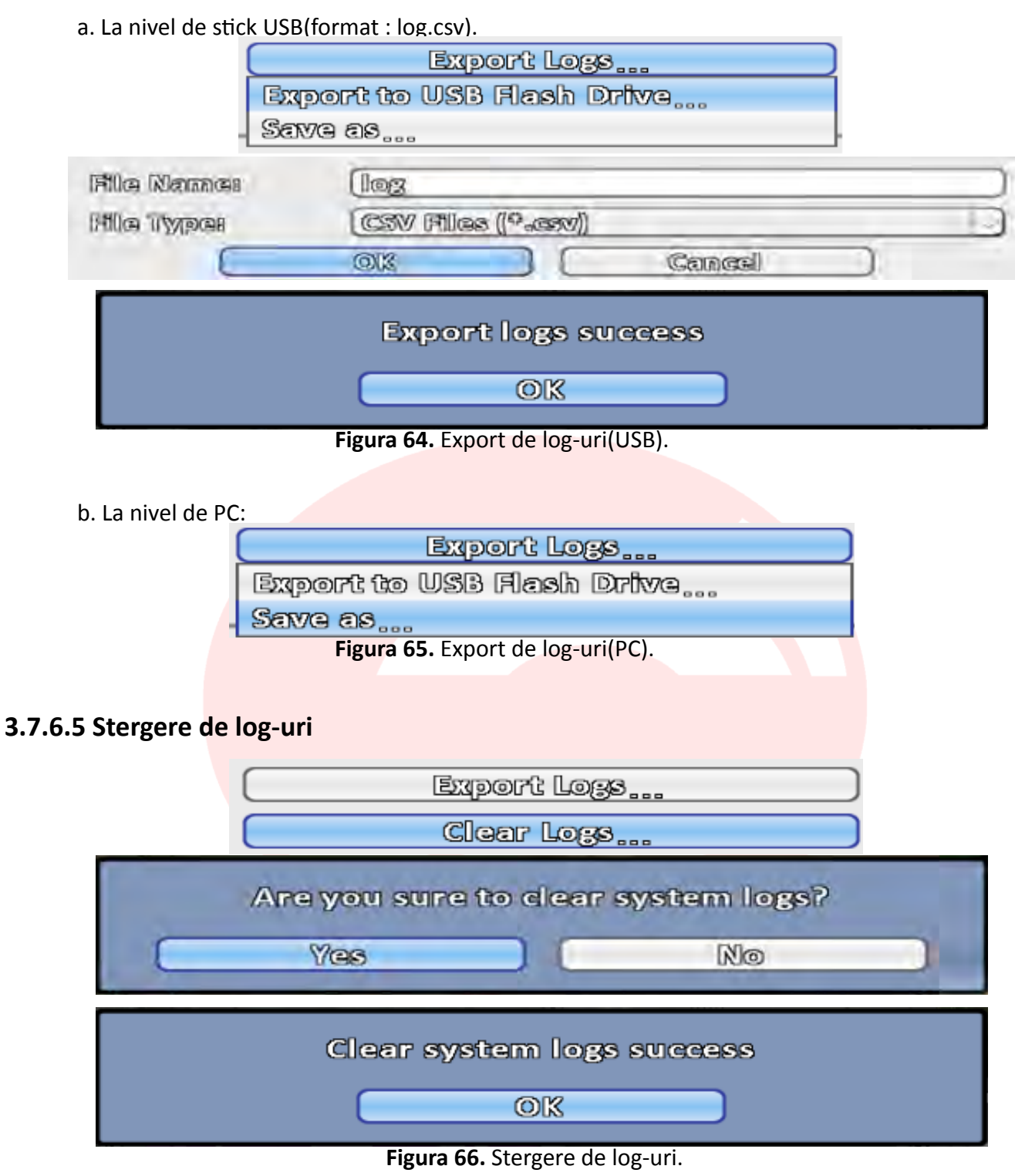

#### 3.7.6.6 Actualizare versiune de firmware

Nota: NU OPRITI ALIMENTAREA DVR-ului SAU INLATURATI STICK-ul USB PE DURATA ACTUALIZARII, este posibila defectarea acestuia.

a. Actualizare prin intermediul stick-ului SUB.

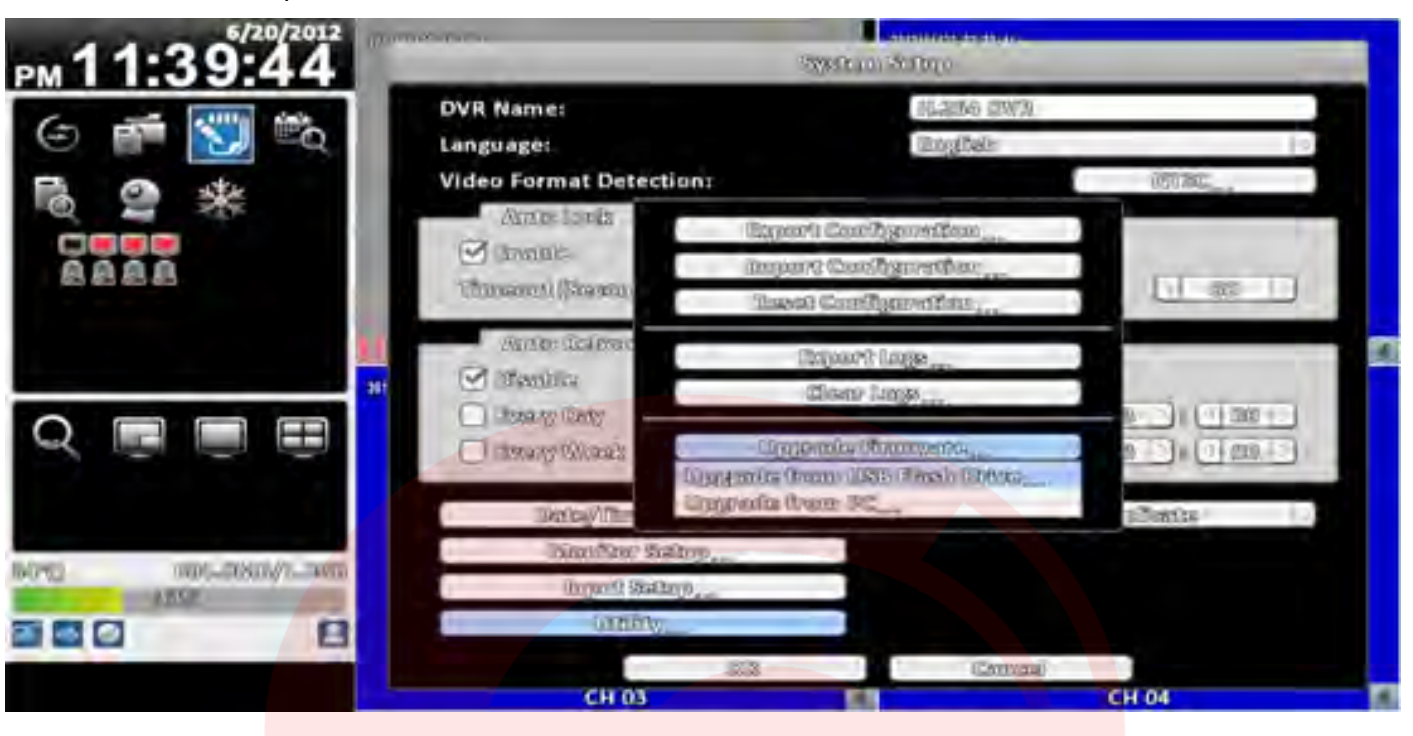

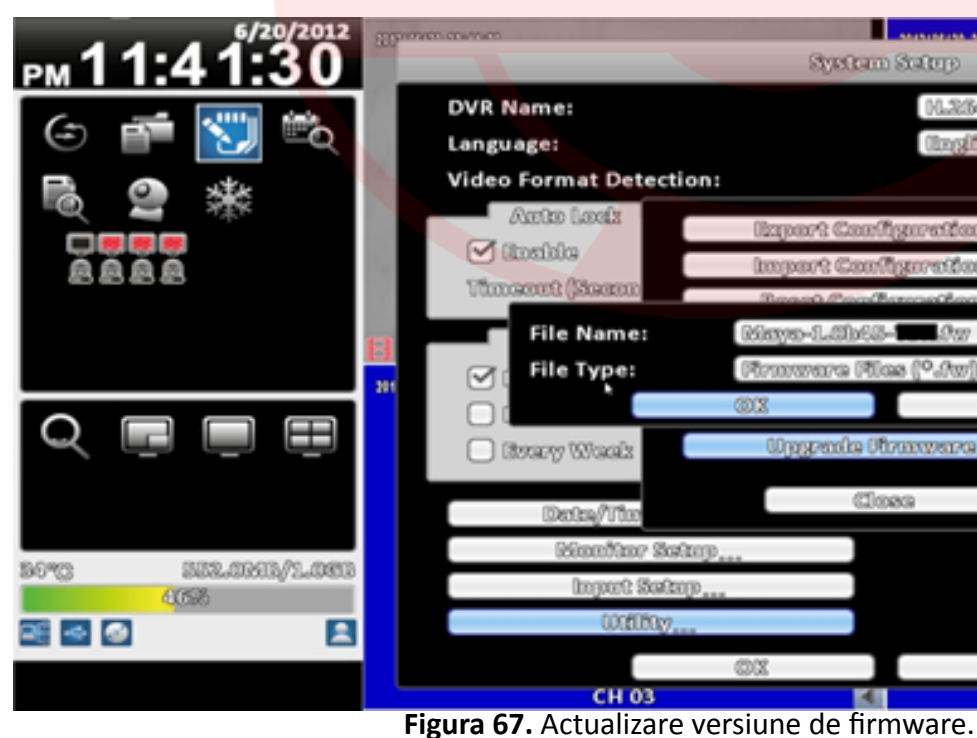

|           | -             | 100.00.00.00 |             |   |
|-----------|---------------|--------------|-------------|---|
| 8         | yetem Setu    | Ð            |             |   |
|           | 00            | 264 DVR      |             |   |
|           | OB            | ngitak       | 2           |   |
|           |               |              | RTSC        |   |
| - Baperri | t Configure   | time         |             |   |
| Impart    | t Configura   | (fan         |             |   |
| React     | Pealbarnet    | ton.         |             |   |
| Risys-1.  | .30.63-       | 807          | 2           |   |
| 170700740 | ra (1162 (°.) | hw)          | 0           | 4 |
| 011       |               | Cancel       |             |   |
| Upgr      | ada Firanas   | 179          | 8 ): ( 00 ) |   |
|           | ദിരോ          |              |             |   |
|           | 1000000       |              | joliantes 🖂 |   |
|           |               |              |             |   |
|           |               |              |             |   |
|           | _             |              |             |   |
|           |               |              |             |   |
| XO        |               | Cancel       |             |   |
|           | 1             |              | CH 04       | 4 |

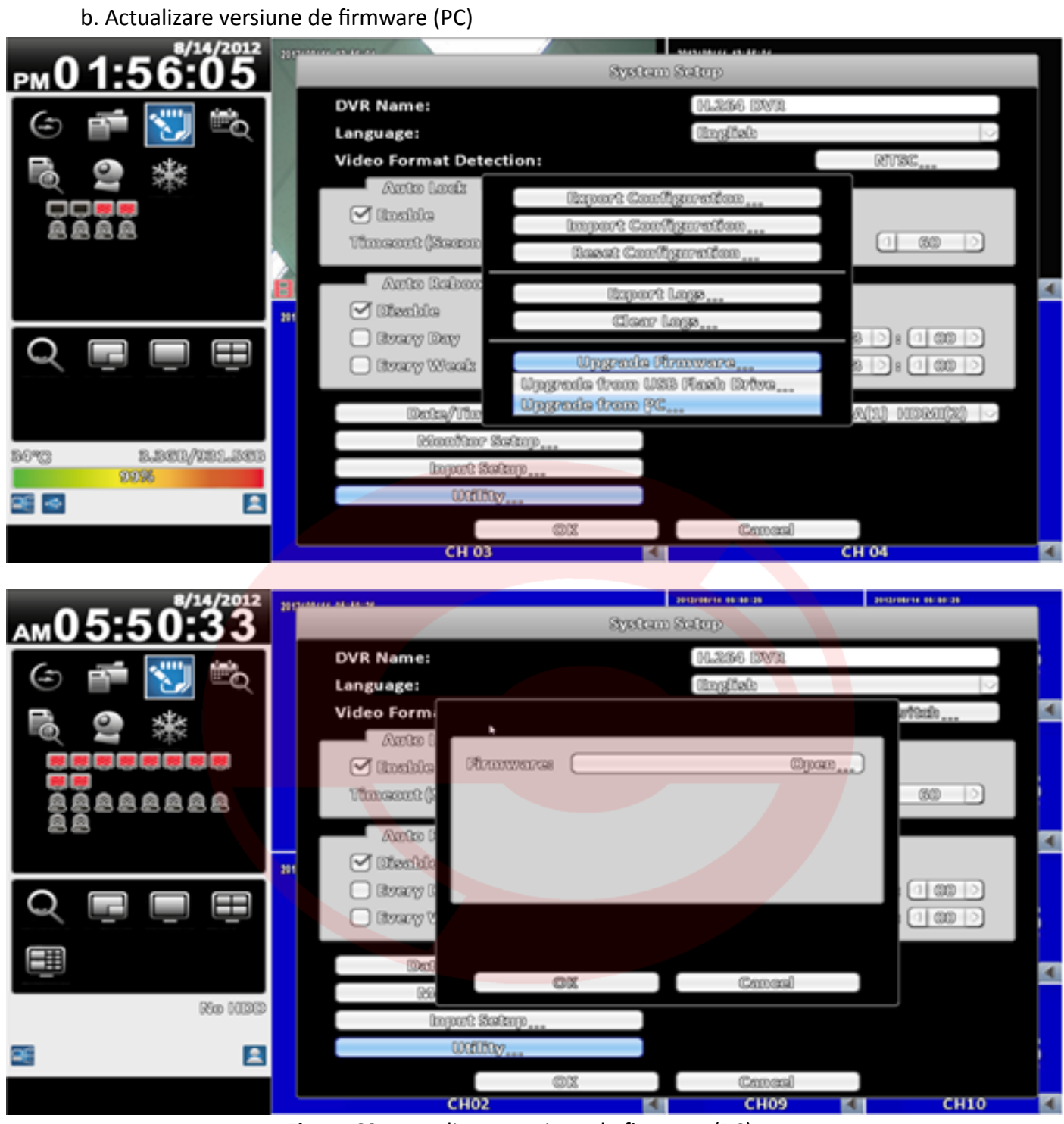

Figura 68. Actualizare versiune de firmware(PC).

## 3.8 Informatii sistem

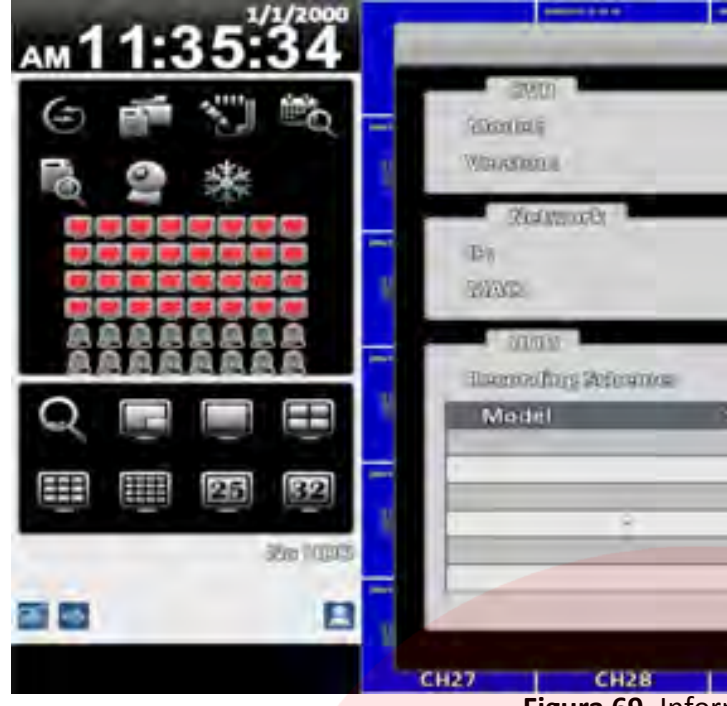

Figura 69. Informatii sistem.

#### 3.8.1 Informatii DVR

| Item    |                 |
|---------|-----------------|
| Model   | Modelul DVR-u   |
| Version | Versiunea de fi |

#### 3.8.2 Informatii retea

| Item | Descriere                                                 |  |
|------|-----------------------------------------------------------|--|
| IP   | Adresa IP a DVR-ului. In cazul lipsei de conexiune, va fi |  |
|      | afisat mesajul:"NOT CONNECTED".                           |  |
| MAC  | Adresa MAC a DVR-ului.                                    |  |

#### 3.8.3 Informatii HDD

| Item             | Descriere              |
|------------------|------------------------|
| Recording Scheme | Tipul de HDD instalat. |
| Model            | Modelul HDD-ului.      |
| Status           | Starea HDD-ului.       |
| Atribut          | Atributul HDD-ului.    |
| Capacity         | Capacitatea HDD-ului.  |

| Fyrdfa  | a telepartition.        |                         |                            | s        |
|---------|-------------------------|-------------------------|----------------------------|----------|
|         |                         | 138220 86a              | i centrale 9<br>Sucrements | S        |
|         |                         | SEE                     | ndelsund<br>Diselsund      | s        |
| Status: | Attribute               | Constitution<br>Free/Ca | a Record                   | 5        |
|         |                         |                         |                            | S        |
| CH29    | Z.R.A.<br>Cines<br>CH30 | A.T. Informatio         | CH3                        | <u>s</u> |

Descriere ului. irmware.

#### 3.8.4 Informatii S.M.A.R.T.

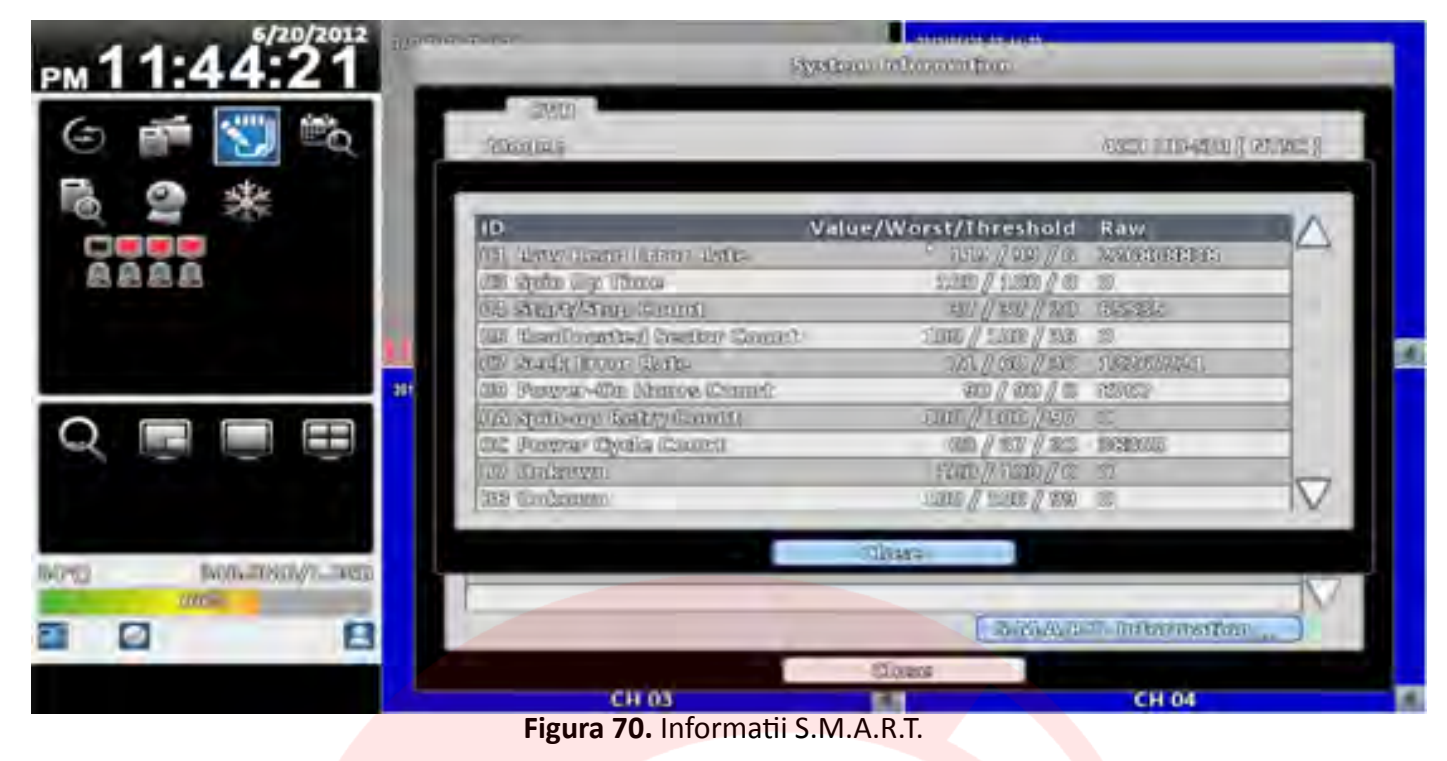

#### 4. Conectare de la distanta

Pas 1. Deschideti o instanta de Internet Explorer(DVR-ul este compatibil cu sistemele de operare ca Win XP SP2 si peste, dar si cu Win Vista, respectiv Windows7).

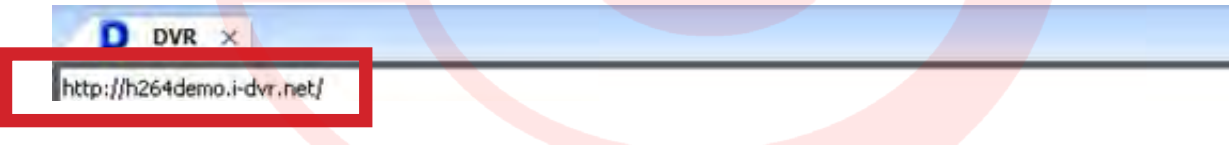

Pas 2. Va aparea fereastra de mai jos. Introduceti datele de autentificare. Datele implicite de autentificare sunt admin/123456.

| Connect to h26- | Idemo.i-dvr.net     |
|-----------------|---------------------|
| 3               |                     |
|                 |                     |
| User name :     | 🖸 admin 🔄           |
| Password:       |                     |
|                 | Emember my password |
|                 | OK Cancel           |

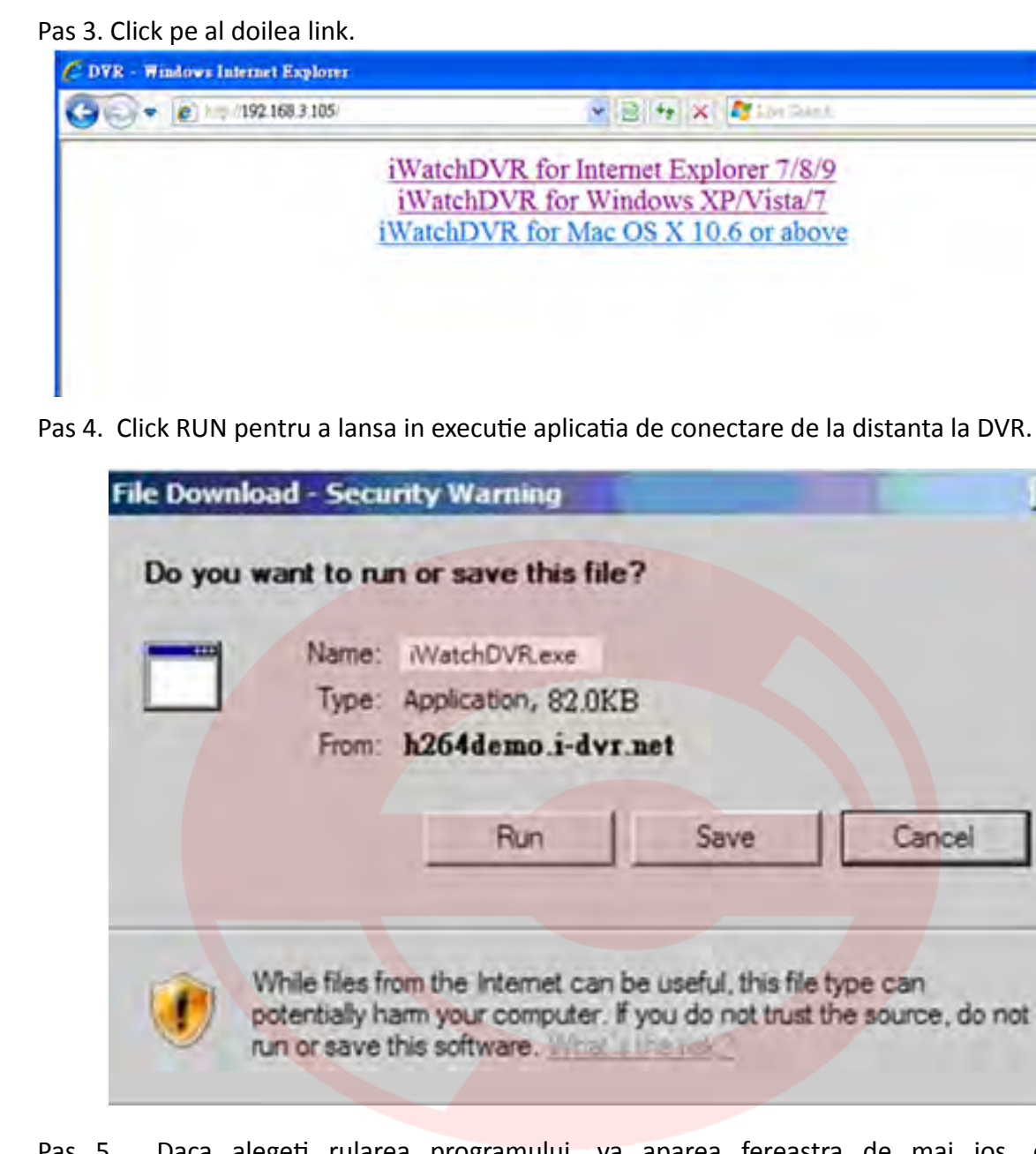

Pas 5. Daca alegeti rularea programului, va aparea fereastra de mai jos, cea de logare la DVR. Introduceti informatiile necesare, ca: adresa IP, Port, Nume utilizator si Parola.

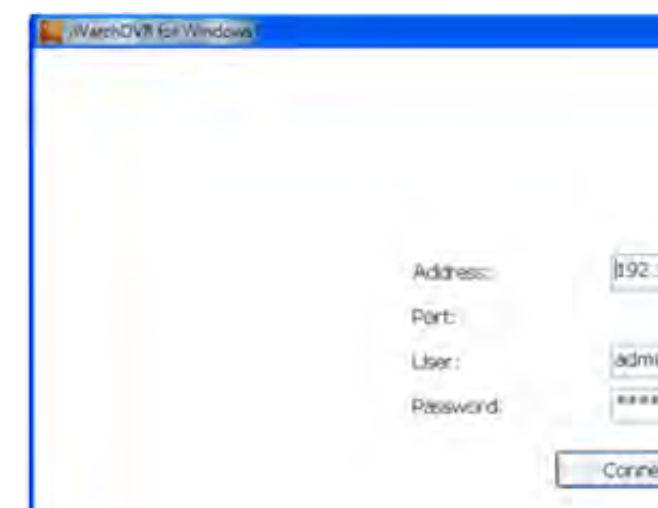

| P - |
|-----|
|     |
|     |
|     |
|     |

| ie r              |          |       |    |
|-------------------|----------|-------|----|
| KB                |          |       |    |
| A.Met             |          |       |    |
| Save              |          | Cano  | ei |
|                   |          |       |    |
| h be useful, this | file typ | e can |    |

|          |   | - C1 |
|----------|---|------|
|          |   |      |
|          |   |      |
|          |   |      |
|          |   |      |
|          |   |      |
| 58.3.105 | 8 |      |
| 80       | 2 |      |
| -        |   |      |
|          |   |      |
|          |   |      |
| t        |   |      |
|          |   |      |
|          |   |      |

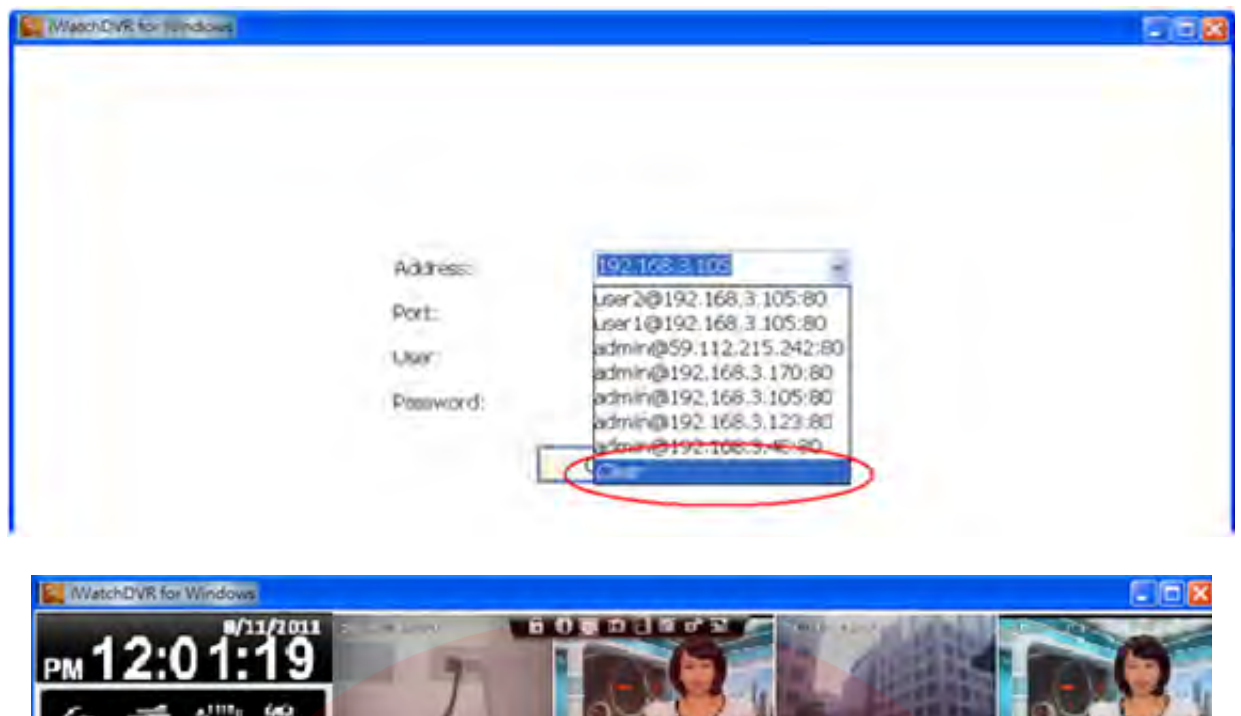

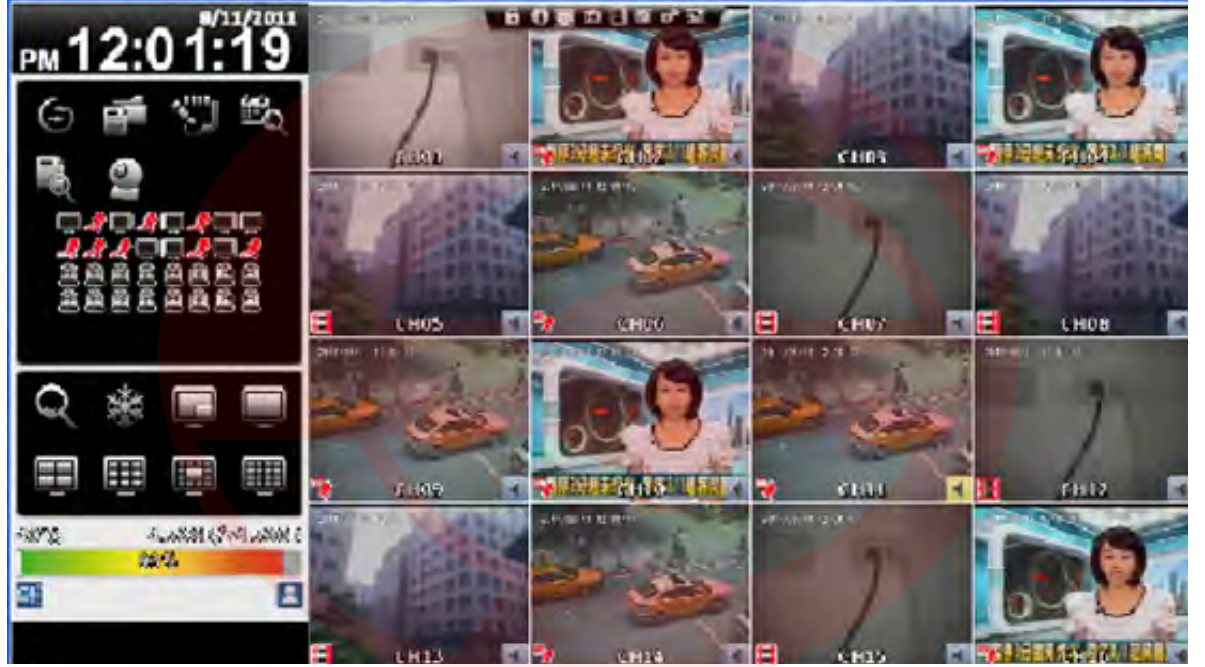

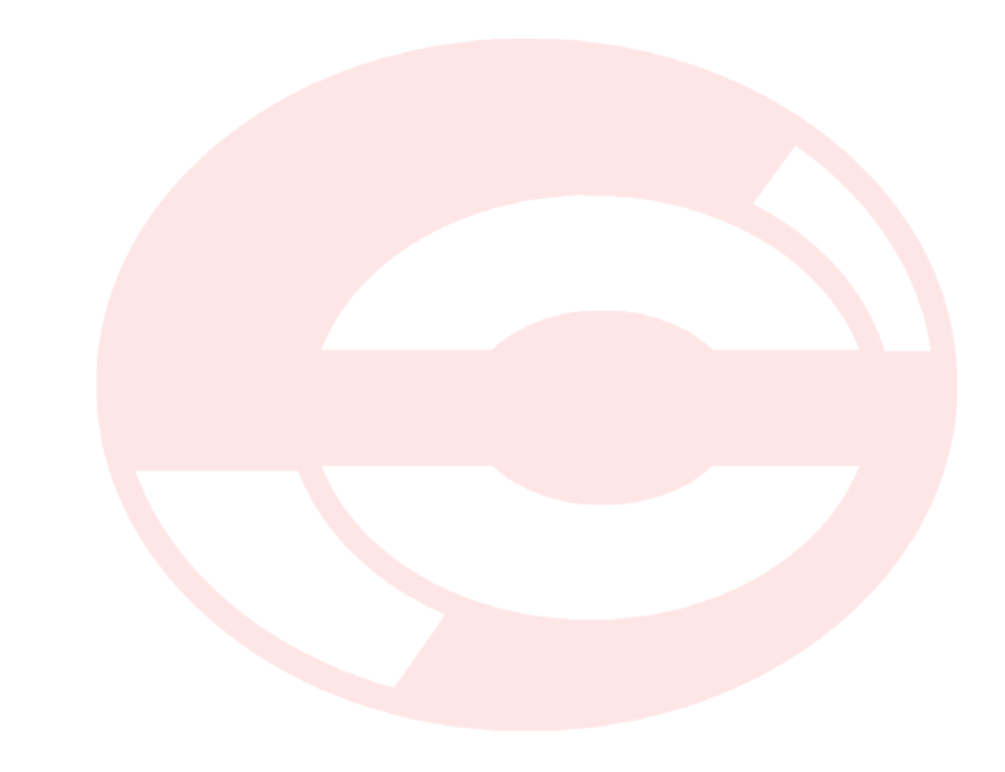